| ogout             |                           |                   |       |                  | ¥ = II                  |
|-------------------|---------------------------|-------------------|-------|------------------|-------------------------|
| Status            | New WLAN profile          | ,                 |       |                  |                         |
| System<br>Sites   | OK                        | Cancel            |       | w                | LAN profile type: RFP42 |
| Portable parts    | SSID1                     | SSID2             | SSID3 | SSID4            | MAC access filters      |
| * WLAN            |                           | General settings  |       |                  |                         |
| WLAN profiles     | Profile active            |                   |       | _                |                         |
| * System features | SSID                      |                   |       | _                |                         |
| Licenses          | 🗆 VLAN tag                |                   |       | [14094]          |                         |
| Info              | Beacon period             | 100               |       | msec [50 65535   | ]                       |
|                   | DTIM period               | 5                 |       | Beacon(s) [1 25  | 5]                      |
|                   | RTS threshold             | 2346              |       | Byte(s) [0 4096] |                         |
|                   | Fragmentation             | 2346              |       | Byte(s) [0 4096] |                         |
|                   | Maximum rate              | 54 VMbps          |       |                  |                         |
|                   | 802.11 mode               | Mixed 💌           |       |                  |                         |
|                   | Hidden SSID<br>mode       | F                 |       |                  |                         |
|                   | Interference<br>avoidance |                   |       |                  |                         |
|                   |                           | Security settings |       |                  |                         |
|                   | C Open system             |                   |       |                  |                         |
|                   | Wired equivale            | nt privacy (WEP)  |       |                  |                         |
|                   | Privacy<br>Number of ty   | _                 | _     |                  |                         |
|                   | keys                      | 1 as Text         | +     |                  |                         |
|                   | Default tx key            | 1 💌               |       |                  |                         |
|                   | Key #1                    |                   |       | _                | Generate                |
|                   | Key #2                    |                   |       | _                | Generate                |
|                   | Key #3                    |                   |       |                  | Generate                |
|                   | Key #4                    |                   |       |                  | Generate                |
|                   | WiFi protected            | access (WPA)      |       |                  |                         |
|                   | Type                      | WPA any 💌         |       |                  |                         |
|                   | 802.1x (Radius)           | e                 |       |                  |                         |
|                   | Pre-shared key            | 0                 |       |                  |                         |
|                   | Value                     |                   |       | as Text 💌        | Generate                |
|                   | C 802.1x (Radiu           | 5)                |       |                  |                         |
|                   | BSS isolation             |                   |       |                  |                         |
|                   |                           | Key settings      |       |                  |                         |
|                   | Cipher length             | 64 Bits           |       |                  |                         |
|                   | interval                  | 120               |       | sec [1 65535]    |                         |
|                   | IP address                | Radius settings   |       | _                |                         |
|                   | Port                      | 0                 |       |                  | Default                 |
|                   | Secret                    |                   |       | _                |                         |
|                   |                           | QoS settings      |       |                  |                         |
|                   | IT WME                    | VLAN 💌            |       |                  |                         |

| Logout              |                      |                   |       |                  | ¥ = I                  |  |
|---------------------|----------------------|-------------------|-------|------------------|------------------------|--|
| Status              | New WLAN profile     | •                 |       |                  |                        |  |
| System<br>Sites     | OK                   | Cancel            |       | WL               | AN profile type: RFP43 |  |
| * Radio fixed parts | SSID1                | SSID2             | SSID3 | SSID4            | Mic access filters     |  |
| VILAN               |                      | General settings  |       |                  | 1                      |  |
| WLAN profiles       | Profile active       |                   |       | _                |                        |  |
| WLAN clients        | SSID                 |                   |       |                  |                        |  |
| * System features   | VLAN tag             |                   |       | [14094]          |                        |  |
| Info                | Beacon period        | 100               |       | msec [40 65535]  | msec [40 65535]        |  |
|                     | DTIM period          | 5                 |       | Beacon(s) [1 255 | ]                      |  |
|                     | RTS threshold        | 2347              |       | Byte(s) [0 2347] |                        |  |
|                     | Fragmentation        | 2346              |       | Byte(s) [256 234 | 6]                     |  |
|                     | 802.11 mode          | 802.11bg 💌        |       |                  |                        |  |
|                     | Hidden SSID<br>mode  |                   |       |                  |                        |  |
|                     |                      | Security settings |       |                  |                        |  |
|                     | Open system          |                   |       |                  |                        |  |
|                     | C Wired equivale     | nt privacy (WEP)  |       |                  |                        |  |
|                     | Privacy              | F                 |       |                  |                        |  |
|                     | Number of tx<br>keys | 1 🔤 as Text       | *     |                  |                        |  |
|                     | Default tx key       | 1 -               |       |                  |                        |  |
|                     | Key #1               |                   |       | (                | Generate               |  |
|                     | Key #2               |                   |       | (                | 3enerate               |  |
|                     | Key #3               |                   |       | (                | Generate               |  |
|                     | Key #4               |                   |       | (                | Generate               |  |
|                     | C WiFi protected     | access (WPA)      |       |                  |                        |  |
|                     | Туре                 | WPA any 💌         |       |                  |                        |  |
|                     | 802.1x (Radius)      | 0                 |       |                  |                        |  |
|                     | Pre-shared key       | G                 |       |                  |                        |  |
|                     | Value                |                   |       | as Text          | Generate               |  |
|                     | - MAC access         |                   |       |                  |                        |  |
|                     | Filter               |                   |       |                  |                        |  |
|                     | B55 Isolation        |                   |       |                  |                        |  |
|                     |                      | Key settings      |       |                  |                        |  |
|                     | Cipher length        | 64 Bits 💌         |       | _                |                        |  |
|                     | interval             | 600               |       | sec [60 86400]   |                        |  |
|                     |                      | Radius settings   |       |                  |                        |  |
|                     | IP address           | 0.0.0.0           |       |                  |                        |  |
|                     | Port                 | 0                 |       |                  | Default                |  |
|                     | Secret               |                   |       |                  |                        |  |
|                     | E wate               | QoS settings      |       |                  |                        |  |
|                     | 1 WME                |                   |       |                  |                        |  |

- **4** Change the desired settings of the WLAN profile. You need at last to define the ESSID setting. The different settings are explained in detail in the sections below.
- **5** Activate the **Profile active** setting, otherwise the WLAN profile is inactive which deactivates the WLAN function for RFPs that are assigned to this WLAN profile.
- **6** Press the **OK** button to apply the settings. If you created a new WLAN profile, you can proceed by assigning the WLAN profile to the desired RFPs (see chapter 7.6.3). If you changed an existing WLAN profile, the settings are applied to the assigned RFPs automatically.

The following description details the different parameters that are available on the **New WLAN profile** page resp. on the **WLAN profile** [Number] page.

#### General settings

- **Profile active**: Activate this checkbox to activate the profile. This in turn activates the WLAN function for all RFPs that are assigned to the WLAN profile.
- **SSID**: Enter a descriptive character string to identify the WLAN network (e.g. "OurCompany").The service set identifier is broadcasted by the RFP within "WLAN beacons" in a regularly interval. The SSID identifies the WLAN network and is visible by all WLAN clients. This is typically used with a scan function, e.g. from a WLAN client that tries to establish a connection. The SSID should not exceed 32 characters and it is advisable not to use unusual characters that may trigger WLAN client software bugs.
- VLAN tag (number, 1..4094, default: off): You can separate VoIP and client data traffic (transferred via WLAN) by using different virtual LANs, e.g. to prevent bulk data transfers to interfere with VoIP. To use a separate VLAN for the client data traffic, activate the check box and enter the desired VLAN number (see chapters 9.15 and 9.10).
- **Beacon period** (milliseconds, 50..65535, default: 100 ms): Determines the WLAN beacon interval. A higher value can save some WLAN airtime that can be used for data transfers.
- **DTIM period** (number, 1..255, default: 5): Determines the number of beacons between DTIM messages. These messages manage the WLAN wakeup/sleep function e.g. that is critical for battery powered WLAN clients.
- **RTS threshold** (bytes, 0..4096, default: 2346): If a WLAN packet exceeds this threshold, it will be transferred with RTS/CTS handshake. This may improve transfer reliability if several WLANs share the same channel. The default of 2346 byte switches off this function because the IP-MTU is typically only 1500 byte.
- **Fragmentation threshold** (bytes, 0..4096, default: 2346): If a WLAN packet exceeds this threshold, it will be transferred in chunks. This may improve transfer reliability for a weak connection. The default of 2346 bytes switches off this function because the IP-MTU is typically only 1500 byte.
- **Maximum rate** (list of rates in Mbps, 1..54, default: 54): Determines the maximum transfer rate used by the RFP. You can limit the rate to increase the WLAN range, e.g. to prevent WLAN clients in the vicinity of the RFP to disturb distant WLAN clients.
- 802.11 mode (RFP 42 (L) WLAN selection list: Mixed / 802.11b-only / 802.11g-only, default: Mixed): Both the older and long-ranged B-Mode and the newer and faster G-Mode are typically supported by WLAN clients. You can change this setting to prevent problems with very old WLAN clients.

(RFP 43 (L) WLAN selection list: 802.11bg /802.11b-only / 802.11g-only / 802.11abg /802.11n, default: 802.11bg): On the new RFP43 profiles you can choose additional 802.11 modes 802.11abg and 802.11n.

| Mode                   | 802.11abg | 802.11n |
|------------------------|-----------|---------|
| Open                   | yes       | yes     |
| WEP                    | yes       | no      |
| Radius (802.1x WEP)    | yes       | no      |
| WPA v.1 (802.1x + PSK) | yes       | no      |
| WPA v.2 (802.1x + PSK) | yes       | yes     |

• **Hidden SSID mode** (on / off, default: off): If switched on, the transmission of the SSID within beacons is suppressed. This in turn requires a more elaborate and manual connection procedure for WLAN clients.

• Interference avoidance (on / off, default: off): Enables a WLAN procedure to enhance radio interference avoidance. This setting applies to RFP (L)42 WLAN only.

### **Security settings**

These settings determine the encryption used for the WLAN connection. Select one of the four modes (Open, WEP, WPA, or Radius). This will activate / gray-out the necessary additional input fields that specify further security settings on the **WLAN profile** page.

- **Open system**: Enable this option to deactivate authentication and encryption ("Hotel mode"). Note, that all data is transferred un-encrypted in this mode, which can be easily eavesdropped with any WLAN equipment.
- Wired equivalent privacy (WEP): Enable this option to use the older WEP encryption mode. This mode may be useful, e.g. if your WLAN should support older WLAN clients that do not implement the recommended WPA encryption.
  - **Privacy** (on / off, default: off): De-activate this setting to use no authentication ("Open System") with standard WEP encryption. Activate this setting to use an additional shared key authentication between the RFP and the WLAN client.
  - Number of tx keys (number, 1..4, default: 1): The WEP encryption can use a single shared key or multiple shared keys ("key rotation"). Select the number of shared keys, select how to enter a shared key (by default as Text or as Hex value), and select the Cipher length (see Key settings below).
  - **Default tx key** (number, 1..4, default: 1): If more than one shared keys is used, you can select the default shared key. You need to configure the same default key on the WLAN client.
  - Key #1 Key #4: Enter one or more shared key. The Cipher length setting (see Key settings below) determines the length of the required input. If you selected to enter as Text (see above), input a password with 5, 13, or 29 characters that matches a 64, 128, or 256 bit cipher. If you selected to enter as Hex value, you can input a hexadecimal number with 10, 26, or 58 characters (0-9, a-f). Press the Generate button to generate a random shared key that matches the current settings.
- WiFi protected access (WPA): Enable this option to use the recommended WPA encryption mode.
  - Type (selection, WPA any / WPA v.1 / WPA v.2, default: WPA any): Select the WPA version required for WLAN clients. The WPA any setting allows WPA v.1 and WPA v.2 to be used concurrently. The WPA v.1 setting enforces the use of the older RC4-based encryption. The WPA v.2 setting enforce the use of the stronger AES encryption. You can also change the distribution interval (see Key settings below).
  - 802.1x (Radius): Select this option if your WLAN should use a RADIUS server for WLAN client authentication ("Enterprise WPA" with different username/password combinations per client). You also need to specify the Radius settings (see below). For details about the RADIUS authentication procedure, using the public keys, and importing certificates to the WLAN clients refer to the documentation of your RADIUS server product.
  - Pre-shared key: Select this option to use a single shared key for all WLAN clients (Value setting below). A WLAN client user needs to enter the shared key in order to connect.

- Value: You can enter a shared key as Text. Use a longer text sequence with alphanumeric characters and special characters to enhance the shared key strength. A text shared key is case sensitive. Alternatively, the shared key can be entered as Hex value (hexadecimal number, 0-9, a-f). Press the Generate button to generate a random shared key that matches the current settings.
- **802.1x (Radius)**: This setting applies to RFP (L)42 WLAN only. Enable this option to use the RADIUS authentication without the stronger WPA encryption. You also need to specify the **Radius settings** and you may adapt the **Key settings** (see below).
- MAC access filters (on / off, default: off): This setting applies to RFP (L)43 WLAN only. You can limit WLAN access for WLAN clients with specified MAC addresses. Note, that without encryption this should not be used for security reasons. You can configure a list of MAC addresses that are allowed to connect via the MAC access filters tab on the WLAN profile page.
- **BSS isolation** (on / off, default: off): In a standard WLAN setup, each WLAN client can contact other WLAN clients. For special purposes (e.g. "Internet café setup"), you may switch on this options to protect WLAN clients from eavesdropping on other WLAN clients.

#### Key settings

- **Cipher length** (selection, 64 Bits / 128 Bits / 256 Bits, default: 64 Bits): Determines the key length used for the WEP encryption. Larger bit sequences provide better security but may be unsupported by very old WLAN clients.
- **Distribution interval** (seconds, 1..65535, default: 20): Determines how often the WEP encryption is re-negotiated.

#### **Radius settings**

The parameters in this section can only be configured if the **802.1x (Radius)** option has been selected.

- IP address: Enter the IP address of the RADIUS server.
- **Port**: Enter the port number used to connect to the RADIUS server. Press the **Default** button to change to the standard port.
- Secret: Enter the character string that is used by the RFP to secure the communication with the RADIUS server.

### QoS settings

 WME with: (on / off, VLAN or DiffServ, default: off/VLAN): You can enable the Wireless Media Extensions to prioritize WLAN traffic. The WLAN traffic priority is determined by VLAN number or by examining the DiffServ data field of IP packets.

#### SSID2 – SSID4 Tabs

You can enable up to three additional virtual WLAN networks that are managed by their SSID. This can be used for example to provide WLAN access for guests that is separated from the company WLAN by means of VLAN tags and encryption settings. To activate this feature proceed as follows:

- 1 Switch to the appropriate **SSID** tab, e.g. SSID2. Activate the **Active** check box to enable the additional virtual WLAN. The tab provides separate configuration items for the selected SSID.
- 2 Enter at least a new SSID. Also enter a currently unused VLAN tag number.

3 You can specify different authentication/encryption settings for each SSID section. For example, you can use WPA / Pre-shared key with different passwords.

Note, that some configuration combinations are incompatible with multiple SSIDs. For example, the wireless hardware only manages a single WEP encryption key. Also, some features apply to all defined SSIDs, this includes the **MAC access filters** list.

You can edit the **MAC access filters** list via the **MAC access filters** tab on the WLAN profile page.

| AASTRA                                                                 |                                                        |                         |                  | Оре        | enMobility Manage<br>SIP-DECT 3.0RC4 |
|------------------------------------------------------------------------|--------------------------------------------------------|-------------------------|------------------|------------|--------------------------------------|
| Logout                                                                 |                                                        |                         |                  |            | X 💻 🔲 🖬                              |
| Status                                                                 | WLAN profile 1: 1                                      | Radio fixed part        |                  |            |                                      |
| System<br>Sites                                                        | OK                                                     | Cancel                  |                  |            | WLAN profile type: RFP43             |
| Radio fixed parts<br>Portable parts                                    | SSID1: aastr                                           | SSID2                   | SSID3            | SSID4      | MAC access filters                   |
| WLAN profiles<br>WLAN clients<br>> System features<br>Licenses<br>Info | Import<br>MAC access filter of<br>Save                 | export                  |                  | Browse     |                                      |
|                                                                        | New                                                    |                         | General settings | )elete all |                                      |
|                                                                        | 1 MAC access filter<br>MAC address<br>m 00:30:42:0D:Df | r<br>Associated<br>F:33 |                  |            |                                      |

- You can import a prepared list of MAC addresses (\*.txt. file, one line per MAC address) Use the **Browse** button to select the file from the file system. Afterwards press the **Import** button.
- To configure single MAC addresses, use the **New** button in the **General settings** section. Enter the address in the following **New MAC access filter** dialog.
- To delete a single MAC address, click on the i icon left behind the address entry. Use the Delete all button to delete the entire list.
- Using the Save button you can export the MAC address filter list.

The **Associate** column indicates for each MAC address if the respective WLAN client is currently connected to the WLAN.

## 7.8.1.2 Deleting WLAN Profiles

To delete an existing WLAN profile:

1 You cannot remove WLAN profile that is in use. To remove a currently used WLAN profile, you need to select another WLAN profile for all assigned RFPs first (see chapter 7.6.3.

2 On the WLAN profiles page click on the icon next to the profile entry. The Delete WLAN profile? dialog opens showing a summary of the WLAN profile's configuration.

3 Press the **Delete** button.

# 7.8.1.3 Exporting WLAN Profiles

To help simplify the configuration of wireless devices, you can export SSID configuration to a XML WLAN profile file. To export the configuration, please click on the icon.

| AASTRA                                                                                                    |                                                                                          | O                          | SIP-DECT                    | 3.0RC4   |
|----------------------------------------------------------------------------------------------------|------------------------------------------------------------------------------------------|----------------------------|-----------------------------|----------|
| Logout                                                                                                    |                                                                                          |                            | * =                         | 1 =      |
| Status                                                                                                    | WLAN profiles                                                                            |                            |                             |          |
| <ul> <li>System</li> <li>Sites</li> <li>Radio fixed parts</li> <li>Portable parts</li> <li>WLAN</li> <li>WLAN</li> </ul> | New Type RFP43: 1 WLAN profile Profile ID SSID SSID2 Type aastraquest  aastradtw  export | ssiba ssiba<br>ptamobile - | Security Radio fix<br>WPA 2 | ed parts |
| WLAN clients                                                                                                    | Profile ID SSID SSID2                                                                    | 55103 55104                | Security Radio fix          | ed parts |
| * System features<br>Licenses<br>Info                                                                                    | 2 🖗 aastradtw 🖗 aastradtw 🖗                                                              | ptamobile -                | WPA Radius 4                |          |

On Windows 7 you can use the command "netsh wlan add profile filename=xxx" to import a WLAN configuration. Many other tools to import WLAN configuration files are available for Windows Vista / Windows XP systems (for example wlan.exe from Microsoft).

### 7.8.2 "WLAN clients" Menu

The WLAN clients page shows the status of all WLAN clients currently connected to the WLAN. This can be used for example for troubleshooting purposes. The display shows the total number of connected WLAN clients and a list of RFPs that are part of the WLAN. For each RFP, the WLAN client connected to the RFP are listed. You can view the MAC address and the current Status of each WLAN client.

| AASTRA            |                                                           | OpenMobility Manager<br>SIP-DECT 3.0RC4 |
|-------------------|-----------------------------------------------------------|-----------------------------------------|
| Logout            |                                                           | * = 🖬 📼                                 |
| Status            | WLAN clients                                              |                                         |
| ▶ System          | Radio fixed part 192.168.112.43: Profile 1; License RFP 1 |                                         |
| Sites             | MAC address                                               | Status                                  |
| Radio fixed parts | FC:A1:3E:24:07:84                                         | Connected                               |
| Portable parts    |                                                           |                                         |
| * WLAN            |                                                           |                                         |
| WLAN profiles     |                                                           |                                         |
| WLAN clients      |                                                           |                                         |
| System features   |                                                           |                                         |
| Licenses          |                                                           |                                         |
| Info              |                                                           |                                         |

# 7.9 "System features" Menu

The **System features** menu allows administration of system features concerning call number handling and directory access.

## 7.9.1 "Digit treatment" Menu

A number manipulation is provided by the digit treatment feature for LDAP corporate directories, that handles both incoming and outgoing calls (see chapter 7.9.2).

| AZSTRA                    |                                                           |                  |           | OpenMo<br>S | Dillity Managel<br>DIP-DECT 3.0RC4 |
|---------------------------|-----------------------------------------------------------|------------------|-----------|-------------|------------------------------------|
| Logout                    |                                                           |                  |           |             | X = 🔲 📼                            |
| Status<br>System<br>Sites | Digit treatment       New       6 Digit treatment entries |                  |           |             |                                    |
| Radio fixed parts         | External pattern                                          | Internal pattern | Direction | Directory   | Sites                              |
| • WI AN                   | 📝 前 +4930                                                 | 0                |           | ×           | all                                |
| * System features         | 🍃 前 +4940                                                 | 0040             |           | <b>V</b>    | all                                |
| Digit treatment           | 🍃 💼 +4989                                                 | 0089             |           | 1           | all                                |
| Directory                 | 📝 前 +4969                                                 | 0069             | ₩8        | 1           | all                                |
| Licenses                  | 📝 🏦 110                                                   | #*09             |           | 1           | all                                |
| Info                      | 🛃 💼 0                                                     | 004930           |           | *           | all                                |
|                           |                                                           |                  |           |             |                                    |

### LDAP

A chosen number from a LDAP entry is checked against the external prefix pattern and if a pattern matches it is replaced by the configured internal prefix pattern. Only the best matching rule will be applied.

Before a rule is applied the following character are automatically removed from the LDAP entry: '%', space, '(' and ')'. The result of the conversion is sent to the handset to be displayed e.g. directory entry details and entered in the redial list.

**Note:** A conversion performed for a LDAP entry can be reversed if the rule is also activated for an outgoing call.

#### Incoming Call

The calling party number of an incoming call is checked against the configured external prefix pattern and if a pattern matches it will be replaced by the internal prefix pattern. Only the best matching rule will be applied.

The result of the conversion is sent to the handset to be displayed and entered in the call log<sup>1</sup>.

### **Outgoing Call**

A dialled number of an outgoing call is checked against the configured internal prefix pattern and if a pattern matches it will be replaced by the external prefix pattern. This applies to onbloc dialled numbers and to overlap sending as long as the SIP session has not been initiated.

<sup>&</sup>lt;sup>1</sup> For Incoming Call/Calling Party Number; Depending on the capabilities of the handset and the level of integration.

**Note:** To support digit treatment and overlap sending, it is necessary to have a dial terminator configured.

The result of the conversion is not sent to the handset to be displayed or entered in the call log<sup>1</sup>.

The following tasks can be performed on the **Digit treatment** page:

- creating and changing "Digit treatment" entries (see chapter 7.9.1.1),
- deleting "Digit treatment" entries(see chapter 7.9.1.2).

### 7.9.1.1 Creating and Changing "Digit treatment" Entries

 To configure a new entry press the New button on the Digit treatment page. To change the configuration of an existing entry click on the icon left behind the entry. The New digit treatment entry resp. the Configure digit treatment entry dialog opens.

| New digit treatment | entry                         |  |
|---------------------|-------------------------------|--|
|                     | Digit treatment entry         |  |
| External pattern    | +4940                         |  |
| Internal pattern    | 0040                          |  |
| Direction           | Incoming and outgoing calls 👻 |  |
| Directory           |                               |  |
| Sites               | 0                             |  |
| ОК                  | Cancel                        |  |

- 2 External pattern: enter an external prefix pattern with up to 32 characters that matches an incoming call number or a number received via LDAP. The prefix to be substituted for calling party numbers has the same character set as the user telephone number (e.g.:"+\*~#,;.-\_!\$%&/()=?09aAzZ").
- **3** Internal pattern: enter an internal prefix pattern with up to 32 character that replaces the external pattern for LDAP / incoming calls or vice versa for outgoing calls. An internal prefix pattern can be composed of:characters "\*", "#" and "0" "9".

**Please note:** The plus character ("+") can not be dialled from a handset and can not be transferred to a call log.

- **4 Direction**: select one of the following options:
  - "Incoming calls": Rule applies on incoming calls.
  - "Outgoing calls": Rule applies on outgoing calls.
  - "Incoming and outgoing calls": Rule applies on incoming and outgoing calls.
  - "Apply on directory only": Rule applies on LDAP only.
- **5 Directory**: Activate this option if the rule applies to LDAP directories (see chapter 7.9.2).

<sup>&</sup>lt;sup>1</sup> For Outgoing Call/Called Number; If the user would dial the number from the redial list again the same procedure will be applied as for the initial dialling.

- **6** Sites: Specifies the sites for which a rule shall be applied e.g. "1,2" (see chapter 7.5). If set to "0" the rule applies to all sites i.e. the rule will be applied to all calls or corporate directory requests.
- 7 Press the OK button.

## 7.9.1.2 Deleting "Digit treatment" Entries

To delete an existing entry:

- On the Digit treatment page click on the icon left behind the entry.
   The Delete digit treatment entry? dialog opens showing the current configuration of this entry.
- 2 Press the Delete button.

### 7.9.2 "Directory" Menu

The **System features** menu allows you to manage connections to one or more LDAP servers that in turn facilitate central corporate directories. The OMM supports multiple LDAP servers with specific parameter settings to support different types of directories e.g. global corporate directory, group specific directory, personal directory.

| AASTRA            |                                   |                      | OpenMobility Manager<br>SIP-DECT 3.0RC4 |
|-------------------|-----------------------------------|----------------------|-----------------------------------------|
| Logout            |                                   |                      | ₩ 🔳 💵 🖬                                 |
| Status            | LDAP                              |                      |                                         |
| System<br>Sites   | New                               |                      |                                         |
| Radio fixed parts | 4 LDAP entries<br>OrderActiveName | Server name          | Search base                             |
| Portable parts    | 📝 🖬 🛃 💥 test                      | test                 | DE= <tel></tel>                         |
| * System features | 🎽 🔂 🖌 Personal Dir.               | berdc1.de.aastra.com | DC=de,DC=aastra,DC=com,DC=fr            |
| Digit treatment   | 📝 î 🛃 🗹 Group Dir.                | berdc1.de.aastra.com | DC=de,DC=aastra,DC=com                  |
| Directory         | 📝 î 🖸 👽 🗸 CorpDir                 | berdc1.de.aastra.com | DC=de,DC=aastra,DC=com                  |
| Licenses          |                                   |                      |                                         |
| Info              |                                   |                      |                                         |
|                   |                                   |                      |                                         |
|                   |                                   |                      |                                         |
|                   |                                   |                      |                                         |

If there is more than one LDAP server configured then the multiple options are offered to the user as a list. The list is presented to the user if the central directory is called e.g. via soft key or selecting central directory from the menu. The user can choose one of the entries in the list. The name of an entry shown in the list is configured in the OMM when creating the LDAP server entry. (Latin-1 character set is supported).

- If there is only one LDAP server configured then the directory function is directly started when pressing the soft key or selecting central directory from the menu.
- The name configured in the OMM is not relevant and ignored if there is only one LDAP server configured.
- There are up to 5 LDAP directories configurable.

The OMM determines the display order of the directories in the handset menu by the order specified by the administrator.

The following tasks can be performed on the **Directory** page:

- creating and changing LDAP entries (see chapter 7.9.1.1),
- deleting LDAP entries(see chapter 7.9.2.2).

### 7.9.2.1 Creating and Changing LDAP Servers

 To configure a new LDAP entry press the New button on the Directory page. To change the configuration of an existing entry click on the icon left behind the entry. The New LDAP entry resp. the Configure LDAP entry dialog opens.

| Active  Order                                                                                                    |
|----------------------------------------------------------------------------------------------------|
| Order     4 M       Name     CorpDir       Server name     berdc1 de aastra com       Server port     3268       Search base     DC=de.DC=aastra.DC=com       User name     username                 |
| Name         CorpDir           Server name         berdc1 de aastra com           Server port         3268           Search base         DC=de.DC=aastra.DC=com           User name         username |
| Server name         berdc1.de aastra.com           Server port         3268           Search base         DC=de.DC=aastra.DC=com           User name         username                                |
| Server port 3268 Search base DC=de.DC=aastra,DC=com User name username                                                                                                    |
| Search base DC=de.DC=aastra,DC=com                                                                                                    |
| User name username                                                                                                    |
|                                                                                                    |
| Password                                                                                                    |
| Password                                                                                                    |
| Search type Sumame 👻                                                                                                    |
| Display type Sumame, given name 💌                                                                                                    |
| Server search 10 sec                                                                                                    |

- On the LDAP entry page enter the parameters for the LDAP access, see parameter description below.
- 2 Press the **OK** button to create or change an LDAP directory entry.

The following parameters can be set per LDAP directory entry:

- Active flag: allows to enable/disable a specific entry.
- Order: determines the position in the handset menu (1 top; 5 bottom).
- Server name (mandatory): Enter the name or IP address of the LDAP server.
- Server port (mandatory): Enter the server port number (default: 389)

Note: SSL (default port 689) is not supported. Windows® Active Directory Server uses port 3268.

- Search base: The search base has to be edited (e.g. "ou=people,o=my com").
- User name, Password: User name (a distinguished name) and password may be filled, if requested by the LDAP Server. Otherwise an anonymous bind takes place.

**Note:** The DECT IP OMM supports LDAP simple bind.

- Search type: Searches will be done for one of the following attributes:
  - Name (sn) // Surname (default)
  - First name (Given name)

- Display type: Selection between the following two alternatives is possible:
  - Surname (sn), first name (given name) (default)
  - first name (Given name) and Surname (sn)
- Server search timeout: The search results will be accepted within the entered search time (value range: 1 - 99 sec).

The configuration is valid for all PP handsets which support the LDAP directory feature. To make search requests unique for different users the search base configuration can include space holders which are replaced by user specific values when submitting the LDAP request to a server.

The following placeholders are defined:

- "<TEL>" which is replaced by the specific telephone number of the user,
- "<DESC1>" which is replaced by the "Description 1" attribute value of the user
- "<DESC2>" which is replaced by the "Description 2" attribute value of the user

Note: The telephone number in SIP–DECT is not limited to numeric character.

### 7.9.2.2 Deleting LDAP Entries

To delete an existing LDAP directory entry:

- On the Directory page click on the i icon left behind the entry.
   The Delete LDAP entry dialog opens showing the current configuration of this entry.
- 2 Press the Delete button.

### 7.9.3 "Feature access codes" Menu

Features access codes (FAC) allow to perform specific actions on the OMM from any subscribed DECT handset.

| AASTRA                                               |                                   |       |                  | OpenMobility Manager<br>SIP-DECT 3.0RC4 |
|------------------------------------------------------|-----------------------------------|-------|------------------|-----------------------------------------|
| Logout                                               |                                   |       |                  | XX 💻 🛄 至                                |
| Status                                               | Feature access codes              |       |                  |                                         |
| System<br>Sites                                      | OK Ca                             | ancel |                  |                                         |
| Radio fixed parts                                    |                                   |       | General settings | _                                       |
| Portable parts                                       | FAC number                        |       | 9999             |                                         |
|                                                      |                                   |       | FAC              |                                         |
| * System features                                    | Activate subscription             |       | *4701#           |                                         |
| Digit treatment<br>Directory<br>Feature access codes | Activate wildcard<br>subscription | V     | *4702#           |                                         |
|                                                      | Deactivate subscription           | V     | *4703#           |                                         |
| Info                                                 | User <mark>l</mark> ogin          | V     | *4704#           |                                         |
|                                                      | User <mark>l</mark> ogout         | V     | *4705#           | _                                       |
|                                                      |                                   |       |                  |                                         |

To configure the FAC feature:

**1 FAC number**: Enter a unique FAC number.

- 2 Activate the appropriate checkbox(es) to enable the corresponding FAC feature(s). For each enabled FAC feature enter an assigned access code.
- 3 Press the OK button.

Afterwards the appropriate action can be performed by dialing the "FAC number" followed by the "FAC access code" en bloc from any subscribed DECT handset.

In the example above a subscribed user can activate the OMM DECT subscription by dialing "9999\*4701#" en bloc.

Please note: Overlap sending is not supported for FAC. "FAC number" and "FAC action code" must be entered en bloc.

FAC functions will be confirmed by an audible indication to the user (in-band tone signals).

### 7.10 "Licenses" Menu

The **Licenses** page provides an overview on the currently used license. On this page you can also import an activation or license file:

- **1** Select the path and file name where the activation or license key is stored.
- 2 Afterwards press the Import button.

| Logout                                   |                                                                                                    |                       |                              |                                           |  |  |  |
|------------------------------------------|----------------------------------------------------------------------------------------------------|-----------------------|------------------------------|-------------------------------------------|--|--|--|
| Stalus                                   | Licenses                                                                                                    |                       |                              |                                           |  |  |  |
| * System<br>Siles<br>* Radio fixed parts | <ul> <li>Changing these settings m:</li> <li>License file import</li> </ul>                                     | ay cause the Open     | Mobility Manager to be       | reset.                                    |  |  |  |
| Portable parts                           | C.lopen_mobilicense.xml                                                                                         |                       | Browse_                      | Browse_                                   |  |  |  |
| * WLAN                                   | The second second second second second second second second second second second second second second second se |                       |                              |                                           |  |  |  |
| Licenses                                 | - mapping                                                                                                    |                       |                              |                                           |  |  |  |
| Info                                     |                                                                                                    | General               |                              |                                           |  |  |  |
|                                          | License type                                                                                                    | Built-in license fo   | or up to 2 radio fixed parts |                                           |  |  |  |
|                                          | PARK                                                                                                    | 1F1E18EBA4            | (31170307272202              | 2)                                        |  |  |  |
|                                          |                                                                                                    | and the second second |                              |                                           |  |  |  |
|                                          | Number of radio fixed parts                                                                                     | System                | 1                            | OH Sustem Lineage VVV                     |  |  |  |
|                                          | refluence version                                                                                               | 2                     | ourseth, outside t           | IN SYSTEM LICENSE ANA                     |  |  |  |
|                                          | Survine version                                                                                                 | 3.0.4                 | currently running :          | attribeur slokua                          |  |  |  |
|                                          | 1 10 10 10 10 10 10 10 10 10 10 10 10 10                                                                        | Messaging             |                              |                                           |  |  |  |
|                                          | Number of users allowed to<br>send messages                                                                     | 512                   |                              | OM Messaging License XXX                  |  |  |  |
|                                          | Receiving text messages                                                                                         | 1                     |                              | OM Messaging & Alerting<br>System License |  |  |  |
|                                          |                                                                                                    | Locating              |                              |                                           |  |  |  |
|                                          | Number of users allowed to be<br>located                                                                        |                       |                              | OM Locating License XXX                   |  |  |  |
|                                          | External locating application                                                                                   | X                     |                              | OM Locating Server License                |  |  |  |
|                                          |                                                                                                    | 6.729                 |                              |                                           |  |  |  |
|                                          | Number of G.729 channels                                                                                        | -                     |                              | OM G.729 License XXX                      |  |  |  |

For a detailed description on the OMM licensing model see chapter 4.

### 7.11 "Info" Menu

On the Info page, the End User License Agreement (EULA) is displayed.

With the first login into a new SIP–DECT SW version, this page is displayed automatically and the user has to accept the EULA by pressing the **Accept** button.

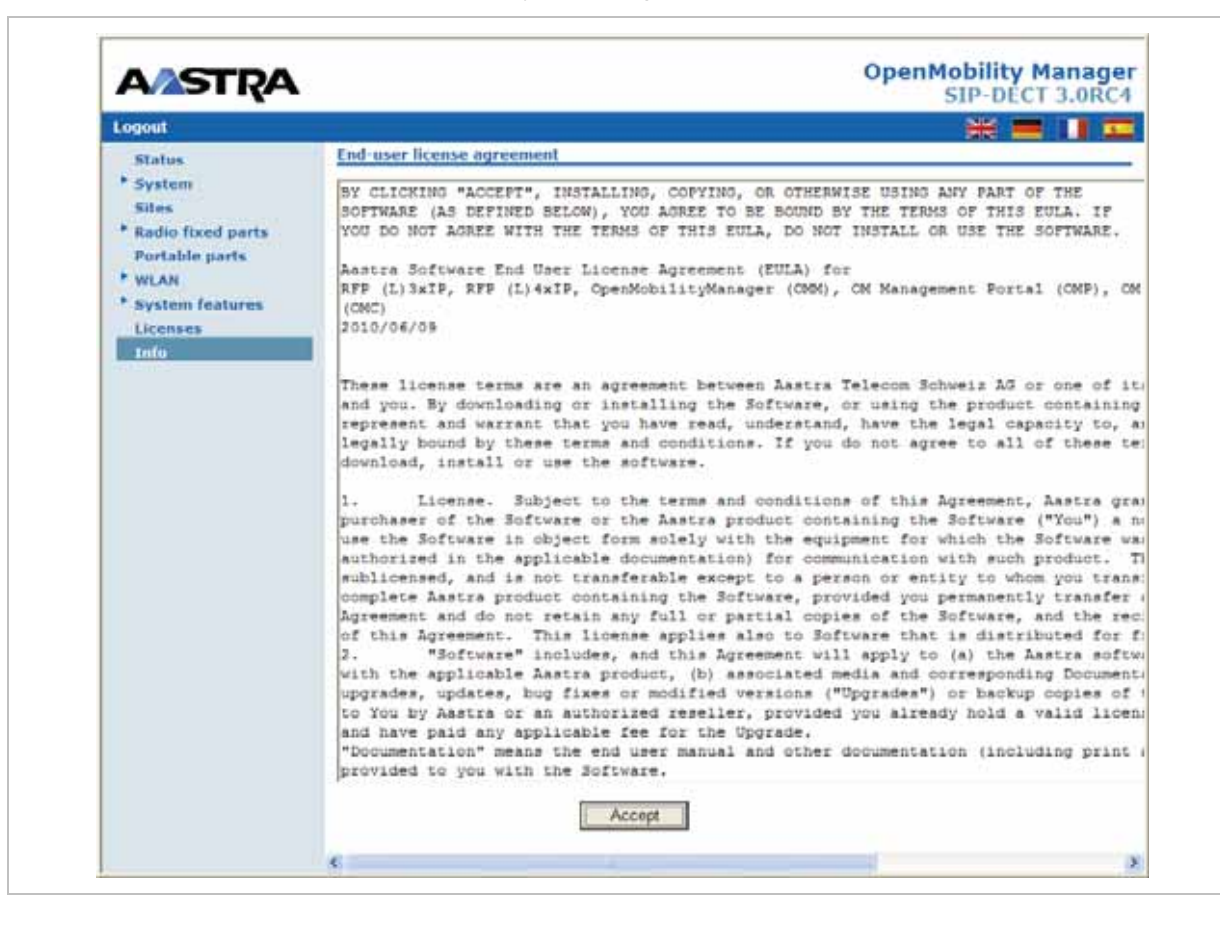

# 8 OM Management Portal (OMP)

The OM Management Portal (OMP) is a Java tool to manage the SIP–DECT solution. It can be used to view and configure OMM system data in the same way as the OM Web service.

This section lists all parameters which can be configured and viewed using OMP. All parameters which are also accessible by the OM Web service are described in the appropriate OM Web service section (section 7). New parameters which are only accessible via OMP are described in this section.

## 8.1 Login

The OMM allows only one user at a time to configure the system.

| Man        | agement Portal | × |
|------------|----------------|---|
| Login      |                |   |
| System nam | * TEN_1_NT 💌   |   |
| IP address | 10.103.35.136  |   |
| User name  | omm 💌          |   |
| Password   |                |   |
|            | OK Exit        |   |

To log in to the system enter the following data:

- **IP address** of the OMM.
- User name, Password: Enter a user name and a password. Both strings are checked case sensitive.

With initial installation or after removing the configuration file, the OMM Web service is accessible via a default built-in user account with user "omm" and password "omm".

The **System name** is set by the system administrator after first successful login to the OMM, see chapter 8.5.1.

The system name and the IP address of successful logins are stored in the local OMP preferences and can be reselected for further logins. Up to 10 different login datasets can be stored in the preferences.

- On a Linux system, preferences are stored in the users home directory "~/.java/.userPrefs/...".
- On a windows system in the registry node "HKEY CURRENT USER/Software/JavaSoft/Prefs/...".

**Note:** The OMM password can not be changed using OMP, please use the OM Web service instead (see chapter 7.4.3).

After login the OMP is set to the configuration mode page showing the system status page which contains health state information of the connected OMM (see chapter 8.4).

## 8.2 Logout

There is no automatically logout for the OMP. The user has to log out manually.

To log out from the system:

- or select the Exit entry from the General menu.

**Note:** If the OMM link is broken, the OMP asks if you want to reconnect to the OMM. In that case you have to enter the login data again.

### 8.3 OMP Main Window

The header of the OMP window shows version info of the connected OMM.

| Comiguration               | Net parameters                          | Second Second                                                           |   |
|----------------------------|-----------------------------------------|-------------------------------------------------------------------------|---|
| Status 3                   |                                         |                                                                         | T |
| <ul> <li>System</li> </ul> | ToS for voice packets                   | 86                                                                      |   |
| System settings            | ToS for signalling packets              | 88                                                                      | 2 |
| SIP                        |                                         |                                                                         |   |
| User administration        | FIL (Time to live)                      | 32                                                                      |   |
| Data management            | 802.1p voice priority                   | 6 💌                                                                     |   |
| Sites                      | 802 to signalling priority              |                                                                         |   |
| Radio fixed parts          | THE ALL STREAM REPORTS                  |                                                                         |   |
| Portable parts             |                                         |                                                                         |   |
| System features            |                                         |                                                                         |   |
| License                    |                                         |                                                                         |   |
|                            |                                         |                                                                         |   |
|                            |                                         |                                                                         |   |
|                            | Changing these settings may             | y cause the OpenMobility Manager to be reset.                           |   |
|                            | Changing these settings matching     OK | ry cause the OpenMokility Manager to be reset.<br>Cancel Update Restart |   |
| To console                 | Changing these settings ma              | ry cause the OpenMobility Manager to be reset.<br>Cancel Update Restart |   |
| ifo console 5              | Changing these settings ma              | y cause the OpenMobility Manager to be reset.<br>Cancel Update Restart  |   |

#### 1 – "OMP mode" toolbar buttons

The OMP provides two different modes: the **configuration mode** and the **monitor mode**. The configuration mode allows changing of parameters. In monitor mode parameters are only displayed, they are not changeable. The monitor mode provides additional features, e.g. system and RFP statistics and RFP synchronization monitoring.

To select the desired mode, press the appropriate toolbar button in the upper left corner of the OMP window:

- Configuration mode,
- Sector Mode

### 2 – Main menus

The OMP provides two main menus which are available in all program situations:

- General menu, see chapter 8.11.
- Help menu, see chapter 8.12.

#### 3 – Navigation panel

Both configuration and monitor mode contain a navigation panel. This panel contains the mode-dependant menu.

#### 4 – Status bar

The status bar is located at the bottom of the main window. It shows the following items:

• Encryption state:

The 🥍 icon indicates that encryption is enabled.

The *k* icon indicates that encryption is disabled.

This setting can be configured in the **DECT** tab of the **System settings** menu (see also chapter 8.5.1).

- PARK,
- Subscription state: Clicking on one of the following icons enables / disables subscription.

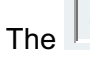

icon indicates that subscription is enabled.

The *icon* indicates that subscription is disabled.

Subscription can also be enabled / disabled in the **Portable parts** menu (see also chapter 8.8).

• Auto-create on subscription state: Clicking on one of the following icons enables / disables Auto-create on subscription.

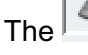

icon indicates that Auto-create on subscription is enabled.

The *icon indicates that Auto-create on subscription is disabled.* 

This setting can also be configured in the **DECT** tab of the **System settings** menu (see also chapter 8.5.1).

Connection status to the OMM:

🚿 192.168.112.43

If connected to the OMM, the IP address of the OMM is displayed.

OMP is disconnected from the OMM.

#### 5 – Info console

Since SIP–DECT release 3.0, general OMP events are displayed the Info console.

### 8.4 "Status" Menu

The system status is displayed after startup of OMP. The **Status** panel provides information about the system health state.

| Configuration              | Status                                     |    |  |
|----------------------------|--------------------------------------------|----|--|
| Status                     |                                            |    |  |
| System                     | Synchronization state                      | ✓  |  |
| Sites                      | Standby OMM                                | x  |  |
| Radio fixed parts          |                                            |    |  |
| Portable parts             | DB import/export                           | ✓  |  |
| System features<br>License | Downloading new firmware to portable parts | 4  |  |
| LIGHTAG                    | Radio fixed parts                          | 1  |  |
|                            | System license                             | 1  |  |
|                            | G.729 license                              | ✓  |  |
|                            | OM Integrated Messaging & Alerting service | 24 |  |
|                            |                                            |    |  |
|                            |                                            |    |  |
|                            |                                            |    |  |
|                            |                                            |    |  |
|                            |                                            |    |  |
| nfo console                |                                            |    |  |
|                            |                                            |    |  |

The following health state items are displayed:

- **Synchronization state**: indicates the current synchronization state for **all** RFPs (see chapter 8.7.5).
- Standby OMM: indicates if the status of the standby OMM (see chapter 9.13).
- **DB import/export**: indicates the status of a current database import/export (see chapter 8.5.4).
- **Downloading new firmware to portable parts**: indicates the status of the "Download over Air" service (see chapter 9.17).
- **Radio fixed parts**: indicates the status of **all** RFPs. The status of an individual RFP can be viewed in the RFP detail panel (see chapter 8.7.1.1).
- System license: indicates the status of the current system license (see chapter 4).
- **G.729 license**: indicates the status of the G.729 codec license (see chapter 4).
- **OM Integrated Messaging and Alerting service**: indicates the status of the integrated message and alarm server (see chapter 8.5.1).

Health states can be set to these values:

- X inactive or unknown; no G.729 channels are licensed
- 🗱 error
- **1** warning; all G.729 channels are consumed

•  $\checkmark$  – OK; G.729 licenses are available

## 8.5 "System" Menu

The **System** menu allows to configure/view the global settings of the OMM. The systems settings are changeable in configuration mode. Change of some parameters can cause the OMM to be reset. In this case a new login is required.

The System menu provides the following entries:

| Configuration mode | Monitor mode    | See chapter |
|--------------------|-----------------|-------------|
| System settings    | System settings | 8.5.1       |
|                    | Statistics      | 8.5.2       |
| SIP                | SIP             | 8.5.3       |
| Data management    | Data management | 8.5.4       |

# 8.5.1 "System settings" Menu

The System settings menu contains general settings of the OpenMobility Manager.

| Configuration              | General Net parameters     | DECT WLAN                                        |         |
|----------------------------|----------------------------|--------------------------------------------------|---------|
| Status                     | General                    |                                                  |         |
| <ul> <li>System</li> </ul> | System name                | SIP-DECT                                         |         |
| System settings            | Remote access              |                                                  |         |
| SIP                        |                            | •                                                |         |
| User administration        | SysLog                     |                                                  |         |
| Data management            | Active                     |                                                  |         |
| Sites                      | Deddeese                   | Syslog settings are only valid for RFP message   | 85.     |
| Radio fixed parts          | IP address                 | 192.168.112.109 OMM messages are stored locally. |         |
| Portable parts             | Port                       | 514                                              |         |
| System features            |                            |                                                  |         |
| License                    | -OM Integrated Messaging & | Merting service                                  |         |
|                            | Active                     |                                                  |         |
|                            | URL                        |                                                  |         |
|                            | Voice mail                 |                                                  |         |
|                            | Voice mail number          |                                                  |         |
|                            | Changing these settings    | may cause the OpenMobility Manager to be reset.  |         |
|                            | ОК                         | Cancel                                           | lestart |
| fo console                 |                            |                                                  |         |
|                            |                            |                                                  |         |

The menu provides the settings in several tabs:

#### General

For a description of the parameters which can be set in the **General** tab, please refer to the description of the **System settings** page of the OMM Web service (see chapter 7.4.1). The corresponding parameters can be found there in the **General settings**, **Syslog**, **OM Integrated Messaging and Alerting service** and **Voice mail** page sections.

#### Net parameters

For a description of the parameters which can be set in the **Net parameters** tab, please refer to the description of the **System settings** page of the OMM Web service (see chapter 7.4.1). The corresponding parameters can be found there in the **IP parameters** page section.

Notes:

- The **802.1p signalling priority** parameter (OMP) corresponds to the **VLAN priority Call control** parameter (OMM Web service).
- The **802.1p voice priority** parameter (OMP) corresponds to the **VLAN priority Audio** parameter (OMM Web service).

#### DECT

For a description of the parameters which can be set in the **DECT** tab, please refer to the description of the **System settings** page of the OMM Web service (see chapter 7.4.1). The corresponding parameters can be found there in the **DECT settings** and **Downloading new firmware to portable parts** page sections.

The following settings are only available in the OMP.

- **Paging area size**: Select the number of paging areas for the SIP–DECT system. A paging area can consist of up to 16 RFPs. The configuration of the paging areas is done in the **Paging areas** menu of the OMP (see chapter 8.7.2).
- Auto-create on subscription: Activate this option if an unbound subscription of portable parts should be allowed. Please see the SIP–DECT; OM Handset Sharing & Provisioning; User Guide /27/ for details.

#### WLAN

For a description of the parameters which can be set in the **WLAN** tab, please refer to the description of the **System settings** page of the OMM Web service (see chapter 7.4.1). The corresponding parameters can be found there in the **WLAN settings** page section.

#### **Restarting or Updating the OMM**

For a restart of the OMM, press the **Restart** button in the **System settings** menu. For more information see chapter 7.4.1.1.

To update the OMM software, press the **Update** button in the **System settings** menu. For more information see the chapters 7.4.1.2 and chapter 9.12.

### 8.5.2 "Statistics" Menu

The **Statistics** menu provides system statistics information. It contains a table with numerous system statistics counters which can be used to check the system behavior. The menu is only available in **monitor mode**.

| Monitoring                                                                                                    | Counter                                     | Total         | Average | Minimum        | Maximum           |          | Taeke       |
|----------------------------------------------------------------------------------------------------|---------------------------------------------|---------------|---------|----------------|-------------------|----------|-------------|
| and a second second sec | SYN:RFP lost sync                           | 0             | -       | -              | -                 |          | i naka      |
| Status                                                                                                    | SYN: Active rels chan                       | 0             | -       | -              | -                 | =        | Rafroch all |
| ▼ System                                                                                                    | SYN:RFP offset jump<br>DLC: Abnormal air co | 4026          | -       | -              | -                 |          | Refreation  |
| System settings                                                                                                    | CC :Transaction Esta                        | 10417459      |         | -              | -                 |          | Clear all   |
| 01-0-0                                                                                                    | CC :PP Not Found                            | ۵             | -       | -              | -                 |          |             |
| Statistics                                                                                                    | CC :Paging for PP                           | 5206267       | -       | -              | -                 | =        |             |
| 8IP                                                                                                    | CC :Release from PP                         | 10413046<br>A | -       | -              | -                 |          |             |
| User administration                                                                                                    | 141.00 C.4                                  | L             |         |                |                   | -        |             |
| Data management                                                                                                    | CC :Transaction Esta                        | blish         |         |                |                   |          |             |
| Citoo                                                                                                    |                                             |               |         | Fro            | m To Number       | _        |             |
| Siles                                                                                                    | Total: 104174                               | 59            | Refresh | Clear 16.08    | 0 16.08. 0 104325 | •        |             |
| Radio fixed parts                                                                                                    | Age: 65                                     | hour          |         | 16.08          | 0 16.08.0 160019  |          |             |
| Portable parts                                                                                                    | -                                           |               |         | 16.08          | 0 16.08. 0 160019 |          |             |
| System features                                                                                                    |                                             |               |         | 16.08          |                   | =        |             |
|                                                                                                    | -                                           |               |         | Cancel 16.08   | 0 16.08.0 160040  |          |             |
| License                                                                                                    |                                             |               |         | 16.08          | 0 16.08. 0 160021 |          |             |
|                                                                                                    | <b>4</b>                                    |               |         | 16.08          | 0 16.08.0 160021  |          |             |
|                                                                                                    |                                             |               |         | 16.08          | 2 46.08.0160028   |          |             |
|                                                                                                    |                                             |               |         | 15.08          | 2 15.08. 2 160010 |          |             |
|                                                                                                    |                                             |               |         | 15.08          | 2 15.08. 2 160004 |          |             |
|                                                                                                    |                                             |               |         | 15.08          | 2 15.08. 2 160004 |          |             |
|                                                                                                    |                                             |               |         | 15.08          | 115.08.2160038    |          |             |
|                                                                                                    |                                             |               |         | 15.08          | 1 15.08.1 160018  |          |             |
|                                                                                                    |                                             |               |         | 15.08          | 1 15.08.1 160033  |          |             |
|                                                                                                    |                                             |               |         | 15.08          | 1 15.08.1 160033  |          |             |
|                                                                                                    |                                             |               |         | 15.08<br>45.09 | 1 15.08.1 160020  |          |             |
|                                                                                                    |                                             |               |         | 15.00          | 1                 | <u> </u> |             |
| info console                                                                                                    |                                             |               |         |                |                   |          |             |
|                                                                                                    |                                             |               |         |                |                   |          |             |
|                                                                                                    |                                             |               |         |                |                   |          |             |
|                                                                                                    |                                             |               |         |                |                   |          |             |

Statistic counters beginning with "+" are counters which are taken over by standby OMM in case of a failover. All other counters will be reset to the defaults in case of a failover. For more details about the standby feature, see section 9.13.

The following tasks can be performed:

- Refresh all: request OMM update for all statistics counters.
- Clear all: reset all statistics counters in OMM.

If a statistics counter is selected in the table, it is shown in a detail panel. This detail panel provides all available information for this statistics counter. You can:

- update this single statistics counter by pressing the Refresh button or
- reset this single statistics counter by pressing the Clear button.

|              |         |        | From | То   | Number |
|--------------|---------|--------|------|------|--------|
| Total: 108   | Refresh | Clear  | 0    | 1    | 0      |
| Age: 66 hour |         |        | 1    | 2    | 0      |
|              |         |        | 2    | 4    | 97     |
| Unit: sec    |         |        | 4    | 8    | 1      |
|              |         |        | 3    | 15   | 7      |
| Distribution |         | Cancel | 15   | 30   | 1      |
|              |         |        | 30   | 45   | 2      |
| <b>A</b>     |         |        | 45   | 60   | 0      |
| T            |         |        | 60   | 90   | 0      |
|              |         |        | 90   | 120  | 0      |
|              |         |        | 120  | 240  | 0      |
|              |         |        | 240  | 480  | 0      |
|              |         |        | 480  | 900  | 0      |
|              |         |        | 900  | 1800 | 0      |
|              |         |        | 1800 | 2700 | 0      |
|              |         |        | 2700 | 3600 | 0      |
|              |         |        | 3600 | 5400 | 0      |
|              |         |        | 5400 | 7200 | 0      |
|              |         |        | 7200 |      | 0      |

### 8.5.3 "SIP" Menu

The SIP menu covers global settings for SIP signaling and RTP voice streams.

| Configuration              | Basic settings Advanced settings RTP settings DTMF settings Supplementary services |  |
|----------------------------|------------------------------------------------------------------------------------|--|
| Status                     | General                                                                            |  |
| <ul> <li>System</li> </ul> | Proxy server 102.168.112.01                                                        |  |
| System settings            | Proxy port 5060                                                                    |  |
| SIP                        | Registrar server 192.168.112.91                                                    |  |
| Data management            | Registrar port 5060                                                                |  |
| Sites                      | Registration period 3600 sec                                                       |  |
| Radio fixed parts          |                                                                                    |  |
| Portable parts             | Registration traffic shaping                                                       |  |
| System features            | Active                                                                             |  |
| License                    | Simultaneous registrations 4                                                       |  |
|                            |                                                                                    |  |
|                            | Changing these settings may cause the OpenMobility Manager to be reset.            |  |
| nfo console                | Cancel                                                                             |  |
|                            |                                                                                    |  |

The menu provides the settings in several tabs:

#### **Basic settings**

For a description of the parameters which can be set in the **Basic settings** tab, please refer to the description of the **SIP** page of the OMM Web service (see chapter 7.4.2). The corresponding parameters can be found there in the **Basic settings** and **Registration traffic shaping** page sections.

Note that the **Registration traffic Shaping – Timeout** parameter (OMP) corresponds to the **Waiting time** parameter (OMM Web service).

#### Advanced settings

For a description of the parameters which can be set in the **Advanced settings** tab, please refer to the description of the **SIP** page of the OMM Web service (see chapter 7.4.2). The corresponding parameters can be found there in the **Advanced settings** page section.

#### **RTP** settings

For a description of the parameters which can be set in the **RTP settings** tab, please refer to the description of the **SIP** page of the OMM Web service (see chapter 7.4.2). The corresponding parameters can be found there in the **RTP settings** page section.

#### **DTMF** settings

For a description of the parameters which can be set in the **DTMF settings** tab, please refer to the description of the **SIP** page of the OMM Web service (see chapter 7.4.2). The corresponding parameters can be found there in the **DTMF settings** page section.

#### Supplementary services

For a description of the parameters which can be set in the **Supplementary services** tab, please refer to the description of the **SIP** page of the OMM Web service (see chapter 7.4.2). The corresponding parameters can be found there in the **Supplementary Services** page section.

# 8.5.4 "User administration" Menu

In the User administration menu you configure the OMM user accounts.

| Statue              | 0          |               | Read-only                      | User name<br>user | Password aging<br>None | Active | Tasks     |  |
|---------------------|------------|---------------|--------------------------------|-------------------|------------------------|--------|-----------|--|
| Svetom              | 2          |               | Full access<br>Root (SSH only) | root              | None                   |        | Create    |  |
| System settings     |            |               |                                |                   |                        |        | Configure |  |
| SIP                 |            |               |                                |                   |                        |        | Delete    |  |
| User administration |            |               |                                |                   |                        |        |           |  |
| Data management     |            |               |                                |                   |                        |        |           |  |
| Sites               | New user a | count         |                                |                   |                        |        |           |  |
| Radio fixed parts   | General    | Permissions   |                                |                   |                        |        |           |  |
| Portable parts      | Read       |               |                                |                   | ×.                     |        |           |  |
| System features     | Vvrite     |               |                                |                   |                        |        |           |  |
| License             | Messaj     | ging info     |                                |                   |                        |        |           |  |
|                     | Messag     | ging          |                                |                   |                        |        |           |  |
|                     | Messag     | ging emergenc | У                              |                   |                        |        |           |  |
|                     | Messar     | aina locatina |                                |                   |                        |        |           |  |
|                     | Locatio    |               |                                |                   |                        |        |           |  |
|                     | Localin    | ч             |                                |                   |                        |        |           |  |
|                     | Monitor    | ing           |                                |                   |                        |        |           |  |
|                     |            | OK            |                                | Cancel            |                        |        |           |  |
| nfo console         |            |               |                                |                   |                        |        |           |  |
|                     |            |               |                                |                   |                        |        |           |  |
|                     |            |               |                                |                   |                        |        |           |  |

The 3 user accounts "Full access", "Read-only" and "Root (ssh only)" available via the **User administration** page of the OMM Web service (see chapter 7.4.3) can also be configured in the OMP. These are 3 predefined user accounts, which cannot be removed or renamed. Only the "Root (ssh only)" account can be deactivated. The permissions are fixed. This is consistent with the OMM WEB service. The meaning of the different account types is described in section 9.14.1. In addition, the OMP allows to create additional user accounts (login and password) and to assign specific permissions.

The tasks which can be performed are mode-dependant.

| Configuration mode                                                 | Monitor mode                                              | See chapter |
|--------------------------------------------------------------------|-----------------------------------------------------------|-------------|
| Create: create new user account                                    |                                                           | 8.5.4.1     |
| <b>Configure</b> : configure selected user account in detail panel |                                                           | 8.5.4.2     |
|                                                                    | Show details: shows selected user account in detail panel | 8.5.4.3     |
| Delete: delete selected user account                               |                                                           | 8.5.4.4     |

# 8.5.4.1 Creating New User Accounts

It is possible to create additional user accounts (login and password) and to assign specific permissions. These accounts are mainly designed to have specific login data and permissions for applications which are using OM AXI to connect with the OMM.

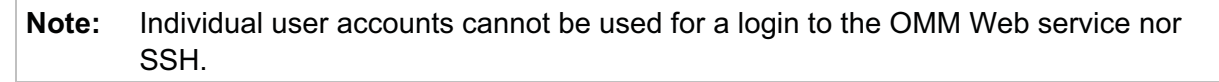

| Configuration<br>Status  |                    | Comment<br>Read-only<br>Full access | User name<br>user<br>omm | Password aging<br>None<br>None | Active<br># | Tasks     |
|--------------------------|--------------------|-------------------------------------|--------------------------|--------------------------------|-------------|-----------|
| ▼ System                 | 2                  | Root (SSH only)                     | root                     | None                           | 1           | Create    |
| System settings          |                    |                                     |                          |                                |             | Configure |
| SIP                      |                    |                                     |                          |                                |             | Delete    |
| User administration      |                    |                                     |                          |                                |             |           |
| Data management<br>Sites | New user account   | 4                                   |                          |                                |             |           |
| Radio fixed parts        | General Permissio  | ns                                  |                          |                                |             |           |
| Portable parts           | Read               |                                     |                          | ¥.                             |             |           |
| System features          | Vviite             |                                     |                          |                                |             |           |
| License                  | Messaging info     |                                     |                          |                                |             |           |
|                          | Messaging          |                                     |                          |                                |             |           |
|                          | Messaging emerge   | псу                                 |                          |                                |             |           |
|                          | Messaging locating |                                     |                          |                                |             |           |
|                          | Locating           |                                     |                          |                                |             |           |
|                          | Monitoring         |                                     |                          |                                |             |           |
|                          |                    |                                     |                          |                                |             |           |
|                          | ОК                 |                                     | Cancel                   |                                |             |           |
| Info console             |                    |                                     |                          |                                |             |           |
|                          |                    |                                     |                          |                                |             |           |
|                          |                    |                                     |                          |                                |             |           |

Adding individual user accounts is only possible in **configuration mode**. To add a user account proceed as follows:

1 In the Tasks bar click on the Create command.

The **New user account** panel opens. It provides various tabs where the account data has to be entered.

- 2 Configure the user account, see parameter description below.
- 3 Press the OK button.

The following parameters can be set in the tabs of the New user account panel:

#### General

For a description of the parameters which can be set in the **General** tab, please refer to the description of the **User administration** page of the OMM Web service (see chapter 7.4.3).

#### Permissions

The permissions for an individual user account can be set independent from any license status even if some of the permissions can only been used with an appropriate license.

If an application connects with the OMM via OM AXI, then the permissions been sent from the OMM to the application is the result of the configured permissions for this account and the actual license status. For more information please see the OM Application XML Interface (OM AXI) specification /28/.

| Permission          | Description                                                            |
|---------------------|------------------------------------------------------------------------|
| Read                | Read OMM data (OM AXI get requests)                                    |
| Write               | Read OMM data (OM AXI set requests)                                    |
| Messaging info      | Sent messages with prio "Info"                                         |
| Messaging           | Sent messages with prio "Low", "Normal" and "High"                     |
| Messaging emergency | Sent messages with prio "Emergency"                                    |
| Messaging locating  | Sent messages with prio "LocatingAlert"                                |
| Locating            | Permission to query the position of PPs and to track PP positions      |
| Monitoring          | Permission to monitor various technical aspects of the mobility system |

The permissions have the following meaning:

## 8.5.4.2 Changing a User Account

Changing user accounts is only possible in **configuration mode**. To change the configuration of an existing user account proceed as follows:

- 1 Select the appropriate user account in the account table.
- 2 In the Tasks bar click on the Configure command.
- 3 Change the user account parameters, see parameter description in chapter 8.5.4.1.
- 4 Press the OK button.

Please note: The predefined user accounts "Full access", "Read-only" and "Root (ssh only)" user accounts cannot be renamed. Also their permissions are fixed and cannot be changed.

## 8.5.4.3 Viewing User Account Details

You can view the configuration of a user account in monitor mode. Proceed as follows:

- **1** Select the appropriate user account in the table.
- 2 In the Tasks bar click on the Show details command.

The user account data is displayed in the user account detail panel.

3 To close the user account detail panel press the **Cancel** button.

# 8.5.4.4 Deleting User Accounts

Deleting user accounts is only possible in **configuration mode**. To delete one or more existing user accounts proceed as follows:

- 1 Select the appropriate account(s) in the user account table by activating the corresponding checkbox(es).
- 2 In the Tasks bar click on the Delete command.
- **3** Confirm the displayed prompt with **OK**.

**Please note:** The predefined user accounts "Full access", "Read-only" and "Root (ssh only)" user accounts cannot be removed.

# 8.5.5 "Data management" Menu

The **Data management** menu provides access to data related to import and export features.

The menu provides the settings in several tabs:

- Automatic DB import (see chapter 8.5.5.1),
- Automatic DB export (see chapter 8.5.5.2),
- User data import (see chapter 8.5.5.3),
- Manual DB import (see chapter 8.5.5.4),
- Manual DB export (see chapter 8.5.5.5),
- Maintenance (see chapter 8.5.5.6).

# 8.5.5.1 "Automatic DB import" Tab

The automatic database (DB) import feature makes it easier to restore a prepared OMM database into an OMM for an initial configuration or for update reasons.

Please note: An automatic import of a database leads to a reset of the OMM to take effect.

| Configuration       | Auto DB import | Auto DB export | User data import | Manual DB import | Manual DB export | Maintenance |  |
|---------------------|----------------|----------------|------------------|------------------|------------------|-------------|--|
| Status              |                |                |                  |                  |                  |             |  |
| ▼ System            | Startup only   | ۲              |                  |                  |                  |             |  |
| System settings     |                |                |                  |                  |                  |             |  |
| SIP                 | periodically   | 0              |                  |                  |                  |             |  |
| User administration | Time           | 1              |                  |                  |                  |             |  |
| Data management     | Protocol       | TETP           |                  |                  |                  |             |  |
| Sites               | Server         |                |                  |                  |                  |             |  |
| Radio fixed parts   | Liser name     |                |                  |                  |                  |             |  |
| Portable parts      | Decement       |                |                  |                  |                  |             |  |
| System features     |                |                |                  |                  |                  |             |  |
|                     |                |                |                  |                  |                  |             |  |
|                     |                | OK             | Cancel           |                  |                  |             |  |
|                     |                |                |                  |                  |                  |             |  |
| Info console        |                |                |                  |                  |                  |             |  |
|                     |                |                |                  |                  |                  |             |  |

In the Automatic DB import panel enter the following:

- **1** Startup only: Activate this option if the import should be started for an initial configuration.
- **2 Startup and periodically**: If this option is activated, the OMM tries to import the configured database file during startup and at the configured time of day.
- **3 Time**: Enter the time, the import should be started.

**Please note:** An automatic database import at a configured time recommends the time synchronization with an NTP server. For NTP server configuration see chapter 9.5.4 and chapter 9.6.

- **4 Protocol**: To import a database from an external server select the preferred protocol. The following protocols are supported: FTP, FTPS, HTTP, HTTPS, TFTP.
- 5 Server: Enter the IP address or the name of the external server.
- 6 User name, Password: If necessary, enter the account data of the server.
- 7 File: Enter the path and file name which include the OMM database.

The database file for an automatic import has to be configured in an URL format like {ftp|ftps|http|https}://[[user:password@]server]/[directory/]file

or

tftp://[server]/[directory/]file.To be available at OMM startup time and to allow an initial configuration via automatic import, this URL has to be specified via DHCP (option 24, see chapter 9.5.4) or the OM Configurator (see chapter 9.6). If such a URL is given by DHCP

or the OM Configurator, the OMM tries to import a configured database file automatically during the OMM startup.

8 Click **OK** to confirm the settings for the automatic import.

For further information on the automatic database import process please refer to the chapter 7.4.6.2.

## 8.5.5.2 "Automatic DB export" Tab

The automatic database export feature allows an automatic database backup to an external server for each configuration modification.

**Please note:** For an automatic database export a time synchronization with an NTP server is mandatory. For NTP server configuration see chapter 9.5.4 and chapter 9.6.

| Configuration       | Auto DB import Auto I | DB export User data import Manual DB import Manual DB export Maintenance |  |
|---------------------|-----------------------|--------------------------------------------------------------------------|--|
| Status              |                       |                                                                          |  |
| ▼ System            | Active                | ×                                                                        |  |
| System settings     | Protocol              | TFTP                                                                     |  |
| SIP                 | Server                | 192.168.112.1                                                            |  |
| User administration | User name             |                                                                          |  |
| Data management     | Password              |                                                                          |  |
| Sites               | Password confirmation |                                                                          |  |
| Radio fixed parts   | Plassword commination |                                                                          |  |
| Portable parts      | File                  | /open_mob/db_export /120218_SIP_DECT_1F1E18EBA4_omm_conf.gz              |  |
| System features     |                       |                                                                          |  |
| License             |                       |                                                                          |  |
|                     | ОК                    | Cancel                                                                   |  |
| Info console        |                       |                                                                          |  |

For a description of the parameters which can be set in the **Automatic DB export** tab, please refer to the corresponding description in the chapter 7.4.6.4.

# 8.5.5.3 "User data import" Tab

The user data import feature allows the import of user data from an external provisioning server.

| Configuration                         | Auto DB import Auto DE | Bexport User data import | Manual DB import | Manual DB export | laintenance |  |
|---------------------------------------|------------------------|--------------------------|------------------|------------------|-------------|--|
| Status                                |                        |                          |                  |                  |             |  |
| ▼ System                              | Active                 | <b>V</b>                 |                  |                  |             |  |
| System settings                       | Protocol               | TFTP                     |                  |                  |             |  |
| SIP                                   | Server                 | 10.103.35.20             |                  |                  |             |  |
| User administration                   | User name              |                          |                  |                  |             |  |
| Data management                       | Password               |                          |                  |                  |             |  |
| <ul> <li>Radio fixed parts</li> </ul> | Password confirmation  |                          |                  |                  |             |  |
| Portable parts                        | Palti                  | onen mohtuser deta       |                  |                  |             |  |
| System features                       | - Sur                  | open_noovaser_uataj      |                  |                  |             |  |
| License                               |                        |                          |                  |                  |             |  |
|                                       | ок                     | Cancel                   | ]                |                  |             |  |
|                                       |                        |                          |                  |                  |             |  |
| nto console                           |                        |                          |                  |                  |             |  |

- **1** Active: Activate this option to enable the user data import feature.
- 2 **Protocol**: Select the preferred protocol.
- 3 Server: Enter the IP address or the name of the server.
- 4 User name, Password: If necessary, enter the account data of the server.
- **5** Path: Enter the path which includes the user data.
- 6 Click OK to confirm the settings for the user data import.

For further information on the user data import please refer to the "OpenMobility Provisioning" user guide for details see /27/.

# 8.5.5.4 "Manual DB import" Tab

Please note: A manual import of a database leads to a reset of the OMM to take effect.

| Configuration       | Auto DB import   | Auto DB export | User data import | Manual DB import | Manual DB export | Maintenance |  |
|---------------------|------------------|----------------|------------------|------------------|------------------|-------------|--|
| Status              |                  |                |                  |                  |                  |             |  |
| ▼ System            | Protocol         | FILE           | •                |                  |                  |             |  |
| Oystem settings     | Server           |                |                  |                  |                  |             |  |
| SIP                 | Liser name       |                |                  |                  |                  |             |  |
| User administration | Password         |                |                  |                  |                  |             |  |
| Data management     | Password confirm | nation         |                  |                  |                  |             |  |
| Sites               |                  |                |                  |                  |                  |             |  |
| Radio fixed parts   | File             |                |                  |                  |                  |             |  |
| Portable parts      |                  | _              |                  |                  |                  |             |  |
| System features     | Import           |                |                  |                  |                  |             |  |
| License             |                  |                |                  |                  |                  |             |  |
|                     |                  |                |                  |                  |                  |             |  |
|                     |                  |                |                  |                  |                  |             |  |
|                     |                  |                |                  |                  |                  |             |  |
|                     |                  |                |                  |                  |                  |             |  |
|                     |                  |                |                  |                  |                  |             |  |
|                     |                  |                |                  |                  |                  |             |  |
|                     |                  |                |                  |                  |                  |             |  |
|                     |                  |                |                  |                  |                  |             |  |
|                     |                  |                |                  |                  |                  |             |  |
|                     |                  |                |                  |                  |                  |             |  |
| nfo console         |                  |                |                  |                  |                  |             |  |
|                     |                  |                |                  |                  |                  |             |  |

#### 1 Protocol:

- To import a database from the file system the protocol **FILE** has to be selected.
- To import a database from an external server select the preferred protocol (e.g. HTTP).
- 2 Server: Enter the IP address or the name of the external server.
- **3** User name, Password, Password confirmation (in case of import from an external server): If necessary, enter the account data of the server.
- **4** File (only if you have selected the FILE protocol): Enter the path and file name which include the OMM database or select a file by pressing the File button.
- 5 Press the Import button.

# 8.5.5.5 "Manual DB export" Tab

| Configuration       | Auto DB import | Auto DB expo | rt User data impo | t Manual DB import | Manual DB export     | Maintenance |  |
|---------------------|----------------|--------------|-------------------|--------------------|----------------------|-------------|--|
| Status              |                |              |                   |                    |                      |             |  |
| ▼ System            | Protocol       | FIL          | .E 💌              |                    |                      |             |  |
| System settings     | Server         |              |                   |                    |                      |             |  |
| SIP                 | User name      |              |                   |                    |                      |             |  |
| User administration | Passwurd       |              |                   |                    |                      |             |  |
| Data management     | Password confi | mation       |                   |                    |                      |             |  |
| Sites               |                |              |                   |                    |                      |             |  |
| Radio fixed parts   | Director       | y of         | open_mob          | /120218_SIP_       | DECT_1F1E18EBA4_omm_ | conf.gz     |  |
| Portable parts      |                | _            |                   |                    |                      |             |  |
| System features     | Export         |              |                   |                    |                      |             |  |
| License             |                |              |                   |                    |                      |             |  |
|                     |                |              |                   |                    |                      |             |  |
| Info console        |                |              |                   |                    |                      |             |  |

- 1 **Protocol**: Select the preferred protocol. If you want to export the database to the file system, select the **FILE** setting.
- 2 Server: Enter the IP address or the name of the server.
- **3 User name**, **Password**, **Password confirmation**: If necessary, enter the account data of the server.
- 4 **Directory** (only if you have selected the **FILE** protocol): Select a directory by pressing the **Directory** button.
- 5 Press the **Export** button.

# 8.5.5.6 "Maintenance" Tab

| Configuration       | Auto DB import | Auto DB export | User data import | Manual DB import | Manual DB export | Maintenance |  |
|---------------------|----------------|----------------|------------------|------------------|------------------|-------------|--|
| Status              | System dump    |                |                  |                  |                  |             |  |
| ▼ System            | Pa Directo     | ww.            |                  |                  |                  |             |  |
| System settings     |                |                |                  |                  |                  |             |  |
| SIP                 | Downloa        | d              |                  |                  |                  |             |  |
| User administration |                |                |                  |                  |                  |             |  |
| Data management     |                |                |                  |                  |                  |             |  |
| Sites               |                |                |                  |                  |                  |             |  |
| Radio fixed parts   |                |                |                  |                  |                  |             |  |
| Portable parts      |                |                |                  |                  |                  |             |  |
| System features     |                |                |                  |                  |                  |             |  |
| License             |                |                |                  |                  |                  |             |  |
|                     |                |                |                  |                  |                  |             |  |
| Info console        |                |                |                  |                  |                  |             |  |

In the **Maintenance** panel you can configure and start a system dump. A file "sysdump.txt" is created in the selected directory. Press the **Directory** button to select the directory. Then press the **Download** button to start the system dump.

### 8.6 "Sites" Menu

RFPs can be grouped into different sites. The **Sites** menu allows to configure/view the configured sites. An empty system has one predefined site (ID: 1) named "default". Minimum one site is required by the system.

| Configuration     |                       | Name                 | Hi-Q Audio Technology                       | Number of RFPs         | Tasks     |  |
|-------------------|-----------------------|----------------------|---------------------------------------------|------------------------|-----------|--|
| Otetus            | 1                     | Berlin / TEM 1       | *                                           | 4                      | I BARA    |  |
| Status            |                       | Kiel<br>Berlin / Lab |                                             | 0                      | Create    |  |
| System            |                       | Commit Edd           | **                                          | 10                     |           |  |
| Sites             |                       |                      |                                             |                        | Contigure |  |
| Radio fixed parts |                       |                      |                                             |                        | Delete    |  |
| Portable parts    |                       |                      |                                             |                        |           |  |
| System features   |                       |                      |                                             |                        |           |  |
| License           |                       |                      |                                             |                        |           |  |
|                   |                       |                      |                                             |                        |           |  |
|                   |                       |                      |                                             |                        |           |  |
|                   |                       |                      |                                             |                        |           |  |
|                   |                       |                      |                                             |                        |           |  |
|                   |                       |                      |                                             |                        |           |  |
|                   |                       |                      |                                             |                        |           |  |
|                   |                       |                      |                                             |                        |           |  |
|                   |                       |                      |                                             |                        |           |  |
|                   | Site #2               |                      |                                             |                        |           |  |
|                   | General               |                      |                                             |                        |           |  |
|                   | Name                  | Viel                 | 1                                           |                        |           |  |
|                   | Thin o                | [NIG]                |                                             |                        |           |  |
|                   | Hi-Q Audio Technology | <b>V</b>             | When changing Hi-Q                          | Audio Technology all   |           |  |
|                   |                       |                      | <ul> <li>radio fixed parts in tr</li> </ul> | is site will be reset. |           |  |
|                   |                       |                      |                                             |                        |           |  |
|                   |                       |                      | 7                                           |                        |           |  |
|                   | OK                    | Cancel               |                                             |                        |           |  |
|                   |                       |                      |                                             |                        |           |  |
|                   |                       |                      |                                             |                        |           |  |
| nfo console       |                       |                      |                                             |                        |           |  |
|                   |                       |                      |                                             |                        |           |  |
|                   |                       |                      |                                             |                        |           |  |
|                   |                       |                      |                                             |                        |           |  |

A site consists of the following parameters:

- ID: Identification number of the site. A value between 1 and 250 is possible. If no value is given, the OMM selects the next free ID.
- Name: The name of the site.
- Hi-Q Audio Technology: The capability Hi-Q TM audio technology must be enabled or disabled specific for every site.

- In sites, which are configured to provide this functionality, exclusively RFP 35 / 36 / 37 and RFP 43 WLAN are applicable.

– In sites without this capability, it is allowed to mix these new RFP-types with RFP 32 / 34 and RFP 42 WLAN.

• Number of RFPs: The number of RFPs which are assigned to this site.

The following tasks can be performed:

- Create: create a new site in the General tab.
- Configure: configure an existing site in the General tab.
- Delete: delete selected sites.
- Show details (only in monitor mode): shows configuration of a selected site in the General tab.

Note: Only sites without assigned RFPs can be deleted.

# 8.7 "Radio fixed parts" Menu

RFPs can be configured and viewed in the **Radio fixed parts** menu. The **Radio fixed parts** menu provides the following entries:

| Configuration mode | Monitor mode | See chapter |
|--------------------|--------------|-------------|
| Device list        | Device list  | 8.7.1       |
| Paging areas       |              | 8.7.2       |
| Enrolment          |              | 8.7.3       |
| Export             |              | 8.7.4       |
|                    | Sync view    | 8.7.5       |
|                    | Statistics   | 8.7.6       |

### 8.7.1 "Device list" Menu

In the **Device list** panel, all configured RFPs are listed in a table. The device list is available in **configuration mode** as well as in **monitor mode**.

| Configuration                         | RF         | P ID | Name                           | MAC address                     | IP address     | DECT cluster | Paging area | Connected                                                                                                    | Tanke          |
|---------------------------------------|------------|------|--------------------------------|---------------------------------|----------------|--------------|-------------|----------------------------------------------------------------------------------------------------|----------------|
| Chatua                                | 000        |      | License RFP 3                  | 00:30:42:0D:D                   | 192.168.112.53 | 1            | 0           | <ul> <li>Image: A second second s</li></ul> | Idana          |
| Status                                | 001<br>002 |      | License RFP 2<br>License RFP 1 | 00:30:42:0D:1<br>00:30:42:12:6E | 192.168.112.54 | 1<br>1       | 0<br>0      |                                                                                                    | Create         |
| System                                | 003        |      |                                | 00:30:42:0D:2                   | 192.168.112.55 | 1            | 0           | 1                                                                                                    | Coofigure      |
| Sites                                 |            |      |                                |                                 |                |              |             |                                                                                                    | Delete         |
| <ul> <li>Radio fixed parts</li> </ul> |            |      |                                |                                 |                |              |             |                                                                                                    | Delete         |
| Device list                           |            |      |                                |                                 |                |              |             |                                                                                                    | 🕱 Filter       |
| Paging areas                          |            |      |                                |                                 |                |              |             |                                                                                                    | Select columns |
| Enrolment                             |            |      |                                |                                 |                |              |             |                                                                                                    |                |
| Export                                |            |      |                                |                                 |                |              |             |                                                                                                    |                |
| Portable parts                        |            |      |                                |                                 |                |              |             |                                                                                                    |                |
| System features                       |            |      |                                |                                 |                |              |             |                                                                                                    |                |
| License                               |            |      |                                |                                 |                |              |             |                                                                                                    |                |
|                                       |            |      |                                |                                 |                |              |             |                                                                                                    |                |
| nfo console                           |            |      |                                |                                 |                |              |             |                                                                                                    |                |

The Active column shows the following states:

- X DECT is not enabled and/or RFP not connected.
- X DECT is enabled and RFP connected, but DECT has not been activated yet.
- Q DECT is enabled and RFP is connected, but RFP is not synchronized and searches for other synchronized RFPs.
- • DECT is enabled and RFP is connected and synchronized.

**Note:** If the **Active** column is not displayed, you can activate it in the **Select columns** dialog, see chapter 8.7.1.7.

| Monitoring                            |    | RFP ID | MAC address                            | IP address     | DECT running | Sync. state | Connected | Tasks                |
|---------------------------------------|----|--------|----------------------------------------|----------------|--------------|-------------|-----------|----------------------|
| Otatua                                | 00 | 3      | 80:30:42:0D:DF:33                      | 192.168.112.53 | 1            | <b>V</b>    | 4         |                      |
| otatus                                |    | 2      | 00:30:42:0D:10:2E<br>00:30:42:12:6E:3B | 192.168.112.54 |              |             |           | Show details         |
| System                                | 00 | 3      | 00:30:42:0D:20:9C                      | 192.168.112.55 | 4            | 4           | 4         | Select columns       |
| Sites                                 |    |        |                                        |                |              |             |           | Scient Columna       |
| <ul> <li>Radio fixed parts</li> </ul> |    |        |                                        |                |              |             |           | 💥 Filter             |
| Device list                           |    |        |                                        |                |              |             |           | Show sync. relations |
| Sync. view                            |    |        |                                        |                |              |             |           |                      |
| Statistics                            |    |        |                                        |                |              |             |           |                      |
| Portable parts                        |    |        |                                        |                |              |             |           |                      |
| <ul> <li>System features</li> </ul>   |    |        |                                        |                |              |             |           |                      |
| License                               |    |        |                                        |                |              |             |           |                      |
|                                       |    |        |                                        |                |              |             |           |                      |
| Info console                          |    |        |                                        |                |              |             |           |                      |
|                                       |    |        |                                        |                |              |             |           |                      |

The tasks which can be performed are mode-dependant.

| Configuration mode                                        | Monitor mode                                                                  | See chapter |
|-----------------------------------------------------------|-------------------------------------------------------------------------------|-------------|
| <b>Create</b> : create new RFP in detail panel            |                                                                               | 8.7.1.2     |
| <b>Configure</b> : configure selected RFP in detail panel |                                                                               | 0           |
|                                                           | Show details: show selected RFP in detail panel                               | 8.7.1.4     |
| Delete: delete selected RFP                               |                                                                               | 8.7.1.5     |
|                                                           | <b>Show sync. relations</b> : show synchronization relation for selected RFPs | 8.7.1.6     |
| <b>Select columns</b> : select columns/parameters to be shown in RFP table            | Select columns: select<br>columns/parameters to be shown in<br>RFP table              | 8.7.1.7 |
|---------------------------------------------------------------------------------------|---------------------------------------------------------------------------------------|---------|
| <b>Filter</b> : show only RFP datasets in table which contain a special search string | <b>Filter</b> : show only RFP datasets in table which contain a special search string | 8.7.1.8 |

# 8.7.1.1 RFP Detail Panel

The RFP detail panel is used for configuration/showing of RFP settings and creation of new RFP datasets.

To call up the RFP detail panel

 choose one of the commands in the task bar on the right of the Radio fixed parts panel (Create, Configure, or Show details)

or

• select the appropriate RFP in the RFP table and double-click the entry.

The RFP detail panel contains the following parameter groups sorted in different tabs.

#### "Status" tab

This tab is only available in **monitor mode**. It shows system status information relating to the selected RFP.

|                                 | · · | Software version       | SP-DECT 3.0RC4 |
|---------------------------------|-----|------------------------|----------------|
| OMM running                     | ж   | 5 <sup>o</sup> address | 192.160.112.53 |
| Branding mismatch               | 36  |                        |                |
| Version mismatch                | ж   |                        |                |
| Wrong standay CMM configuration | ж   |                        |                |
| Software request                | 26  |                        |                |

#### "General" tab

This tab contains the general RFP parameters.

| Name        | Room 002         |   |  |  |
|-------------|------------------|---|--|--|
| MAC address | 00 30 42 00 DF 3 | 3 |  |  |
| 549         | default          | - |  |  |
| Building    |                  | - |  |  |
| Ploor       |                  | - |  |  |
| Room        |                  | - |  |  |

#### "DECT" tab

This tab contains the RFP's DECT parameters.

| DECT activated                      | E. | DECT running          | 1 |  |
|-------------------------------------|----|-----------------------|---|--|
| DECT cluster                        | 1  | Synchronization state | 1 |  |
| Paging area                         | 0  |                       |   |  |
| Preferred synchronisation<br>source |    |                       |   |  |
| Reflective environment              |    |                       |   |  |
|                                     |    |                       |   |  |
|                                     | 4  |                       |   |  |

#### "WLAN" tab

This tab contains the RFP WLAN parameters. Settings in the **WLAN** tab apply to RFPs of the type "RFP (L) 42 WLAN" and "RFP (L) 43 WLAN" only.

| VM, AN activated   | 0   | WLAN supported  | . H |  |
|--------------------|-----|-----------------|-----|--|
| VMLAN profile      | 3 + | WEAN running    |     |  |
| Artenna diversity  | D   | MLAN Ink not OK | 16  |  |
| Artenna            | 1 - |                 |     |  |
| Cherclel           |     |                 |     |  |
| Output power level | Fut |                 |     |  |
| HIT40              | 10  |                 |     |  |

#### "Hardware" tab

In monitor mode this tab shows hardware information of the selected RFP.

| Radio fixed part 0901 |                                |
|-----------------------|--------------------------------|
| Status General D      | ECT WLAN Herzhvern             |
| Hardware type         | 147P32                         |
| Radio type            | NormalTX                       |
| Outdoor type          | *                              |
|                       | Generat                        |
|                       |                                |
| RF                    | P Hardware tab in monitor mode |

In configuration mode, the RFP hardware type can be set.

| Auto<br>Auto<br>KFP 3408-07<br>KFP 310253394<br>KFP 41:42 |
|-----------------------------------------------------------|
|                                                           |
|                                                           |

# 8.7.1.2 Adding New RFPs

Adding new RFPs is only possible in **configuration mode**. To add an RFP to the list of known RFP proceed as follows:

- 1 In the task bar on the right of the Radio fixed parts panel click on the Create command. The New radio fixed part panel opens. It provides various tabs where the RFP data has to be entered, see chapter 8.7.1.1.
- 2 Configure the RFP, see parameter description below.
- 3 Press the OK button.

The following parameters can be set in the tabs of the New radio fixed part panel:

#### "General" tab

- Name: The a name for the RFP.
- **MAC address**: Each RFP is identified by its unique MAC address (6 bytes hex format, colon separated). Enter the MAC address, it can be found on the back of the chassis.
- Site: If several sites exist (see chapter 0), select the site the RFP is assigned to.
- **Building**, **Floor**, **Room**: For easier localization of the RFP you can enter data in these fields.

#### "DECT" tab

- **DECT activated**: The DECT functionality for each RFP can be switched on/off.
- **DECT cluster**: If DECT is active the RFP can be assigned to a cluster.
- **Paging area**: Enter the paging area, the RFP is assigned to.
- **Note:** The **Paging area size** is set in the **DECT** tab of the **System settings** menu (see chapter 8.5.1). The assignment between RFPs and paging areas can be changed in the **Paging areas** menu (see chapter 8.7.1.8).
- **Preferred synchronization source**: Activate this checkbox if the RFP should be used as synchronization source for the other RFPs in the cluster. For background information on RFP synchronization please refer to chapter 9.2.
- Reflective environment: Within areas containing lot of reflective surfaces (e.g. metal or metal coated glass) in an open space environment the voice quality of a DECT call can be disturbed because of signal reflections which arrive on the handset or RFP using multipath propagation. Calls may have permanent drop outs while moving and high error rates on the RFPs and handsets.

For such environment Aastra has developed the DECT XQ enhancement into base stations (RFP 32 / 34 / 42 WLAN and RFP 35 / 36 / 37 / 43 WLAN) and the Aastra 600d / Aastra 650c handsets family. Using this enhancement by switching the **Reflective** environment flag on might reduce drop outs and cracking noise.

As soon as **Reflective environment** is switched on, the number of calls on an RFP 32 / 34 / 42 WLAN or RFP 35 / 36 / 37 / 43 WLAN is reduced to 4 calls at the same time.

**Please note:** The RFPs and handsets use more bandwidth on the Air Interfaces if the "Reflective environment" is switched on. Therefore this shall only be used when problems sourced by metal reflections are detected.

#### "WLAN" tab

Settings in the **WLAN** tab apply to RFPs of the type "RFP (L) 42 WLAN" and "RFP (L) 43 WLAN" only. For details about WLAN configurations please see chapter 9.15.

Please note: WLAN properties can only be set if the correct hardware type is configured in the Hardware tab.

For a description of the parameters which can be set in the **WLAN** tab, please refer to the description of the **Radio fixed parts** page of the OMM Web service (see chapter 7.6.3). The corresponding parameters can be found there in the **WLAN settings** section.

**Note:** Configuration of WLAN profiles is only possible with the OM Web service, see chapter 7.8.1.

#### "Hardware" tab

WLAN properties can only be set if the correct hardware type is configured. This can be done manually before an RFP connects with the OMM and an automatic detection is possible.

# 8.7.1.3 Changing RFPs

Changing RFPs is only possible in **configuration mode**. To change the configuration of an existing RFP proceed as follows:

- **1** Select the appropriate RFP in the RFP table.
- 2 In the task bar on the right of the **Radio fixed parts** panel click on the **Configure** command.

The RFP detail panel opens, see chapter 8.7.1.1.

- **3** Change RFP parameters, see parameter description in chapter 8.7.1.2.
- 4 Press the OK button.

# 8.7.1.4 Viewing RFP Details

You can view the configuration of an RFP in monitor mode. Proceed as follows:

- 1 Select the appropriate RFP in the RFP table.
- 2 In the task bar on the right of the **Radio fixed parts** panel click on the **Show details** command.

The RFP detail panel opens, see chapter 8.7.1.1.

**3** To close the RFP detail panel press the **Cancel** button.

# 8.7.1.5 Deleting RFPs

Deleting RFPs is only possible in **configuration mode**. To delete one or more existing RFPs proceed as follows:

- 1 Select the appropriate RFP(s) in the RFP table by activating the corresponding checkbox(es).
- 2 In the task bar on the right of the Radio fixed parts panel click on the Delete command. The Delete selected radio fixed part(s) dialog opens showing a confirmation prompt.
- **3** Confirm the displayed prompt with **OK**.

Please note: License RFPs cannot be deleted.

# 8.7.1.6 Showing Synchronization Relations

You can view the synchronization relations of an RFP in **monitor mode**. Proceed as follows:

- **1** Select the appropriate RFP in the RFP table.
- 2 In the task bar on the right of the **Radio fixed parts** panel click on the **Show sync.** relations command.

The view switches to the Sync view menu . For further information see chapter 8.7.5.

Note: At least two RFPs must be selected for showing their synchronization relations.

# 8.7.1.7 Selecting Columns

You can adapt the parameters shown in the RFP table to your needs:

1 In the task bar on the right of the **Radio fixed parts** panel click on the **Select columns** command.

The Select columns dialog opens.

| <ul> <li>▲</li> <li>▶ PP ID</li> <li>▶ MAC address</li> <li>▶ P address</li> <li>▶ P address</li> <li>Name</li> <li>Site D</li> <li>Site name</li> <li>Building</li> <li>Picor</li> <li>Room</li> <li>DECT cluster</li> <li>Paging area</li> <li>RSN</li> <li>DECT otivisted</li> <li>▼</li> </ul> |
|----------------------------------------------------------------------------------------------------|
| Ploor  Poor  Room  DECT cluster  Paging area  RSN  DECT activated  V                                                                                                    |
| Payle gives     RFN     DECT activated     V                                                                                                    |
|                                                                                                    |

2 Select the columns that shall be shown by activating the appropriate checkboxes.

3 Click the OK button.

The RFP table will be adapted accordingly.

# 8.7.1.8 Filtering RFP Table

You can filter the list of RFP datasets shown in the RFP table by using a filter.

1 In the task bar on the right of the **Radio fixed parts** panel click on the **Filter** command. The **Filter** dialog opens.

| 🖪 Filler 🔀          |
|---------------------|
|                     |
| Filter Reset Cancel |
|                     |

- **2** Enter the search string that serves as filter criterion. You can enter digits and characters. The search is case sensitive.
- 3 Click on the Filter button.

The Filter dialog is closed and the RFP table will be adapted accordingly.

- 4 To reset the filter, click on the **Filter** command in the task bar on the right of the **Radio fixed parts** panel.
- 5 In the Filter dialog click on the Reset button.

# 8.7.2 "Paging areas" Menu

The Paging area menu shows all configured RFPs in a tree structure consisting of two trees:

- The left **Unassigned RFPs** tree contains all RFPs without an assigned paging area.
- The right Paging areas tree shows all configured paging areas with RFPs assigned to these paging areas.

|                                       | Linassigned  | CT Paging areas           |  |
|---------------------------------------|--------------|---------------------------|--|
| Computation                           | · Onessigned | Gargarea 000              |  |
| Status                                |              | Site 1 "Berlin / TEM 1"   |  |
| System                                |              | P C Site 3 "Berlin / Lab" |  |
| Sites                                 |              | Building 31     Elogr 4   |  |
| <ul> <li>Radio fixed parts</li> </ul> |              | ← 🗂 Room 403              |  |
| Device list                           | _            | 🗢 🗂 Room 414              |  |
| Paging areas                          |              | • 🗖 Room 433              |  |
| Enrolment                             |              | ~ C Room 434              |  |
| Export                                |              | ← 🛄 Room 440              |  |
| Portable parts                        |              | - 🗂 Room 447              |  |
| System features                       |              |                           |  |
| License                               |              |                           |  |
|                                       |              |                           |  |
| Info console                          |              |                           |  |

All RFPs are shown including their site and optional hierarchy (building, floor, and room) settings.

- RFPs can be moved by drag and drop from unassigned tree to paging area tree and vice versa, as well as between different paging areas inside the paging area tree.
- Only one RFP node can be moved at once.
- If a site or a hierarchy node is selected, all RFPs which are children of this node will be moved.
- If a paging area is completely filled with RFPs, moving additional RFPs in that paging area is prevented.
- If not all RFPs (selected by a site or hierarchy node) can be moved into a paging area, you will be asked if you want to move as much as possible RFPs or if the operation shall be cancelled.

**Note:** The **Paging area size** is set in the **DECT** tab of the **System settings** menu (see chapter 8.5.1).

# 8.7.3 "Enrolment" Menu

The **Enrolment** menu allows import of RFP datasets using a configuration file. For information about required configuration file format see chapter 11.7.2.

| onfiguration          | Folget BED ont -to      | import filo            |                      |             |         |          |   |                     |
|-----------------------|-------------------------|------------------------|----------------------|-------------|---------|----------|---|---------------------|
| Status                | Select RFP enrolment    | Import file            |                      |             |         |          |   |                     |
| olalao                | File                    | C:\open_mob\rfpE       | nrolment/rfpWithout/ | MLAN.txt    |         |          |   |                     |
| System                |                         |                        |                      |             |         |          |   |                     |
| Sites                 |                         | -                      |                      |             |         |          |   |                     |
| Radio fived norte     | Showing the             |                        |                      |             |         |          |   |                     |
| readio inced parts    |                         |                        |                      |             |         |          |   |                     |
| Device list           |                         |                        |                      |             |         |          |   |                     |
| Paging areas          | MAC address             | Name                   | DECT cluster         | Paging area | Site ID | Status   |   | Tasks               |
| Enclment              | 00:00:42:0D:97:1A       | R451P01a00054          |                      | 0           | 1       | <b>v</b> | - | luana               |
| Enroiment             | 00.30.42.0D.95.D8       | R439 SVVT 31A-0        | 1                    | 0           | 1       | 26       |   |                     |
| Export                | 00:30:42:0C:BD:7B       | R440 P31a-03-07-4      | 1                    | 0           | 3       | ж        |   | Add all             |
|                       | 00:30:42:0D:95:CE       | Patchschrank Kue       | 1                    | 0           | 3       | я        | = | Add selected        |
| Portable parts        | 00:30:42:0D:95:CC       | R414 OpenMob lab       | 2                    | 0           | 3       | 24       |   | Add Sciected        |
| System features       | 00:30:42:0D:95:CA       | R414 OpenMob lab       | 2                    | 0           | 3       | ×        |   | Remove all          |
|                       | 00:30:42:0C:BD:DD       | R403 System test       | 2                    | 0           | 3       | 36       |   |                     |
| License               | UU:30:42:00:95:08       | R451 P318-4-2-15-8     | 1                    | U<br>D      | 1       |          |   | Remove selected     |
|                       | 00:30:42:00:95:09       | R439 P318-4-2-12       | 4                    | 0           | 3       | 7        |   |                     |
|                       | 00:30:42:00:05:05       | R447 P310-4-2-13       | 4                    | 0           | 3       |          |   | Show status         |
|                       | 00:30:42:00:33:27       | R447 F318-4-2-14       | 4                    | 0           | 3       |          |   | Colored and success |
|                       | 00.00.12.00.22.01       | 10010101012111)        | ,                    | •<br>•      |         |          |   | Select columns      |
|                       | Radio fixed part MAC a  | ddress: 00:30:42:0D:9  | 7:1A                 |             |         |          |   |                     |
|                       | Status                  |                        |                      |             |         |          |   |                     |
|                       |                         |                        |                      |             |         |          |   |                     |
|                       | Enrolment status        | <ul> <li>OK</li> </ul> |                      |             |         |          |   |                     |
|                       |                         | on                     |                      |             |         |          |   |                     |
|                       |                         |                        |                      |             |         |          |   |                     |
|                       |                         |                        |                      |             |         |          |   |                     |
|                       | г                       |                        |                      |             |         |          |   |                     |
|                       |                         | Cancel                 |                      |             |         |          |   |                     |
|                       |                         |                        |                      |             |         |          |   |                     |
|                       |                         |                        |                      |             |         |          |   |                     |
| a concole             |                         |                        |                      |             |         |          |   |                     |
| TO CONSOLC            |                         |                        |                      |             |         |          |   |                     |
| 2012/02/18 13:48:37   | 568 20 REP datagets imm | orted                  |                      |             |         |          |   |                     |
| - 2012/02/10 10.40:07 |                         | -01000                 |                      |             |         |          |   |                     |
|                       |                         |                        |                      |             |         |          |   |                     |

1 Press the File button.

A file system dialog opens in which you can select the configuration file.

2 To check the results from reading the configuration file press the **Show log file** button. In case of file format errors these errors are listed here.

If reading of configuration file is successful, all RFP datasets read are shown in a newly created table. This table contains, apart from some RFP parameters, the **Status** column which shows the current import status for every RFP dataset:

- 🗱 Not enrolled yet
- 💢 Enrolment failed
- OK (Enrolment successful)
- 3 Start the import by selecting one of the following commands:

Add all: import all RFP datasets into the OMM.

Add selected: import selected RFP datasets to the OMM. For selection activate the corresponding checkboxes in the RFP table.

**Remove all**: remove all RFP datasets from table. The table will be hidden.

**Remove selected**: remove selected RFP datasets from table. If the table is empty after removing of datasets, the table will be hidden. For selection activate the corresponding checkboxes in the RFP table.

**Show status**: show import status of a selected RFP dataset. If enrolment failed for this RFP, a message describing the enrolment error is shown.

# 8.7.4 "Export" Menu

The **Export** menu allows export of all RFPs enrolled to the OMM into an file using "\*.csv" file format. The created file can be viewed externally with a standard spreadsheet application.

All enrolled RFPs are shown in a table.

| Configuration                         |        | MAC address                            | Name                           | DECT cluster | Paging area | Site ID | Tasks             |
|---------------------------------------|--------|----------------------------------------|--------------------------------|--------------|-------------|---------|-------------------|
| Status                                | V<br>V | 00:30:42:0D:DF:33<br>00:30:42:0D:10:2E | License RFP 3<br>License RFP 2 |              | 0           |         |                   |
| System                                | V      | 00:30:42:12:6E:3B                      | License RFP 1                  | 1            | p           | 1       | Export all        |
| Sites                                 |        | 00.30.42.00.20.90                      | 1                              | 14           | lo          | 11      | Export selected   |
| <ul> <li>Radio fixed parts</li> </ul> |        |                                        |                                |              |             |         | Select parameters |
| Device list                           |        |                                        |                                |              |             |         | Select columns    |
| Paging areas                          |        |                                        |                                |              |             |         |                   |
| Enrolment                             |        |                                        |                                |              |             |         |                   |
| Export                                |        |                                        |                                |              |             |         |                   |
| Portable parts                        |        |                                        |                                |              |             |         |                   |
| System features                       |        |                                        |                                |              |             |         |                   |
| License                               |        |                                        |                                |              |             |         |                   |
|                                       |        |                                        |                                |              |             |         |                   |
| Info console                          |        |                                        |                                |              |             |         |                   |

The following tasks can be performed:

- **Export all**: export all RFP datasets.
- Export selected: export selected RFP datasets.
- **Select parameters**: select RFP parameters which shall be written to csv file (select all RFP parameters or a subset of these parameters).
- Select columns: select the columns that shall be written to the csv file.

When the export is started, a file system dialog will be opened and the export file name can be selected. If all parameters are selected for export, the export file can be re-imported using Enrolment (see chapter 8.7.3). For information about RFP export file format see Appendix, chapter 11.8).

# 8.7.5 "Sync view" Menu

The Sync view menu allows to check the synchronization relations between RFPs in a graphical manner.

| Status                                | +     |                    |
|---------------------------------------|-------|--------------------|
| System                                |       | Show all RFPs      |
| Sites                                 |       | RFP positioning    |
| <ul> <li>Radio fixed parts</li> </ul> |       | React monitoring   |
| Device list                           |       |                    |
| Sync. view                            |       | 📑 Image            |
| Statistics                            |       | Repet view         |
| Portable parts                        |       | TOSE YOW           |
| System features                       |       | (013) Refresh RSSI |
| License                               |       |                    |
|                                       |       | -100 dBm           |
|                                       | (OOF) | RSSI threshold     |
|                                       |       |                    |
|                                       |       |                    |
|                                       |       |                    |
|                                       |       |                    |
|                                       |       |                    |
|                                       |       |                    |
|                                       |       |                    |
|                                       |       |                    |
|                                       |       |                    |
| info console                          |       |                    |

**Note:** For background information on RFP synchronization please refer to chapter 9.2.

To open the task panel for sync view press the arrow icon in the upper right corner of the sync view panel.

The task panel is displayed on the right. The following tasks can be performed:

- Show all RFPs: If this checkbox is activated, all configured RFPs are shown in the sync panel; else only selected RFPs are shown.
- RFP positioning: If this checkbox is activated, RFP positions can be changed; else RFP positions are fixed.
- **Reset monitoring**: reset all active sync view monitoring relations.
- Image: select background image for sync panel.
- **Reset view**: reset selected view (zero coordinates are reset to the left upper corner of the sync view panel).
- **Refresh RSSI**: request new RSSI values from OMM for active sync relations.

#### Viewing sync relations

RFPs for which sync relations shall be shown, can be selected as follows:

• Select (more than one) RFP in device list table (see chapter 8.7.1)

or

• Activate RFP mouse menu in sync view: Press the right mouse button while mouse cursor is on an RFP icon and select the **Activate Monitoring** command from the context menu.

The color of the RFP icon indicates synchronization state of that RFP:

- Grey: inactive
- Red: not synchronized
- Yellow: searching
- Green: synchronized

Sync relations between RFPs are represented by arrows.

#### Viewing RSSI values

The color of the arrows between RFPs is an indication of the RSSI value of the link:

- Red: RSSI < -90 dBm
- Orange: -90 dBm <= RSSI <= -70 dBm
- Green: RSSI > -70 dBm

If the mouse is moved over an RFP with monitoring activated, a tool tip with RSSI values will be opened.

You can use the RSSI threshold slider to limit the display of values in the tool tip.

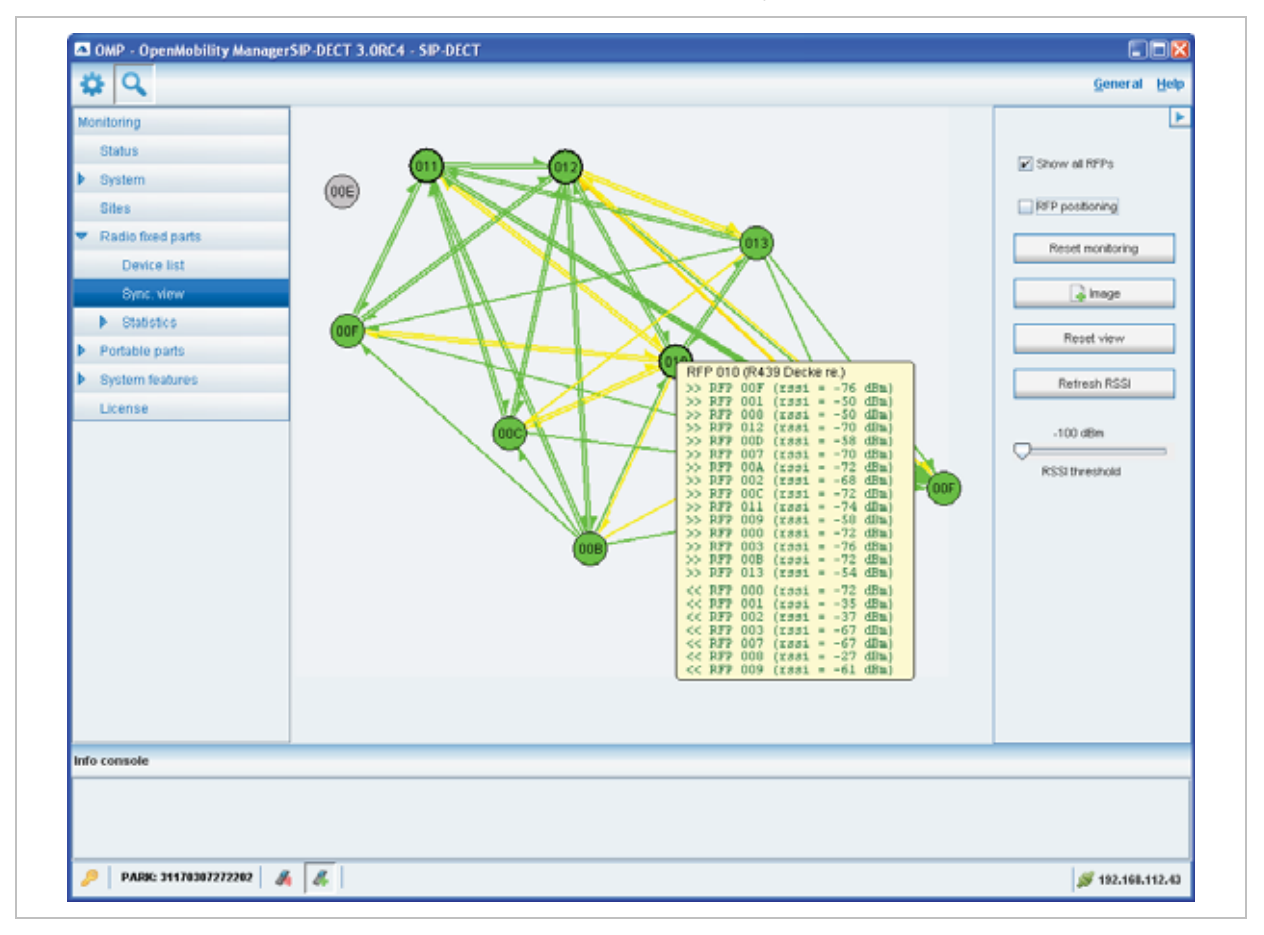

# 8.7.6 "Statistics" Menu

The **Radio fixed parts > Statistics** menu provides information about RFP statistics counters. It contains:

- an overview panel with all statistics counters (see chapter 8.7.6.1) and
- several statistics group panels. In these groups statistics counter types which are related are pooled together (see chapter 8.7.6.2).

The menu is only available in **monitor mode**.

## 8.7.6.1 **RFP Statistics Overview**

The RFP statistics overview consists of two tables, left RFP ID table and right an overview of all RFP statistics counters.

| Manilarina                          | RFP ID | Element ID | Group          | Counter                      | Value | Tasks       |
|-------------------------------------|--------|------------|----------------|------------------------------|-------|-------------|
| inormorning.                        | 000    | 0          | Voice channels | Only 2 voice channels fr 8   |       | luana       |
| Status                              | 001    | 1          | Voice channels | Only 1 voice channels fr 0   |       | Defeate DED |
| System                              | 002    | 2          | Voice channels | Voice channels busy 0        |       | Retresh RFP |
| -                                   | 003    | 3          | Voice channels | Voice channels busy an U     |       | Refresh all |
| Sites                               |        | 4          | Air channeis   | Only 2-4 air channels free U |       |             |
| Radio fixed parts                   |        | 6          | Air channels   | Air channels husy 0          |       | Clear RFP   |
|                                     |        | 7          | Paging         | Paging queue overtiows       |       |             |
| Device list                         |        | 8          | Sync           | Synchronisation losts 0      |       | Clear all   |
| Sync. view                          |        | 9          | Sync           | Low relations 0              |       |             |
| h marine                            |        | 10         | Sync           | Offset jumps 4               |       |             |
| <ul> <li>Statistics</li> </ul>      |        | 11         | RFP health     | RFP resets 0                 |       |             |
| Portable parts                      |        | 12         | RFP health     | RFP connection timeouts 0    |       |             |
| Rustom footuroo                     |        |            |                |                              |       |             |
| <ul> <li>System reatures</li> </ul> |        |            |                |                              |       |             |
| License                             |        |            |                |                              |       |             |
|                                     |        |            |                |                              |       |             |
|                                     |        |            |                |                              |       |             |
|                                     |        |            |                |                              |       |             |
|                                     |        |            |                |                              |       |             |
|                                     |        |            |                |                              |       |             |
|                                     |        |            |                |                              |       |             |
|                                     |        |            |                |                              |       |             |
|                                     |        |            |                |                              |       |             |
|                                     |        |            |                |                              |       |             |
|                                     |        |            |                |                              |       |             |
|                                     |        |            |                |                              |       |             |
|                                     |        |            |                |                              |       |             |
|                                     |        |            |                |                              |       |             |
|                                     |        |            |                |                              |       |             |
|                                     |        |            |                |                              |       |             |
|                                     |        |            |                |                              |       |             |
|                                     |        |            |                |                              |       |             |
|                                     |        |            |                |                              |       |             |
|                                     |        |            |                |                              |       |             |
| nio console                         |        |            |                |                              |       |             |
|                                     |        |            |                |                              |       |             |
|                                     |        |            |                |                              |       |             |
|                                     |        |            |                |                              |       |             |

The following tasks can be performed:

- Refresh RFP: request counter update by OMM for selected RFPs statistics counters.
- Refresh all: request counter update by OMM for all RFP statistics counters.
- Clear RFP: clear all RFP statistics counters on selected RFP.
- Clear all: clear all RFP statistics counters.

If an RFP is selected (left **RFP ID** table), the statistics counter table shows counter values of that RFP (right table). By selecting a statistics counter entry, a detail panel is opened which shows more detailed information of that counter.

| Radio fixed part #001   |        |  |
|-------------------------|--------|--|
| RFP health - RFP resets |        |  |
| Total                   | 2      |  |
| Current week            | 2      |  |
| Last week               | 0      |  |
|                         |        |  |
| Clear                   | Cancel |  |
|                         |        |  |

The detail panel for selected statistics counter shows values for total occurrence and occurrence in current and last week. You can clear the selected statistics counter on the selected RFP by pressing the **Clear** button.

# 8.7.6.2 RFP Statistics Group Panels

The RFP statistics group panels divide RFP statistics counters into logical groups. This allows to view all statistics counters of a special group of all RFPs in one table.

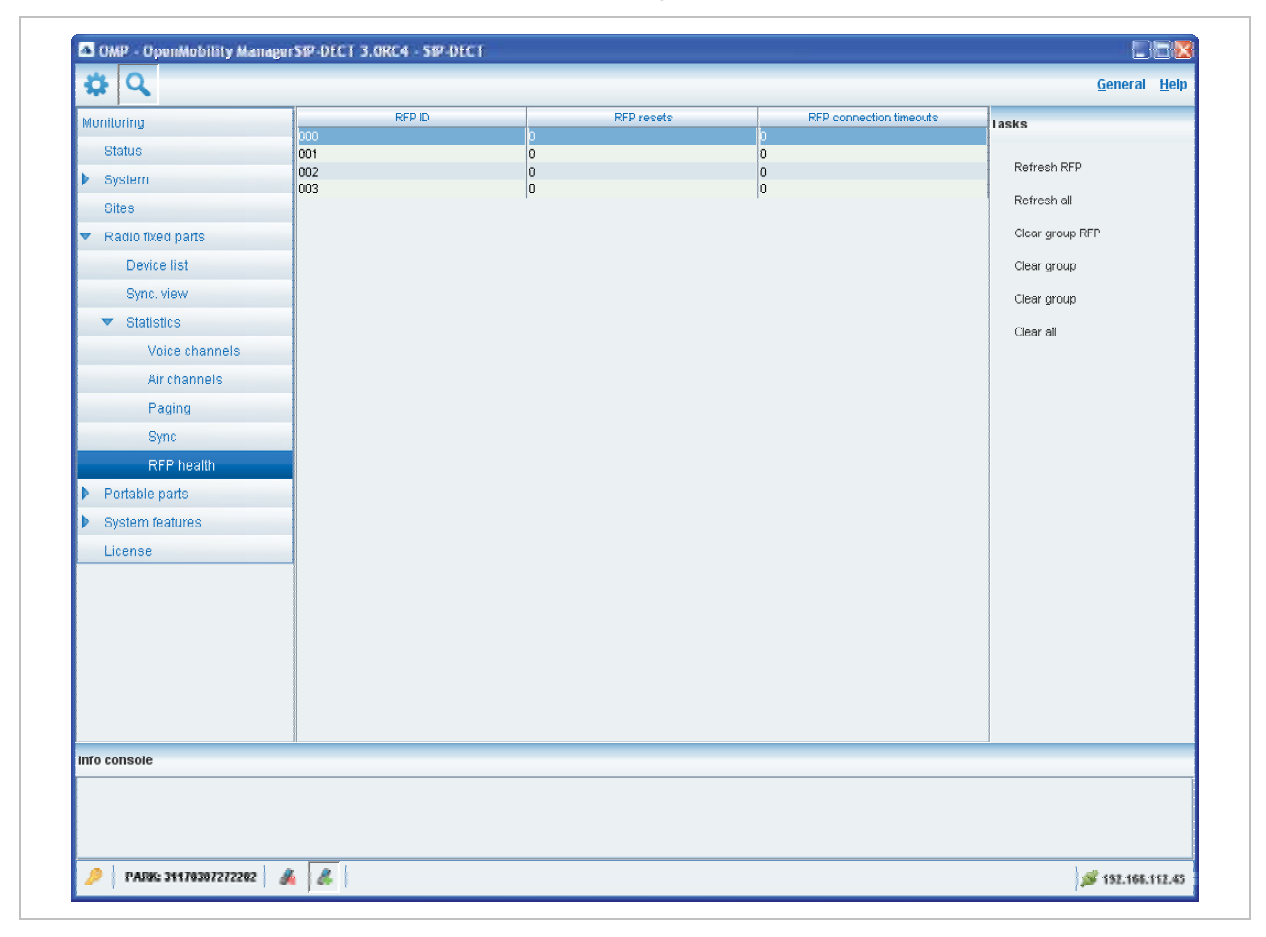

The following tasks can be performed:

- Refresh RFP: request counter update by OMM for selected RFP.
- Refresh all: request counter update by OMM for all counters.
- Clear group RFP: clear counter group of selected RFP.
- Clear group: clear counter group of all RFPs.

- Clear all: clear all counters of all RFPs.

# 8.8 "Portable parts" Menu

Portable parts datasets can be configured and viewed in the **Portable parts** menu. The **Portable parts** menu provides the different submenus. Each submenu displays an own table of PP datasets.

| Configuration mode                                                         | Monitor mode                                                               | See chapter |
|----------------------------------------------------------------------------|----------------------------------------------------------------------------|-------------|
| Overview:<br>displays the table of all PP data,<br>user and device related | Overview:<br>displays the table of all PP data,<br>user and device related | 8.8.1       |
| Users:<br>displays the table of all PP user data                           |                                                                            | 8.8.2       |
| Devices:<br>displays the table of all PP device<br>data                    |                                                                            | 8.8.3       |

# 8.8.1 Overview" Menu

In the **Overview** panel, all PPs data are listed in a table, user related as well as device related. The overview is available in **configuration mode** as well as in **monitor mode**.

In **configuration mode**, the **Overview** panel allows to create **fixed** PPs (user and device are permanently associated).

| Configuration                      | IPEI            | Name         | Number | Device ID | Active | Tasks                   |
|------------------------------------|-----------------|--------------|--------|-----------|--------|-------------------------|
| o onngaration                      | 03586 0015043 7 | Henry Smith  | 1001   | 001       | 1      | ( and a                 |
| Status                             | 03586 0017017 7 | Betty Miller | 1002   | 002       | ×      | Create                  |
| System                             | 03586 0068096 0 | Grace Adams  | 1003   | 003       |        | C. C. C. C.             |
| Oites                              | 1               | 1            | 1      | 1         |        | Configure               |
| Radio fixed parts                  |                 |              |        |           |        | Delete                  |
| <ul> <li>Portable parts</li> </ul> |                 |              |        |           |        | 34 Filter               |
| Overview                           |                 |              |        |           |        | X Subscription          |
| Users                              |                 |              |        |           |        | X Wildcard subscription |
| Devices                            |                 |              |        |           |        | Select columns          |
| System features                    |                 |              |        |           |        | Select columns          |
| License                            |                 |              |        |           |        |                         |
|                                    |                 |              |        |           |        |                         |
| nfo console                        |                 |              |        |           |        |                         |

The Active column shows the following states:

- 🗱 PP is not subscribed to the system.
- $\checkmark$  PP is subscribed to the system.
- Note: If the Active column is not displayed, you can activate it in the Select columns dialog, see chapter 8.8.9.
   To view the user-device-relation, ensure that the User ID and Device ID columns are also activated.

| 1.0  | nitorioa          | Device D | PE             | Subscribed | Last action | REPID | 00 | MM | into | Teste           |
|------|-------------------|----------|----------------|------------|-------------|-------|----|----|------|-----------------|
| PROC | antoning          | 001      | 03586 00150    | 1          |             |       |    |    |      | Tasks           |
|      | Status            | 002      | 03586 00170    | ×          | · ·         |       |    |    |      | Change distants |
| Þ    | System            | 003      | 03586 00680    | 1          |             |       |    |    |      | Show details    |
|      | Siles             |          | Por 201 000000 |            | r r         |       |    |    |      | 36 Filter       |
| Þ    | Radio fixed parts |          |                |            |             |       |    |    |      | 34 Log events   |
| ÷    | Portable parts    |          |                |            |             |       |    |    |      | Select columns  |
|      | Overview          |          |                |            |             |       |    |    |      |                 |
|      | Devices           |          |                |            |             |       |    |    |      |                 |
| Þ    | System features   |          |                |            |             |       |    |    |      |                 |
|      | License           |          |                |            |             |       |    |    |      |                 |
|      |                   |          |                |            |             |       |    |    |      |                 |
|      |                   |          |                |            |             |       |    |    |      |                 |
| nfe  | o console         |          |                |            |             |       |    |    |      |                 |
| Info | o console         |          |                |            |             |       |    |    |      |                 |

The tasks which can be performed are mode-dependant.

| Configuration mode                                                                                                    | Monitor mode                                                                   | See chapter |
|----------------------------------------------------------------------------------------------------|--------------------------------------------------------------------------------|-------------|
| <b>Create</b> : create new fixed PP dataset in detail panel                                                                                                    |                                                                                | 8.8.5       |
| <b>Configure</b> : configure selected PP user and device dataset in detail panel                                                                                                    |                                                                                | 8.8.6       |
|                                                                                                    | <b>Show details</b> : show selected PP user and device dataset in detail panel | 8.8.4       |
| <b>Delete</b> : delete selected PP user and<br>device dataset (in case of fixed<br>relation) or delete PP user and set<br>device to unbound status (in case of<br>dynamic relation) |                                                                                | 8.8.8       |
| Subscription: start PP subscription                                                                                                    |                                                                                | 8.8.7       |
| Wildcard subscription: start PP wildcard subscription                                                                                                    |                                                                                | 8.8.7       |
| Select columns: select<br>columns/parameters to be shown in<br>PP table                                                                                                    | Select columns: select<br>columns/parameters to be shown in<br>PP table        | 8.8.9       |
| Filter: show only PP datasets in                                                                                                    | Filter: show only PP datasets in                                               | 8.8.10      |

| table which contain a special search string | table which contain a special search string |        |
|---------------------------------------------|---------------------------------------------|--------|
|                                             | Log events: enable/disable PP event log     | 8.8.11 |

## 8.8.2 "Users" Menu

In the **Users** panel, all PP user data are listed in a table. The **Users** panel allows to create (unbound) users (which should be able to login and logout at a device).

| Configuration                      | User ID                    | Name                        | Number              | Login/Add ID | Active                                  | Tasks          |
|------------------------------------|----------------------------|-----------------------------|---------------------|--------------|-----------------------------------------|----------------|
| Status                             | 001                        | Henry Smith<br>Betty Miller | 1001                | -            |                                         |                |
| System                             | 003                        | Peter Jones                 | 1003                |              | 1 - A - A - A - A - A - A - A - A - A - | Create         |
| Sites                              | 004                        | Grace Adams                 | 1004                |              | ×                                       | Configure      |
| Radio fixed parts                  |                            |                             |                     |              |                                         | Delete         |
| <ul> <li>Portable parts</li> </ul> |                            |                             |                     |              |                                         | # Filter       |
| Overview                           |                            |                             |                     |              |                                         | Select columns |
| Users                              |                            |                             |                     |              |                                         |                |
| Devices                            | User #001                  |                             |                     |              |                                         |                |
| System features                    | General SIP Me             | ssaging Locating            | Additional services | 1            |                                         |                |
| License                            | Nomo                       | lu a al                     |                     |              |                                         |                |
|                                    | INGING                     | (Henry Smith)               |                     |              |                                         |                |
|                                    | Number                     | 1001                        |                     |              |                                         |                |
|                                    | Description 1              |                             |                     |              |                                         |                |
|                                    | Description 2              |                             |                     |              |                                         |                |
|                                    | Line of a definition of UD |                             |                     |              |                                         |                |
|                                    | LoginiAdditional ID        |                             |                     |              |                                         |                |
|                                    | PIN                        |                             |                     |              |                                         |                |
|                                    | PIN confirmation           |                             |                     |              |                                         |                |
|                                    |                            |                             |                     |              |                                         |                |
|                                    |                            |                             |                     |              |                                         |                |
|                                    | OK                         |                             | Cancel              |              |                                         |                |
|                                    |                            |                             |                     |              |                                         |                |
|                                    |                            |                             |                     |              |                                         |                |
| nfo console                        |                            |                             |                     |              |                                         |                |
|                                    |                            |                             |                     |              |                                         |                |
|                                    |                            |                             |                     |              |                                         |                |

**Note:** Use the **Select columns** dialog (see chapter 8.8.9) to display the desired PP user data.

The following tasks can be performed:

- Create: create new unbound PP user dataset (see chapter 8.8.5).
- Configure: configure selected PP user dataset (see chapter 8.8.6).
- **Delete**: delete selected PP user dataset and user data in case of fixed relation (see chapter 8.8.8).
- Select columns: select parameter columns to be shown in table (see chapter 8.8.9).
- Filter: filter PP datasets shown in table for string set in filter mask (see chapter 8.8.10).

# 8.8.3 "Devices" Menu

In the **Devices** panel, all PP device data are listed in a table. The **Device** panel allows to configure the DECT part of a PP device dataset.

Devices can not be created separately. They will be automatically created during subscription (unbound) or they will be created fixed bound to a user when a user is created in the **Overview** submenu (see chapter 8.8.1).

| Configur  | ation         |         | Device ID | PE                 | DECT Auth. code | Device rel. type | Subscribed | Taska                   |
|-----------|---------------|---------|-----------|--------------------|-----------------|------------------|------------|-------------------------|
| comya     | abon          | 001     |           | 03586 0015043 7    | 1001            | Fixed            | ×          | 1458.5                  |
| Statu     | IS            | 002     |           | 03586 0017017 7    | 1002            | Unbound          | ×          | Continues               |
| System    | em            | 003     |           | 03586 0068096 0    | 1003            | Fixed            | 1          | Compare                 |
| Siles     |               | <br>004 |           | large a generate a | 1004            | 1.000            |            | Delete                  |
| Radi      | o fixed parts |         |           |                    |                 |                  |            | 36 Filter               |
| ▼ Porta   | ble parts     |         |           |                    |                 |                  |            | 38 Subscription         |
| 0         | werview       |         |           |                    |                 |                  |            | 38 Wildowd subscription |
| U         | Isers         |         |           |                    |                 |                  |            | Select columns          |
| D         | levices       |         |           |                    |                 |                  |            |                         |
| System    | em features   |         |           |                    |                 |                  |            |                         |
| Licer     | nse           |         |           |                    |                 |                  |            |                         |
|           |               |         |           |                    |                 |                  |            |                         |
| info cons | ole           |         |           |                    |                 |                  |            |                         |

# **Note:** Use the **Select columns** dialog (see chapter 8.8.9) to display the desired PP device data.

The following tasks can be performed:

- **Configure**: configure selected PP device dataset (see chapter 8.8.6).
- **Delete**: delete selected PP device dataset (see chapter 8.8.8).
- **Subscription**: start PP subscription (see chapter 8.8.7).
- Wildcard subscription: start PP wildcard subscription (see chapter 8.8.7).
- Select columns: select parameter columns to be shown in table (see chapter 8.8.9).
- Filter: filter PP datasets shown in table for string set in filter mask (see chapter 8.8.10).

## 8.8.4 **PP Detail Panel**

The PP detail panel is used for configuration/showing of PP settings and creation of new PP datasets.

To call up the PP detail panel

 choose one of the commands in the task bar on the right of the Portable parts panel (Create, Configure, or Show details)

or

• select the appropriate PP in the PP table and double-click the entry.

The PP detail panel contains the different parameter groups sorted in tabs. Which tabs are displayed depends on the current mode and from which panel the PP detail panel was called up:

- Overview panel (configuration and monitor mode): The PP detail panel contains all tabs listed below.
- User panel (configuration mode): The PP detail panel contains all tabs but not DECT.
- **Device** panel (configuration mode): The PP detail panel contains only **DECT**.

#### "General" tab

This tab enables to configure the general settings for the PP dataset.

| Device #001 . User #001 |                                        |  |
|-------------------------|----------------------------------------|--|
| General SIP DECT        | Messaging Locating Additional services |  |
| Name                    | Henry Smith                            |  |
| Number                  | 1001                                   |  |
| Description 1           |                                        |  |
| Description 2           |                                        |  |
| Login/Additional ID     |                                        |  |
| PIN                     |                                        |  |
| PIN confirmation        |                                        |  |
| OK                      | Cancel                                 |  |

- Name: represents the handset user name with up to 20 characters
- Number: the handset telephone number with up to 31 characters (1234567890\*#azAz+-\_\_.!\$%&/()=?\$&). Please be aware that only "\*", "#" and "0" to "9" can be dialled with a handset.
- **Description 1** and **Description 2**: free text comments with up to16 characters each.
- Login/Additional ID: The additional ID can be used as a mean for data search within wildcard subscription (because of the IPEI is not configured which selects the data otherwise).

**Note:** The authentication code and additional ID can only be changed if the PP is not subscribed.

• **PIN**, **PIN** confirmation: a user PIN to be entered during user login.

#### "SIP" tab

This tab enables to configure the SIP authentication for the PP dataset.

| Conorol | Con 1       | DECT I | Magazaring | Loooting | r | Additional convision | 1 |  |  |
|---------|-------------|--------|------------|----------|---|----------------------|---|--|--|
| General | SIP         | DECT   | Messaging  | Locating |   | Additional services  |   |  |  |
| User n  | ame         |        | om-1001    |          |   | 1                    |   |  |  |
| Deeres  | ard         |        |            |          |   | ī                    |   |  |  |
| Passw   | uru         |        |            |          |   |                      |   |  |  |
| Passw   | ord confirm | nation |            |          |   | ]                    |   |  |  |
|         |             |        |            |          |   |                      |   |  |  |
|         |             |        |            |          |   |                      |   |  |  |
|         |             |        |            |          |   |                      |   |  |  |
|         |             |        |            |          |   |                      |   |  |  |
|         |             |        |            |          |   |                      |   |  |  |
|         |             |        |            |          |   |                      |   |  |  |
|         |             |        |            |          |   |                      |   |  |  |
|         |             | w      |            | Cancel   |   | 1                    |   |  |  |
|         |             | 11     |            | Curicor  | _ |                      |   |  |  |
|         |             |        |            |          |   |                      |   |  |  |
|         |             |        |            |          |   |                      |   |  |  |

- User name: The SIP Authentication user name is optional but recommended. It represents the name which will be used during SIP registration and authentication. If no name is given the number will be used by default.
- **Password**, **Password confirmation**: The password will be used during SIP registration and authentication. Enter the appropriate data in these fields.

#### "DECT" tab

This tab enables to configure the DECT part for the PP dataset. When configuring a device (see 8.8.3), only the **DECT** tab is shown in the PP detail panel.

| Device #001 - User #001  |                                        |  |
|--------------------------|----------------------------------------|--|
| General SIP DECT         | Messaging Locating Additional services |  |
| IPEI                     | 03586 0015043 7                        |  |
| DECT authentication code | 1001                                   |  |
| Encryption               | ×                                      |  |
| Delete<br>subscription   |                                        |  |
|                          |                                        |  |
|                          |                                        |  |
|                          |                                        |  |
| OK                       | Cancel                                 |  |
|                          |                                        |  |

- IPEI: The IPEI is the DECT 142 / 600d / 650c handset IPEI number which can be found in the System Options menu of the DECT 142 / 600d / 650c handset.
- DECT authentication code: The DECT authentication code is used during initial DECT subscription as an security option and can be set here for each PP device separately. If a global DECT authentication code is given on the System settings page (see chapter 8.5.1), this value is filled in here as default. This parameter is optional.
- Encryption: If the encryption feature is enabled for the whole system (in the System settings menu, see chapter 8.5.1), you can de-activate the DECT encryption for this device.

**Please note:** The PP device has to support DECT encryption which is not a mandatory feature.

• **Delete subscription**: This option is only available when configuring an existing PP. If this option is activated, the subscription data will be deleted which also requires a resubscription of the handset device.

#### "Messaging" tab

This tab enables to configure the OM Integrated Messaging and Alerting service for the PP dataset.

| Device #001 - 1 | User #001  |           |        |             |            |          |  |  |
|-----------------|------------|-----------|--------|-------------|------------|----------|--|--|
| General         | SIP DE     | CT Mes    | saging | Locating    | Additional | services |  |  |
| Sending r       | nessages p | ermission |        | License req | uired      |          |  |  |
| Sending v       | Cards perm | NOIZZI    |        |             |            |          |  |  |
| Receiving       | vCards per | mission   |        |             |            |          |  |  |
|                 |            |           |        |             |            |          |  |  |
|                 |            |           |        |             |            |          |  |  |
|                 | OK         |           |        | Cancel      |            |          |  |  |

- Sending messages permission: If this option is enabled, the PP can send messages (if this function is supported by the device).
- **Note:** For further information please refer to the separate document SIP–DECT; OM Integrated Messaging & Alerting Application; Installation, Administration & User Guide.
- Sending vCards permission: Allows the user to send personal directory entries as a vCard message from the handset to other users (if this function is supported by the device).
- **Receiving vCards permission**: If this option is enabled, all received vCard messages are automatically processed and written into the personal directory of the handset (if this function is supported by the device).

#### "Locating" tab

This tab enables to configure the OM Locating Application for the PP dataset.

| Device #001 - User #001 |           |                              |  |
|-------------------------|-----------|------------------------------|--|
| General SIP DECT        | Messaging | Locating Additional services |  |
| Tracking                |           |                              |  |
| Locatable               |           | License required             |  |
| Locating permission     |           | OM Locating required         |  |
|                         |           |                              |  |
|                         |           |                              |  |
|                         |           |                              |  |
|                         |           |                              |  |
|                         |           |                              |  |
| OK                      |           | Cancel                       |  |
|                         |           |                              |  |

- **Tracking**: If this option is enabled, the operator of the OM Locating application is able to use the constant tracking feature for the portable part. Note, that this feature consumes more of the portable part's battery power, because it activates an RFP update information if the device roams and is not in communication. You also cannot enable this feature, if the **Locatable** option is disabled.
- **Locatable**: If this option is enabled, the portable part is locatable. Either with the OM Locating application or by querying it's location from other portable parts.
- Locating permission: This option applies to Aastra 610d/620d/630d/650c handsets only. If this option is enabled, the portable part is able to determine the location of other portable parts. The main menu of the Aastra 610d/620d/630d/650c phones provides an extra menu entry Locating for this.

**Note:** For further information please refer to the separate document SIP–DECT; OM Locating Application; Installation, Administration & User Guide.

#### "Additional services" tab

This tab enables to configure extra configuration items for the PP dataset.

| Device #001 - User #001                                 |  |
|---------------------------------------------------------|--|
| General SIP DECT Messaging Locating Additional services |  |
| SOS number                                              |  |
| ManDown number                                          |  |
| Voice mail number                                       |  |
| Keep personal directory                                 |  |
|                                                         |  |
|                                                         |  |
| OK                                                      |  |

- **SOS number**: User specific SOS number that is dialled automatically if the SOS key on the handset is pressed.
- **ManDown number**: User specific "Man down" number that is dialed automatically if a Man down event happens. This event is triggered by the sensor of an Aastra630d handset.

If no individual SOS or Man down number is configured for a handset, the number of the appropriate alarm trigger will be used as calling number in case of a SOS or Man down event. Please see chapter 8.9.3 and /28/ for details.

- Voice mail number: The voice mail number is the number which will be automatically called as soon as a voice mail call is initiated on the Aastra 600d / Aastra 650c handset. If there is no individual voice mail number configured in this field, then the system wide voice mail number is used (see also the **System setting** menu, chapter 8.5.1). If there is no voice mail number configured (neither the individual nor the system wide) or another handset type is used, then the voice mail number must be configured locally in the handset.
- Keep personal directory: Activate this option, to keep the personal directory data in the handset if the user logs out.

# 8.8.5 Creating PP Datasets

Creating PP datasets is only possible in **configuration mode**. You can create the fixed PP dataset or only the PP user data.

To create a PP dataset proceed as follows:

1 In the task bar on the right of the **Portable parts** panel click on the **Create** command.

– In the **Overview** submenu you can now create a fixed PP dataset (with combined user and device data).

- In the **Users** submenu you can create an unbound user. This user can login and logout at any prepared device.

The PP detail panel opens. It provides various tabs where the PP data has to be entered.

- 2 Configure the PP, see parameter description in chapter 8.8.4.
- 3 Press the OK button.

# 8.8.6 Configuring PP Datasets

Configuring PP datasets is only possible in **configuration mode**. To configure an existing PP dataset proceed as follows:

- In the task bar on the right of the Portable parts panel click on the Configure command.
   In the Overview submenu you can configure the whole PP dataset (user and device data).
  - In the Users submenu you can configure the PP user data.
  - In the **Device** submenu you can configure the PP device data.
  - The PP detail panel opens.
- 2 Change the PP dataset as desired, see parameter description in chapter 8.8.4.
- 3 Press the OK button.

## 8.8.7 Subscribing PP Datasets

After adding a PP dataset to the OMM, the PP must be subscribed. The OMM must first be enabled to allow subscriptions to be take place from PP handsets. Subscribing PP datasets is possible in the **Overview** panel and in the **Device** panel. To start subscription, press one of the following commands in the **Portable parts** menu:

- **Subscription**: start PP subscription with configured IPEI. For more information on this see chapter 7.7.3.1.
- Wildcard subscription: start PP wildcard subscription (without configured IPEI). In the Wildcard subscription dialog, which is now opened, enter the Timeout for this subscription method. Press the Start button. For more information on this see chapter 7.7.3.2.

# 8.8.8 Deleting PP Datasets

Deleting PP datasets is only possible in **configuration mode**. You can delete the fixed PP dataset (in case of fixed relation) or only the PP user data resp. the PP device data (in case of dynamic relation).

To delete one or more existing PP datasets proceed as follows:

- 1 Select the appropriate PP dataset(s) in the PP table by activating the corresponding checkbox(es).
- 2 In the task bar on the right of the **Portable parts** panel click on the **Delete** command.
  - In the **Overview** submenu the whole PP dataset will be deleted.
  - In the Users submenu only the PP user data will be deleted.
  - In the **Devices** submenu only the PP device data will be deleted.

The **Delete [xxx]** dialog opens showing a confirmation prompt.

3 Confirm the displayed prompt with **OK**.

## 8.8.9 Selecting Columns

You can adapt the parameters shown in the PP table to your needs:

1 In the task bar on the right of the **Portable parts** panel click on the **Select columns** command.

The Select columns dialog opens.

- 2 Select the columns that shall be shown by activating the appropriate checkboxes.
- 3 Click the OK button.

The PP table will be adapted accordingly.

## 8.8.10 Filtering PP Table

You can filter the list of PP datasets shown in the PP table by using a filter.

1 In the task bar on the right of the **Portable parts** panel click on the **Filter** command.

The Filter dialog opens.

| 🖪 Filter 🔀          |
|---------------------|
|                     |
|                     |
| Filter Reset Cancel |
|                     |

- **2** Enter the search string that serves as filter criterion. You can enter digits and characters. The search is case sensitive.
- Click on the Filter button.
   The Filter dialog is closed and the PP table will be adapted accordingly.
- 4 To reset the filter, click on the **Filter** command in the task bar on the right of the **Portable parts** panel.
- 5 In the Filter dialog click on the Reset button.

# 8.8.11 Enabling / Disabling PP Event Log

You can store an PP event log file in monitor mode. Proceed as follows:

- 1 To enable/disable the PP event log, click on the **Log events** command in the task bar on the right of the **Portable parts** panel:
  - PP event log is enabled.
  - PP event log is disabled.
- 2 Repeat step 1 to disable/enable the PP event log.

The PP event log will be stored in a file called "pp\_event.log". This file can be found in the users home directory:

- on a Linux it is located under '~/.oamp',
- on a windows system under 'c:/Users/<user>/MyDocuments/.Oamp'.

## 8.9 "System features" Menu

The **System features** menu provides the following entries:

| Configuration mode         | Monitor mode               | See chapter |
|----------------------------|----------------------------|-------------|
| General settings           | General settings           | 8.9.1       |
| Feature access codes (FAC) | Feature access codes (FAC) | 8.9.2       |
| Alarm triggers             | Alarm triggers             | 8.9.3       |
| Digit treatment            | Digit treatment            | 8.9.4       |
| Directory                  | Directory                  | 8.9.5       |
| XML applications           | XML applications           | 8.9.6       |

# 8.9.1 "General settings" Menu

The **General settings** menu allows to configure/view the FAC number prefix used for feature access codes and alarm triggers.

| \$P 4                               |                                               | <u>G</u> eneral <u>H</u> elp |
|-------------------------------------|-----------------------------------------------|------------------------------|
| Configuration                       | General                                       |                              |
| Status                              |                                               |                              |
| System                              | FAC number and prefix for alarm triggers 9999 |                              |
| Sites                               |                                               |                              |
| Radio fixed parts                   |                                               |                              |
| Portable parts                      |                                               |                              |
| <ul> <li>System features</li> </ul> |                                               |                              |
| General settings                    |                                               |                              |
| Feature access codes                |                                               |                              |
| Alarm triggers                      |                                               |                              |
| Digit treatment                     |                                               |                              |
| Directory                           |                                               |                              |
| XML applications                    | OK                                            |                              |
| License                             |                                               |                              |
|                                     |                                               |                              |
|                                     |                                               |                              |
|                                     |                                               |                              |
|                                     |                                               |                              |
|                                     |                                               |                              |
|                                     |                                               |                              |
|                                     |                                               |                              |
|                                     |                                               |                              |
| nfo concolo                         |                                               |                              |
| 110 0013010                         |                                               |                              |
|                                     |                                               |                              |
|                                     |                                               |                              |

- 1 FAC number and prefix for alarm triggers: Enter a unique FAC number.
- 2 Press the OK button.

#### 8.9.2 "Feature access codes" Menu

The **Feature access codes** menu is used to configure/view the feature access codes parameters.

| Configuration                       | Feature access codes           |        |  |
|-------------------------------------|--------------------------------|--------|--|
| Status                              |                                |        |  |
| System                              | FAC number                     | 9999   |  |
| Sites                               | Activate subscription          | #1     |  |
| Radio fixed parts                   | Activate wildcard subscription | ¥2     |  |
| Portable parts                      |                                |        |  |
| <ul> <li>System features</li> </ul> | Deactivate subscription        | #3     |  |
| General settings                    | User login                     | #4     |  |
| Feature access codes                | User logout                    | #5     |  |
| Alarm triggers                      |                                | ,,     |  |
| Digit treatment                     |                                |        |  |
| Directory                           |                                |        |  |
| XML applications                    | ок                             | Cancel |  |
| License                             |                                |        |  |
|                                     |                                |        |  |
|                                     |                                |        |  |
|                                     |                                |        |  |
|                                     |                                |        |  |
|                                     |                                |        |  |
|                                     |                                |        |  |
|                                     |                                |        |  |
|                                     |                                |        |  |
| nfo console                         | ]                              |        |  |
|                                     |                                |        |  |
|                                     |                                |        |  |

The **FAC number** which introduces the feature access code (see also chapter 8.9.1) is displayed. For a description of the parameters which can be set in this menu see chapter 7.9.3.

# 8.9.3 "Alarm triggers" Menu

The **Alarm triggers** menu allows to configure/view numerous alarm trigger datasets. There are two predefined alarm triggers ('SOS and 'Man down') which can not be deleted.

| Configuration                         |         | ID                 | Trigger ID | Feature access code | Comment | Number | Tasks     |
|---------------------------------------|---------|--------------------|------------|---------------------|---------|--------|-----------|
| Qtatue                                |         |                    | SOS        | SOS                 |         |        |           |
| Custom                                |         |                    | 12         | #123*               |         | 0815   | Create    |
| Olitee                                |         |                    |            |                     |         |        | Configure |
| Ones<br>Dedic fixed parts             |         |                    |            |                     |         |        | Delete    |
| <ul> <li>Radio fixed parts</li> </ul> |         |                    |            |                     |         |        | 5000      |
| P Ponapie pans                        |         |                    |            |                     |         |        |           |
| System teatures                       |         |                    |            |                     |         |        |           |
| General settings                      |         |                    |            |                     |         |        |           |
| Feature access codes                  |         |                    |            |                     |         |        |           |
| Alarm triggers                        |         |                    |            |                     |         |        |           |
| Digit treatment                       | Alarm 4 | ringer #0          |            |                     |         |        |           |
| Directory                             | Alarm   | rigger #0          |            |                     |         |        |           |
| XML applications                      | Gana    | rai                |            |                     |         |        |           |
| License                               | T       | rigger ID          | SOS        |                     |         |        |           |
|                                       | F       | eature access code | SOS        |                     |         |        |           |
|                                       | c       | omment             | l          |                     |         |        |           |
|                                       |         |                    |            |                     |         |        |           |
|                                       |         | IGHX               | 9999       |                     |         |        |           |
|                                       | N       | umber              |            |                     |         |        |           |
|                                       |         |                    |            |                     |         |        |           |
|                                       |         | OK                 |            | Cancel              |         |        |           |
|                                       |         |                    |            |                     |         |        |           |
|                                       |         |                    |            |                     |         |        |           |
| nfo console                           |         |                    |            |                     |         |        |           |
|                                       |         |                    |            |                     |         |        |           |

The following tasks can be performed:

- Create: create alarm trigger (see chapter 8.9.3.1).
- Configure: configure a selected alarm trigger (see chapter 8.9.3.2).
- Delete: delete selected alarm triggers (see chapter 8.9.3.3).
- Show details: shows parameters of a selected alarm trigger (see chapter 8.9.3.4).

# 8.9.3.1 Creating "Alarm triggers"

In **configuration mode** you can create new alarm triggers.

| New alarm trigger   |        |
|---------------------|--------|
| General             |        |
| Trigger ID          | 12     |
| Feature access code | #123*  |
| Comment             |        |
| Prefix              | 3993   |
| Number              | 0815   |
|                     |        |
| ОК                  | Cancel |
|                     |        |
|                     |        |

- 1 Click **Create**. In the **General** tab enter the alarm trigger parameters.
- **2 Trigger ID**: Enter the Trigger ID. The Trigger ID identifies the alarm scenario and also selects the source which triggers the alarm.

- 3 Feature access code: Enter the access code which should be assigned to the alarm trigger.
- 4 **Comment**: Enter a comment for the new trigger.
- **5 Prefix**: This field displays the **FAC number** which introduces the feature access code (see also chapter 8.9.1).
- 6 Number: Enter the number to be called in case of this alarm trigger.
- 7 Press the **OK** button.

# 8.9.3.2 Configuring "Alarm triggers"

In configuration mode you can configure an existing alarm trigger.

- 1 In the alarm trigger table click on the appropriate trigger entry.
- 2 Click Configure.

The **General** tab is displayed showing the current trigger configuration.

- 3 Change the trigger parameters, see chapter 8.9.3.1.
- 4 Press the **OK** button.

# 8.9.3.3 Deleting "Alarm triggers"

In **configuration mode** you can delete alarm triggers. The predefined alarm triggers ('SOS and 'Man down') can not be deleted.

- 1 In the alarm trigger table click on one or more trigger entries.
- 2 Click Delete.
- **3** Confirm the displayed prompt with **OK**.

# 8.9.3.4 View "Alarm trigger" Details

In monitor mode you can view the details of an alarm trigger.

- 1 In the alarm trigger table click on the appropriate trigger entry.
- 2 Click Show details.

The **General** tab is displayed showing the trigger configuration.

3 Click Cancel to close the tab.

# 8.9.4 "Digit treatment" Menu

The **Digit treatment** menu allows to configure the number manipulation that is provided by the digit treatment feature for LDAP corporate directories.

| Configuration                       |       |         | ID .         | External pattern | Internal pattern       | Direction         | Directory |      | Sites | Tasks     |  |
|-------------------------------------|-------|---------|--------------|------------------|------------------------|-------------------|-----------|------|-------|-----------|--|
| Ototuo                              |       | 0       |              | +4930            | 8                      | →                 | ×         | A.II |       |           |  |
| otatus .                            | H     | 1       |              | +4340            | 0040                   |                   |           | All  |       | Create    |  |
| System                              | V     | 3       |              | +4969            | 0069                   | $\leftrightarrow$ |           | All  |       |           |  |
| Sites                               |       | 4       |              | 110              | #*09                   | $\leftrightarrow$ | ×         | All  |       | Contigure |  |
| Radio fixed parts                   |       | 5       |              | 10               | 004930                 | ÷                 | *         | All  |       | Delete    |  |
| Portable parts                      |       |         |              |                  |                        |                   |           |      |       |           |  |
| <ul> <li>System features</li> </ul> |       |         |              |                  |                        |                   |           |      |       |           |  |
| General settings                    |       |         |              |                  |                        |                   |           |      |       |           |  |
| Feature access codes                |       |         |              |                  |                        |                   |           |      |       |           |  |
| Alarm triggers                      |       |         |              |                  |                        |                   |           |      |       |           |  |
| Digit treatment                     | Digit | treatm  | ent entry #  | 3                |                        |                   |           |      |       |           |  |
| Directory                           | Ge    | neral   |              |                  |                        |                   |           |      |       |           |  |
| XML applications                    |       | Extern  | al pattern   |                  |                        |                   |           |      |       |           |  |
| License                             |       | EXION   | arpatorn     | 1430             | 03                     |                   |           |      |       |           |  |
|                                     | -     | Interna | l pattern    | 006              | 9                      |                   |           |      |       |           |  |
|                                     |       | Directi | on           | Inco             | ming and outgoing call | -                 |           |      |       |           |  |
|                                     |       | Apply   | to directory |                  |                        |                   |           |      |       |           |  |
|                                     |       |         |              |                  |                        |                   |           |      |       |           |  |
|                                     |       | Sites   |              | All              |                        |                   | Select    |      |       |           |  |
|                                     |       |         |              |                  |                        |                   |           |      |       |           |  |
|                                     |       |         | OK           |                  | Cancel                 |                   |           |      |       |           |  |
|                                     |       |         |              |                  | Carlos                 |                   |           |      |       |           |  |
|                                     |       |         |              |                  |                        |                   |           |      |       |           |  |
| info console                        |       |         |              |                  |                        |                   |           |      |       |           |  |
|                                     |       |         |              |                  |                        |                   |           |      |       |           |  |
|                                     |       |         |              |                  |                        |                   |           |      |       |           |  |

For a description of tasks and parameters available in this menu, refer to chapter 7.9.1.

# 8.9.5 "Directory" Menu

The **Directory** menu allows to configure the LDAP corporate directory services.

| Configuration                       |            | Order  | Name                    | Server               | Search base        | Active | Tasks     |
|-------------------------------------|------------|--------|-------------------------|----------------------|--------------------|--------|-----------|
| Otatua                              | 1          |        | test                    | test                 | DE= <tel></tel>    | ×      |           |
| status                              | 4          |        | CorpDir<br>Personal Dir | berdc1.de.aastra.com | DC=de,DC=aastra,DC |        | Create    |
| System                              | 3          |        | Group Dir.              | berdc1.de.aastra.com | DC=de,DC=aastra,DC |        |           |
| Sites                               |            |        |                         | 1                    |                    |        | Configure |
| Radio fixed parts                   |            |        |                         |                      |                    |        | Delete    |
| Portable parts                      |            |        |                         |                      |                    |        |           |
| <ul> <li>System features</li> </ul> |            |        |                         |                      |                    |        |           |
| General settings                    |            |        |                         |                      |                    |        |           |
| Feature access codes                |            |        |                         |                      |                    |        |           |
| Alarm triggers                      | LDAP entry |        |                         |                      |                    |        |           |
| Disitive sharest                    | General    | Server |                         |                      |                    |        |           |
| Digit treatment                     | Active     |        |                         |                      |                    |        |           |
| Directory                           |            |        |                         |                      |                    |        |           |
| XML applications                    | Order      |        | 2 🔻                     |                      |                    |        |           |
| License                             | Name       |        | Personal Dir            |                      |                    |        |           |
|                                     | Scarch I   | asc    | DC=de,DC=a              | aastra,DC=cum,DC=fr  |                    |        |           |
|                                     | Searchit   | whe    | Surpowo                 |                      |                    |        |           |
|                                     | Jouron     | The    | Surname                 |                      |                    |        |           |
|                                     | Display t  | ype    | Surname, gi             | ven name 🗨           |                    |        |           |
|                                     |            |        |                         |                      |                    |        |           |
|                                     |            |        |                         |                      |                    |        |           |
|                                     |            |        |                         |                      |                    |        |           |
|                                     |            | OK     |                         | Cancel               |                    |        |           |
|                                     |            |        |                         |                      |                    |        |           |
|                                     |            |        |                         |                      |                    |        |           |
| nfo console                         |            |        |                         |                      |                    |        |           |
|                                     |            |        |                         |                      |                    |        |           |

For a description of tasks and parameters available in this menu, refer to chapter 7.9.2.

# 8.9.6 "XML applications" Menu

The SIP–DECT XML terminal interface allows external applications to provide content for the user on the DECT handsets Aastra 600d / Aastra 650c display and much more. To make the XML terminal interface applications available for the handset user, the relevant hooks must be configured in the XML applications menu.

There are 5 predefined hooks and 10 hooks which can be freely defined. The 5 predefined hooks are:

- Call log: to replace the local call log
- Redial list: to replace the local redial list
- Presence: hook to reach a presence application
- Server Menu: hook to reach a server menu
- Action URIs: URI to be called in case of user/device events

These hooks can be activated or deactivated but not deleted. Up to 10 additional hooks can be created dynamically.

Please note: "Call log" and "Redial list" are replacing the local call log and redial list of the Aastra 600d / Aastra 650c if activated. Additionally the list access must be set

to "automatic" or "PBX" on the handset in the settings / list access menu. If the list access is set to "local", the local list are used by the handset.

An activated hook becomes available on a handset (incl. the cooresponding menu entry) after the next DECT location registration of the handset. This can be foreced by switching the handset off and on. The same applies if a hook shall be deactivated.

| Configuration                         |                       | Name                       | Server       | Active | Tasks     |
|---------------------------------------|-----------------------|----------------------------|--------------|--------|-----------|
| Status                                |                       | Caller list<br>Redial list |              | X<br>X |           |
| System                                | 2                     | Presence                   |              | ж      | Create    |
| Otto                                  | 3                     | Server menu                |              | X      | Configure |
| ones                                  | 5                     | System application menu    | 10.103.38.11 |        | Dalata    |
| <ul> <li>Radio fixed parts</li> </ul> |                       |                            |              |        | Delete    |
| <ul> <li>Portable parts</li> </ul>    |                       |                            |              |        |           |
| <ul> <li>System features</li> </ul>   | XML application #5    |                            |              |        |           |
| General settings                      | Capaval               |                            |              |        |           |
| Feature access codes                  | Ceneral               |                            |              |        |           |
| Alarm triggers                        | Active                | <b>P</b>                   |              |        |           |
| Digit treatment                       | Name                  | System application menu    | ]            |        |           |
| Directory                             | Protocol              | HTTP                       |              |        |           |
| XML applications                      | Server                | 10 103 38 11               | 1            |        |           |
| License                               |                       | 10.103.30.11               |              |        |           |
|                                       | User name             |                            |              |        |           |
|                                       | Password              |                            |              |        |           |
|                                       | Password confirmation |                            |              |        |           |
|                                       | Path (and parameters) | ppxml/index.php?type=sysm  | onu2         | ]      |           |
|                                       | OK                    | Cancel                     | ]            |        | J         |
|                                       |                       |                            |              |        |           |
| nfo console                           |                       |                            |              |        |           |
|                                       |                       |                            |              |        |           |

The tasks which can be performed in the XML applications menu are mode-dependant.

| Configuration mode                                             | Monitor mode                                          | See chapter |
|----------------------------------------------------------------|-------------------------------------------------------|-------------|
| Create: create new XML hooks                                   |                                                       | 8.9.6.1     |
| <b>Configure</b> : configure selected XML hook in detail panel |                                                       | 8.9.6.2     |
|                                                                | Show details: shows selected XML hook in detail panel | 8.9.6.3     |
| Delete: delete selected XML hook                               |                                                       | 8.9.6.4     |

# 8.9.6.1 Creating a New XML Hook

Besides the 5 predefined XML hooks you can create up to 10 additional XML hooks.

| New XML application   |                               |  |
|-----------------------|-------------------------------|--|
| Betive                |                               |  |
| Name                  | System application menu       |  |
| Protocol              | HTTP                          |  |
| Server                | 10.103.38.11                  |  |
| User name<br>Password |                               |  |
| Password confirmation |                               |  |
| Path (and parameters) | ppxml/index.php?type=sysmenu2 |  |
| ок                    | Cancel                        |  |
|                       |                               |  |

Adding individual XML hooks is only possible in **configuration mode**. To add an XML hook proceed as follows:

1 In the **Tasks** bar click on the **Create** command.

The New XML application panel opens.

- 2 Configure the XML hook, see parameter description below.
- **3** Press the **OK** button.

The following parameters can be set in the tabs of the New XML application panel:

- Active: This setting activates or deactivated a configured XML application entry.
- **Name**: The predefined hooks have fixed predefined names. A name has to be configured for the free defined hooks.

The following parameters specify the URI:

- Protocol: Select the protocol HTTP or HTTPS.
- Server: Enter the IP address or the name of the server which provides the XML content.
- User name: Enter the login user name if an authentication is required by the server.
- **Password**, **Password confirmation**: Enter the password if the authentication is required by the server.
- Path (and parameter): Enter the path and query of the URI.

# 8.9.6.2 Changing an XML Hook

Changing XML hooks is only possible in **configuration mode**. To change the configuration of an existing XML hook proceed as follows:

- 1 Select the appropriate XML hook in the account table.
- 2 In the Tasks bar click on the Configure command.
- 3 Change the XML hook parameters, see parameter description in chapter 8.9.6.1.
- 4 Press the **OK** button.

Please note: The 5 predefined XML hooks cannot be renamed.

# 8.9.6.3 Viewing XML Hook Details

You can view the configuration of an XML hook in monitor mode. Proceed as follows:

- 1 Select the appropriate XML hook in the table.
- 2 In the Tasks bar click on the Show details command. The user account data is displayed in the user account detail panel.
- 3 To close the XML hook detail panel press the Cancel button.

# 8.9.6.4 Deleting XML Hooks

Deleting XML hooks is only possible in **configuration mode**. To delete one or more existing XML hook proceed as follows:

- 1 Select the appropriate XML hook(s) in the table by activating the corresponding checkbox(es).
- 2 In the Tasks bar click on the Delete command.
- **3** Confirm the displayed prompt with **OK**.

Please note: The 5 predefined XML hooks cannot be removed.

# 8.10 "License" Menu

The **License** panel provides an overview on the currently used licenses. In **configurator mode** you can also import an activation or a license file:

| Configuration     | General System Messaging Locating G.729 |  |
|-------------------|-----------------------------------------|--|
| Status            |                                         |  |
| System            | Status 🖌                                |  |
| Sites             |                                         |  |
| Radio fixed parts |                                         |  |
| Portable parts    | License type Standard license           |  |
| System features   | Grace period 72 h o min                 |  |
| License           |                                         |  |
|                   | PARK 1F1E10EDA4                         |  |
|                   | MAC address 1 V0/30/42/12/6E/38         |  |
|                   | MAC address 2 00:30:42:0D:DF:33         |  |
|                   | MAC address 3 🗸 00:30:42:00:10:2E       |  |
|                   |                                         |  |
| nfa console       |                                         |  |
| ilo console       |                                         |  |
|                   |                                         |  |

The license information is displayed in the following tabs:

- General: shows general license status.
- System: shows system license status.
- Messaging: shows Integrated Messaging and Alerting Service (IMA) license status.
- Locating: shows Locating license status.
- **G.729**: provides information about how many G.729 channels are licensed and how many licenses are temporarily in use.

To import an activation or a license file (only possible in configuration mode):

- 1 Press the **File** button to select the path and file name where the activation or license key is stored.
- 2 Afterwards press the Import button.

For a detailed description on the OMM licensing model see chapter 4.

# 8.11 "General" Menu

The General menu is available in all program situations. It contains following submenus:

• Exit: Selecting this menu entry opens the exit dialog to close the OMP.

Options: Selecting this menu entry opens the Options dialog (see below).

#### "Options" dialog, "General" tab

| General Expert console                                             |
|--------------------------------------------------------------------|
| General                                                            |
| After changing the language the application has to be restarted.   |
| Language English 💌                                                 |
| User vilreulury vente und Einstellungen/claudia/Eigene Dateien/omp |
| Warnings                                                           |
| Changing paging area in RFP tree                                   |
|                                                                    |
|                                                                    |
|                                                                    |
| OK Cancel                                                          |
|                                                                    |

**Language**: You can select the OMP language. After changing the language, the OMP is automatically closed and has to be started again.

The field **User directory** shows the path where the following files are saved if necessary:

- System dump file "sys\_dump.txt"
- Expert console log file "spy.log" when the application terminates
- Exception log file "exception.log" in case of a Java exception

In the **Warnings** section you can activate/deactivate the display of warning messages in the OMP.

#### "Options" dialog, "Expert console" tab

| Options                   |          |     |
|---------------------------|----------|-----|
| General Expert console    |          |     |
| Console settings          |          |     |
| Additional class info     |          |     |
| Trace levels              |          |     |
| OM AXI - Messages         | <i>v</i> |     |
| GUI - Messages            |          |     |
| GUI - Database operations |          |     |
| GUI - General info        |          |     |
| GUI - RFP sync. view      |          |     |
| GUI - Statistics          |          |     |
| GLII - RFP tree           |          |     |
| OM AXI - XML parser       |          |     |
| ОК                        | Cano     | cet |

In the **Expert console** tab you can enable several trace levels. The trace messages will be shown in the expert console which can be called up via the **Help** menu (see chapter 8.12).

Moreover **Additional class info** can be enabled to show in which Java class the message has been generated.
# 8.12 "Help" Menu

The Help menu is available in all program situations. It contains following submenus:

• **Expert console**: Selecting this menu entry enable/disables the expert console. The expert console allows to trace OMP messages and to check the messages sent and received from the OMM. The expert console will be opened in a secondary window.

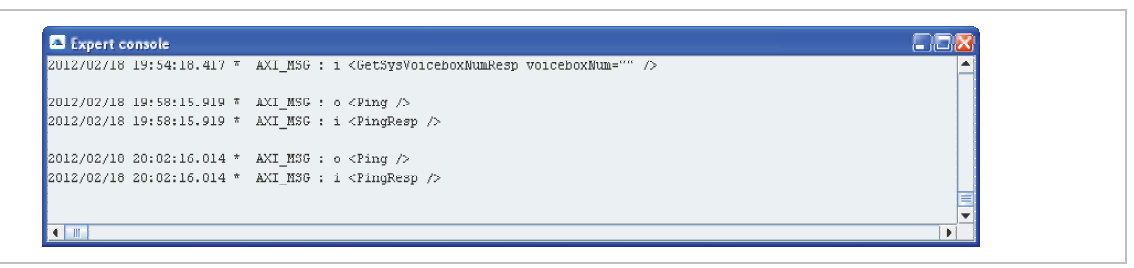

- Info: Selecting this menu entry displays the End User License Agreement (EULA).
- About AXI: Selecting this menu entry displays the About AXI dialog. This dialog compares the protocol version numbers which are provided by the OMM with the protocol version numbers supported by OMP. The warning icon A shows a version mismatch. A version number "0.0.0" means the protocol element is not used by OMP.

| AXI spec versions:<br>OMP: '3.15' - OMM/ '3.15' =                                                                                                    |
|----------------------------------------------------------------------------------------------------|
|                                                                                                    |
| Protocol version:     OMP: '35' - OMM: '35'                                                                                                    |
| AXI protocol message versions:<br>OMP - OMM AXI message                                                                                                    |
| 1.0.0"         1.0.0"         CancelMessage           1.0.0"         1.0.0"         CreateAccount           1.0.0"         1.0.0"         CreateAccount           1.0.0"         1.0.0"         CreateAccent           1.0.0"         1.0.0"         CreateAccent           1.0.1"         1.0.0"         CreateAccent           1.0.1"         1.0.0"         CreateAccent           1.0.0"         1.0.0"         CreateFixedPP           1.0.0"         1.0.0"         CreateFixedPP           1.0.0"         1.0.0"         CreateFixedPP           1.0.0"         1.0.0"         CreateFixedPP           1.0.0"         1.0.0"         CreateFixedPP           1.0.0"         1.0.0"         CreateFixedPP           1.0.0"         1.0.0"         CreateFixedPP           1.0.0"         1.0.0"         CreateSite           2.0.0"         1.0.0"         CreateSite           1.0.0"         1.0.0"         DeleteAccount           1.0.0"         1.0.0"         DeleteAlormTrigger           1.0.0"         1.0.0"         DeleteAlormTrigger           1.0.0"         1.0.0"         DeleteAlormTrigger           1.0.0"         1.0.0"         DeleteFPDe |

• About OMP: Selecting this menu entry displays the OMP version info and copyright.

## 9 Configuration und Administration Aspects

This chapter provides detailed information on various configuration and administration aspects regarding the SIP–DECT solution.

## 9.1 IP Signaling and Media Stream

To establish a call between an IP Phone and a PP (e.g. Aastra 620d), the following IP streams must be established:

- A signaling channel to and from the SIP phone.
- A signaling channel to and from the OMM.
- A control interface between the OMM and the RFP that has a connection to the PP (known as the primary RFP).
- A Real Time Protocol (RTP) / Real Time Control Protocol (RTCP) connection between the SIP phone and the primary RFP.

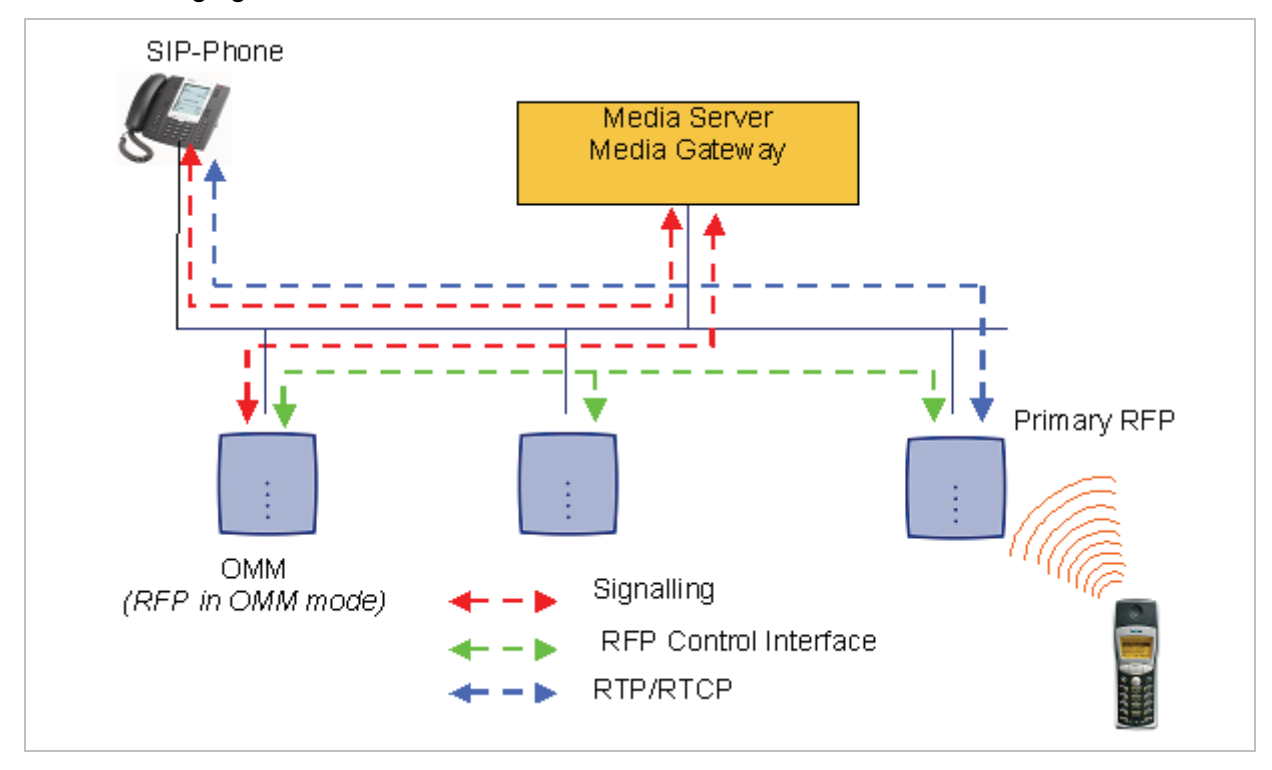

The following figure illustrates this scenario.

To establish a call between two PPs, the same IP streams must be established like in the scenario before, except the IP phone is not involved. The following figure illustrates this scenario.

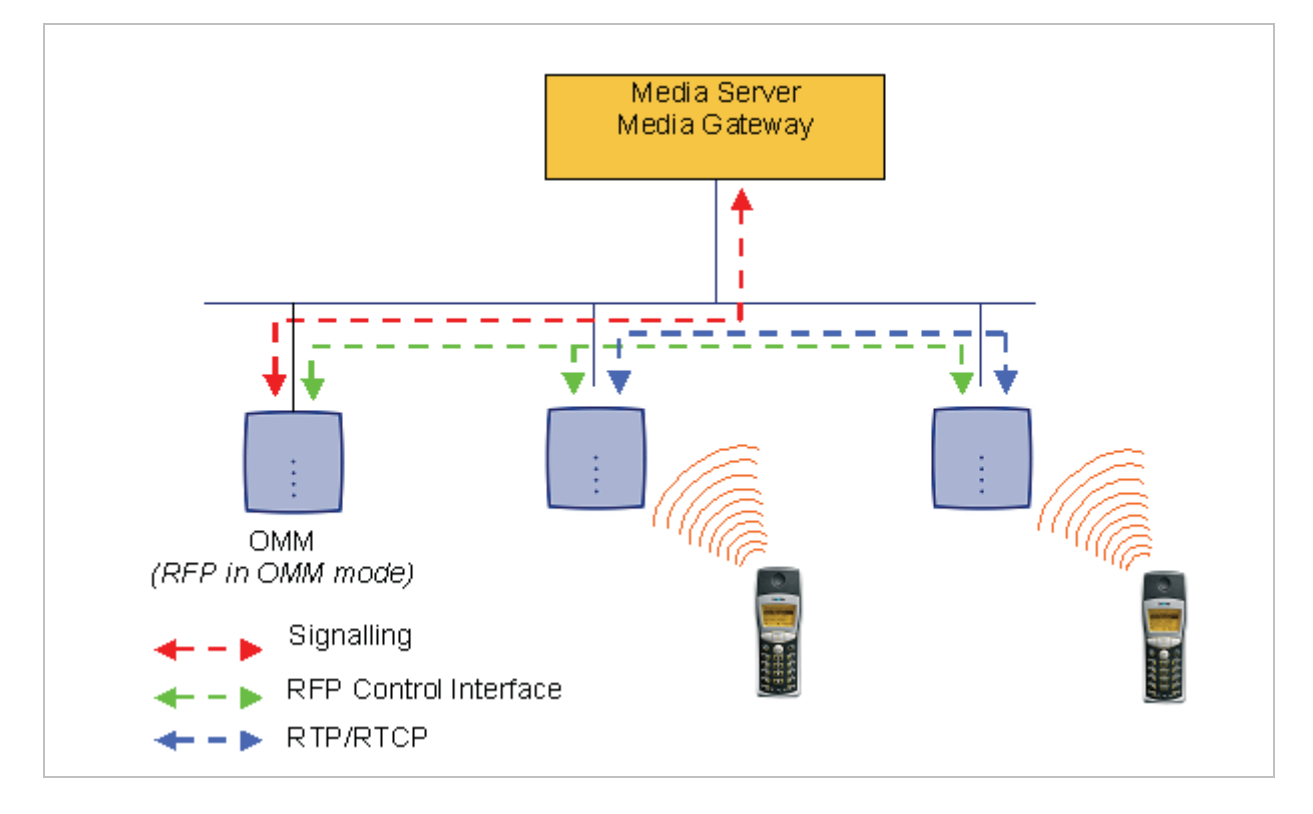

A call from one PP to another that resides on the same RFP will loop back within the RFP if no media gateway is involved. So the call will not pass through to the Local Area Network (LAN). Although the voice packets will not impact LAN traffic, signal packets will.

If the PP user is moving, the PP detects that another RFP has a better signal strength and, therefore, it starts the handover process. The media stream from the IP phone cannot move to the secondary RFP, so the primary RFP uses the LAN to direct the voice to the secondary RFP, as shown in the following figure.

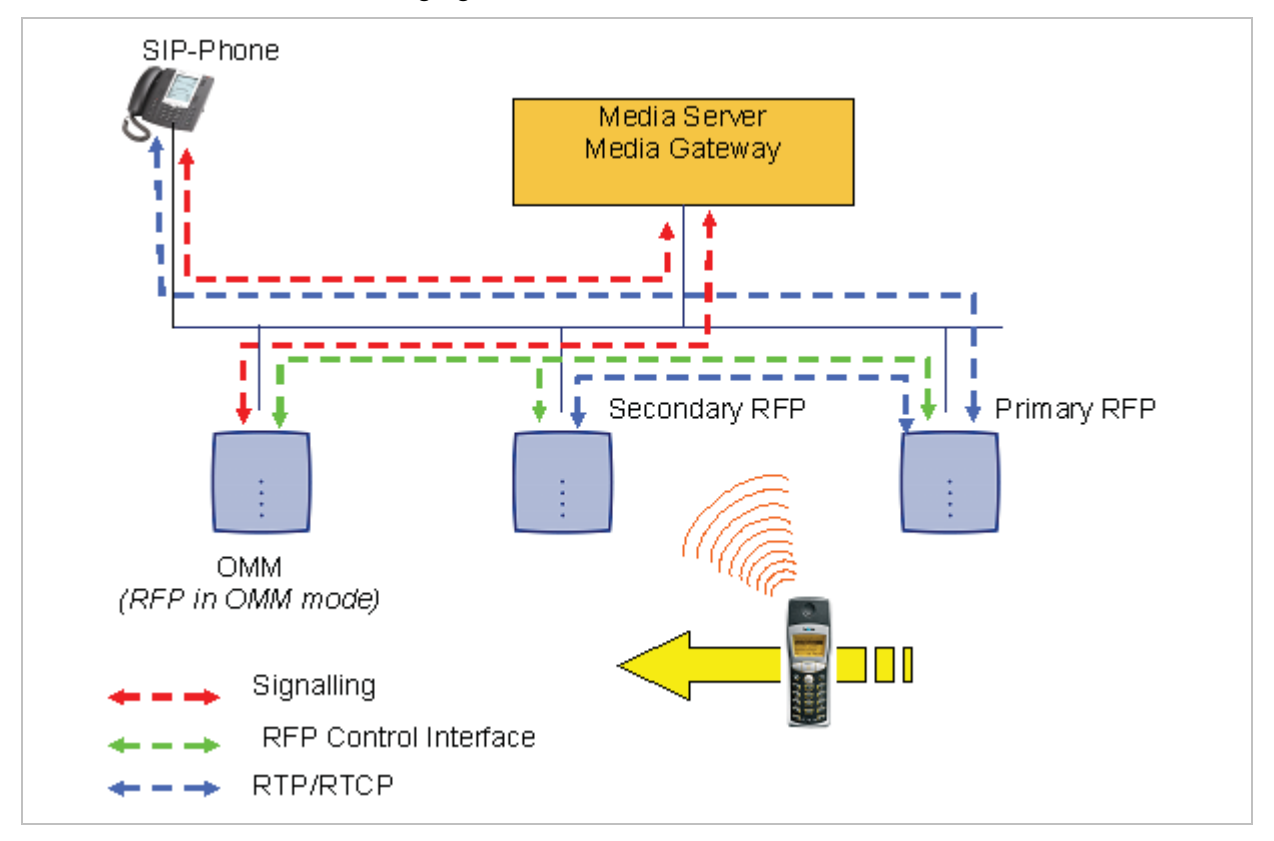

As the PP user moves into the next RFP zone of coverage, the PP detects that the RFP has a better signal strength. Again the media stream from the SIP phone cannot move to the secondary RFP, so the primary RFP uses the LAN to direct the voice to the new secondary RFP.

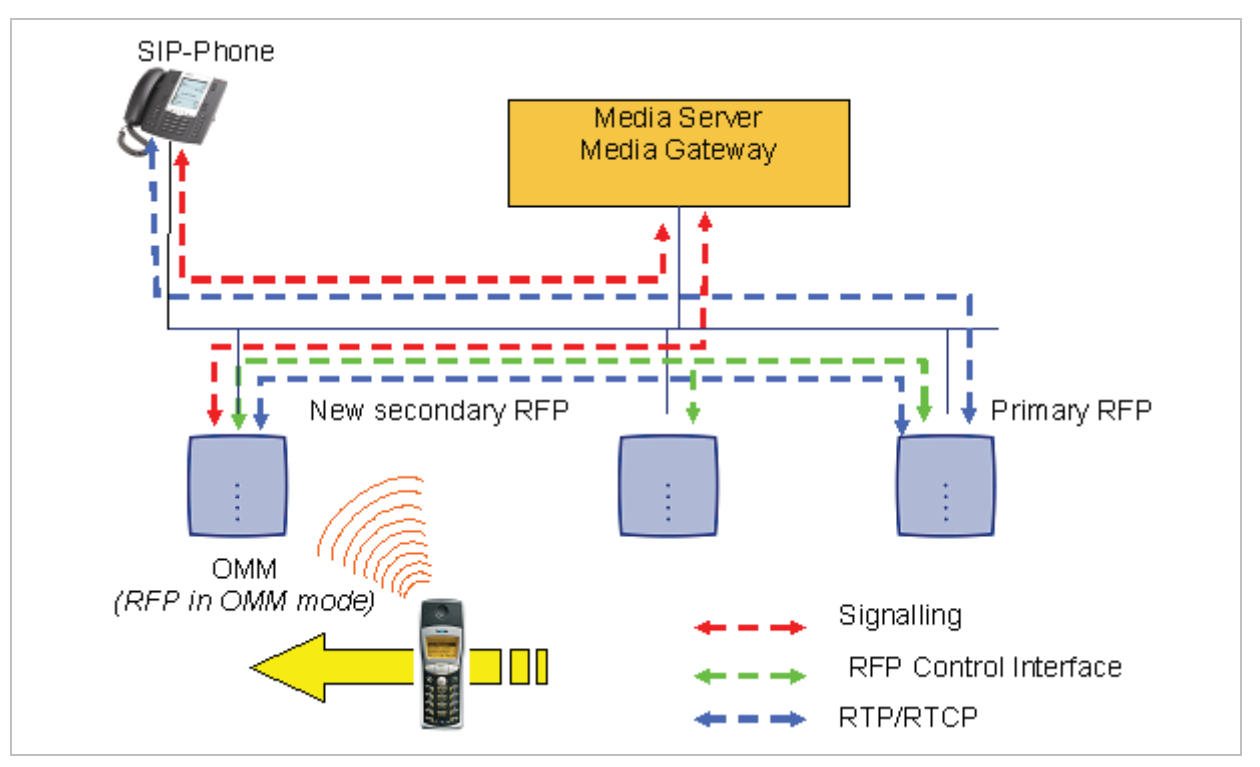

## 9.2 **RFP Synchronization**

To guarantee a seamless handover if a caller moves from one RFP zone of coverage to another RFP zone of coverage, an accurate synchronization of the RFPs is necessary.

The RFPs are synchronized over the air interface. The first RFP to complete startup will transmit a signal on the air for the other RFPs to synchronize from. If an RFP gets in sync, then it will transmit a signal on the air and will be the sync source for the next RFP. Only RFPs which can receive a synchronization signal will become synchronized.

For the RFP to sync to another RFP the signal strength cannot drop below -70 dBm. You must consider this requirement during the site survey.

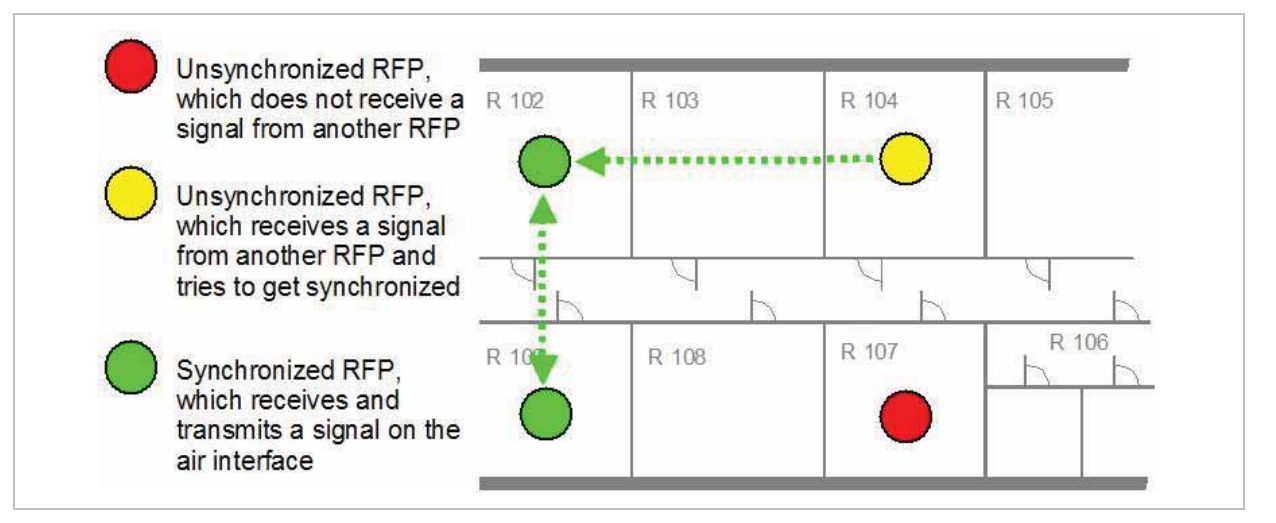

As long as an RFP is not in sync, no calls can be established using this RFP.

If an RFP loses the synchronization, the RFP does not accept new calls ("busy bit"). There is a delay of maximum 3 minutes until the active calls on this RFP are finished. Then it tries to get synchronized again.

A SIP–DECT installation is more reliable if an RFP can receive the signal from more than only one RFP because the other signals are also used for synchronization.

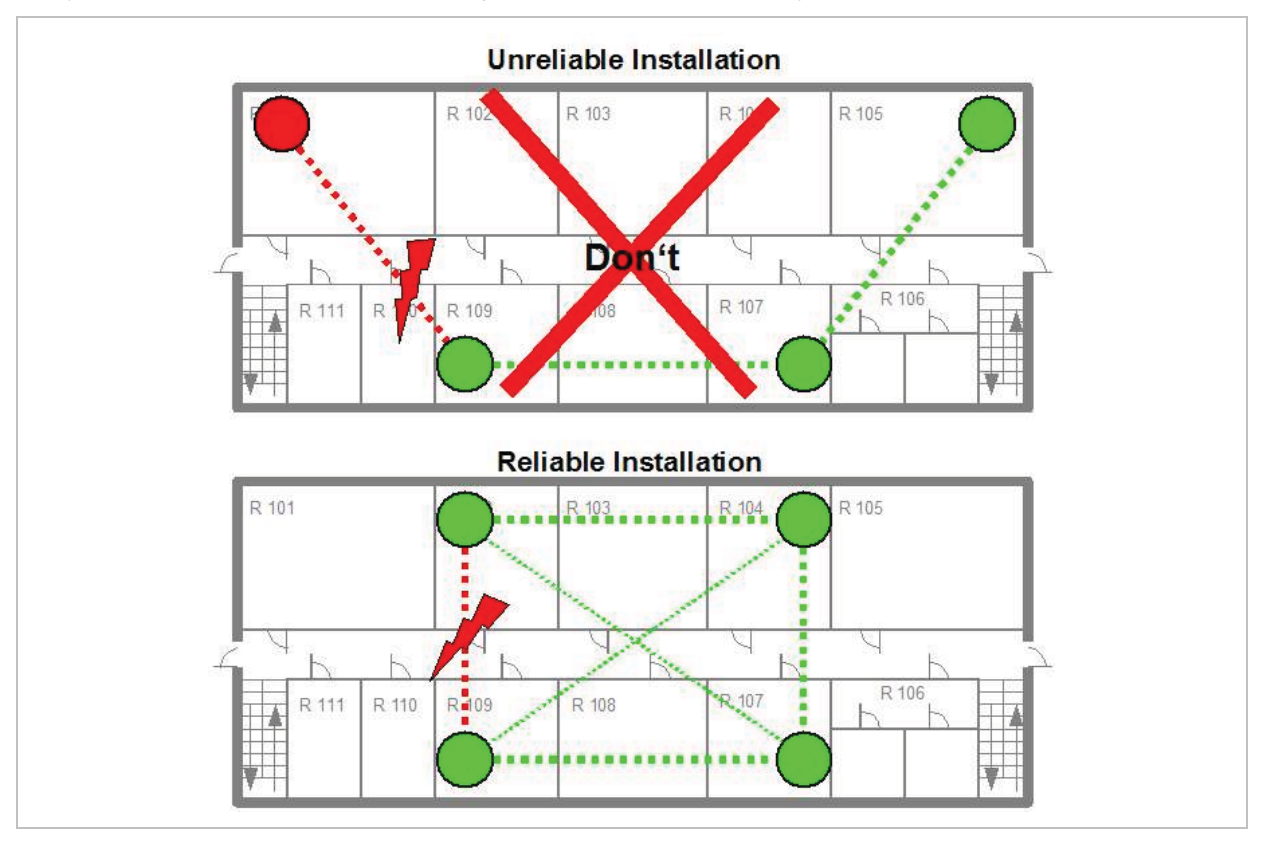

The sync-over-air solution is very reliable because all existing redundant paths are used for synchronization. Thus, hardware tolerances have only very little influence. No RFP has a key position.

Only unfavorable setups without redundant synchronization paths can cause problems.

Sometimes RFPs do not need to be synchronized, e.g. if they are in different buildings. These RFPs can be put into different clusters. RFPs in different clusters will not be synchronized with each other. Different clusters start up at the same time independently.

## 9.2.1 Initial Synchronization Procedure

To avoid synchronization problems and to speed up the synchronization on system startup, an initial synchronization procedure will be used. For every cluster the following synchronization stages are defined.

- Synchronization stage 0
  - If at least one preferred RFP was configured, the synchronization process will wait up to 30 seconds for an incoming startup message of such a preferred RFP. Receiving a message will finishing stage 0 and the synchronization process jumps to stage 1.

- If no message was received within the 30 seconds this stage will be terminated and the next stage will be started.
- If no preferred RFP was configured, this stage will be ignored.
- Synchronization stage 1
  - If a preferred RFP was determined in stage 0, this one will be the synchronization source for the next upcoming RFPs. Otherwise the first RFP which sends a startup message will be the synchronization source for the next upcoming RFPs.
  - In this stage only RFPs reporting an RSSI value better than -65 dBm will be permitted to do a synchronization.
  - If an RFP has done its synchronization, this RFP will be also a synchronization source for other upcoming RFPs.
  - The initial timeout for this stage is 30 seconds. Whenever an RFP has finished its synchronization in this stage a new stage timeout value will be calculated.
  - If no RFP comes up within the timeout time or if all the upcoming RFPs do not fit the RSSI threshold, this stage will be terminated and the next stage will be started.
- Synchronization stage 2
  - The behavior of this stage is identical to stage 1, but an RSSI threshold value of -70 dBm is significant.
- Synchronization stage 3
  - The behavior of this stage is identical to stage 1, but an RSSI threshold value of -75 dBm is significant.
- Synchronization finished
  - No more RSSI threshold value is significant. All the RFPs which failed the stage conditions above, are now permitted to do a synchronization.

The last level "synchronization finished" will be achieved either all registered RFPs of this cluster are synchronized or the timer of stage 3 expires.

## 9.2.2 Checking the Synchronization of a Network

For every cluster a periodically check of the synchronization of the network is done. If the network is split into at least two subnets, all the RFPs of the lesser subnet(s) will be resynchronized. While doing initial synchronization procedure this check is deactivated. You can check the RFP synchronization using the Sync view menu of the OM Management Portal (OMP), see chapter 8.7.5.

## 9.3 RFP Channel Capacity

On air the RFP has 12 available time slots, 8 can have associated DSP resources for media streams. All DECT time slots are used for control signaling, SW download over air, messaging and bearer handover independent of associated DSP resources.

If all 8 media stream channels are used the RFP announces a "busy bit". In that case the PPs determine whether another RFP has an appropriate signal strength. If so, the PP will handover to that RFP. Once the handover has been completed, the RFP will then lower its "busy bit".

Whenever the busy state is announced a log entry is made to the system logs. If the announcement of busy raises in a specific area, a further RFP should be installed to double the number of media streams available for calls.

#### Notes on Hi-Q connections

Each Hi-Q connection uses, compared to conventional narrowband, the double capacity on the DECT air interface. Due to this fact, four Hi-Q connections (instead of eight) can be established via one RFP.

It is not possible to have DECT XQ audio combined with Hi-Q audio within the same connection.

## 9.4 Network Infrastructure Prerequisites

To establish and maintain an SIP–DECT installation, a network infrastructure is assumed, which comprises at least the following components:

- RFPs
- PPs
- IP PBX/media server (e.g. Asterisk)
- TFTP server

Depending on the operational modes the following services should be provided:

- DHCP
- TFTP
- SNTP
- DNS
- LDAP
- Syslog daemon

#### Notes on network infrastructure prerequisites

- In NA outdoor RFPs may only be installed with the antennas shipped with the units. No
  other antennas or cabling are permitted. In EMEA the outdoor RFPs are shipped without
  antennas and you may use the units with one of the optional antennas (separate order
  no.).
- A TFTP server is no longer required for boot of an RFP (L) 35/36/37 IP or RFP (L) 43WLAN.
- TFTP, FTP(S), HTTP(S) are supported for RFP (L) 35/36/37 IP or RFP (L) 43WLAN software update.

## 9.5 SIP–DECT Startup

This chapter contains detailed information on the startup (booting) process of the SIP–DECT solution.

For booting an RFP (L) 32/34 IP or RFP (L) 42 WLAN, there must be at least one TFTP server on the attached network to load the OMM/RFP application software.

RFP (L) 35/36/37 IP or RFP (L) 43 WLAN uses the internal flash to start the boot image. A fileserver is only needed for software update over the network, please see chapter 9.11.5.

The essential network settings can be alternatively:

- Communicated by a DHCP server at startup time.
- Configured on the RFP with the OM Configurator tool (see chapter 9.6). The settings made by the OM Configurator will be saved permanently in the internal flash memory of each OMM/RFP.

## 9.5.1 **TFTP and DHCP Server Requirements**

#### **TFTP server requirements**

The RFP gets the boot image file from a TFTP server. The requirement list for the used TFTP server is defined as follows:

- The support of RFC 1350 /1/ is mandatory.
- To accelerate the download of a boot image file, it is possible to increase the packet size of the transmitted TFTP packets from 512 bytes per packet to 1468 bytes per packet. To use this optional feature, the TFTP server has to support RFC 2347 /3/ and RFC 2348 /4/.
- To reduce the overall download time of the RFPs in a system, it is possible to use TFTP multicast download. To use this optional feature, the TFTP server has to support RFC 2090 /2/ and RFC 2349 /5/.

To use the TFTP multicast option, the attached network has to support multicast too. Furthermore a support of IGMP, RFC 2236 /6/ is required.

**Note:** If many RFPs loading the boot image simultaneously, the network load could increase significant. To balance the network load or for backup reasons, it is possible to configure more than one TFTP server in a network.

#### **DHCP** server requirements

A DHCP server needs to support RFC 2131 /9/. The TFTP and DHCP server need not to reside on the same host.

## 9.5.2 Booting Steps

Booting is performed in two steps:

- **1** Starting the boot process.
- 6 Starting the application.

#### **Booter startup**

The RFP has only a little standalone application built into the flash. This software realizes the so called net boot process. On startup each RFP tries to determine its own IP address and other settings of the IP interface from the configuration settings in the internal flash memory. If no settings are available or these settings are disabled, the RFP tries to determine these settings via DHCP. The RFP gets the application image file from the TFTP server.

#### Application startup

After starting the application image the RFP checks the local network settings in its internal flash memory once again. If no settings are available or if they are disabled, it starts a DHCP client to determine the IP address of the OMM and other application startup settings.

Depending on the given settings the following service applications will be started in these phase: OMM (OpenMobility Manager), SNTP, SNMP.

There is no difference in booting that RFP which is chosen to be running in OMM mode from those which are in the RFP only mode. The decision is driven by the OMM IP address, which is read

- within the local network settings, if active;
- via DHCP request;
- RFP configuration file (see 9.8).

The RFP which has the same IP address as the dedicated OMM IP address will be the RFP which the OMM application runs on.

## 9.5.3 Booter Startup

The SIP–DECT Release 2.0 (and higher) includes a booter version 3.4 with the following new features:

- VLAN can be configured via the OM Configurator without a static IP configuration. This
  means that the first DHCP request will be done by using VLAN.
- To balance the network load, up to three TFTP servers can be configured. This can be done using the OM Configurator (local setting) or using the DHCP option 150. Before starting the download, the TFTP server will be selected randomly by the booter. **But**, if the option "Preferred TFTP server" was set by the OM Configurator, the option "TFTP server address" will specify the TFTP server to use. No randomly selection will be done in this case.
- To reduce the number of TFTP packets sent by the TFTP server, the packet size can be increased. This will be done by using a TFTP option (see 9.5.1 "TFTP server requirements").
- Multicast TFTP download is possible if the TFTP server and the connected network support this.
- To indicate the actual state of the booter, the four LEDs of the RFP will be used (see 9.5.5).

## 9.5.3.1 DHCP Client

Within the initial boot process the DHCP client supports the following parameters:

- IP address mandatory
- Net mask mandatory
- Gateway mandatory
- Boot file name mandatory
- TFTP server mandatory
- Public option 224: "OpenMobility" mandatory

- VLAN-ID
- TFTP server list

optional optional

### 9.5.3.1.1 DHCP Request

The DHCP client sends the vendor class identifier (code 60) "OpenMobility" and requests the following options in the parameter request list (code 55):

- Subnet mask option (code 1)
- Router option (code 3)
- VLAN ID option (code 132)
- TFTP server list (code 150)
- Public option 224 (code 224)
- Public option 225 (code 225)
- (VLAN ID, not relevant for SIP–DECT) (not relevant for SIP–DECT)

(string "OpenMobility")

Public option 226 (code 226)

## 9.5.3.1.2 DHCP Offer

The DHCP client selects the DHCP server according to the following rules:

- The public options (code 224) has a value equal to the string "OpenMobility", or
- the file field in the DHCP message has a sub string equal to "ip\_rfp.cnt".

If none of the two rules above match, the DHCP offer is ignored.

Information retrieved from the DHCP offer:

- The IP address to use is taken from the **yiaddr** field in the DHCP message.
- The IP net mask is taken from the subnet mask option (code 1).
- The default gateway is taken from the **router option (code 3)**.
- The TFTP server IP address is taken from the **siaddr** field in the DHCP message and additionally DHCP option 150, if available.
- The boot image filename is taken from the **file** field in the DHCP message, if this field is empty the default filename "iprfp.bin" is used.

## 9.5.3.1.3 Retries

If the DHCP client does not get an appropriate DHCP offer, a new DHCP request is send after 1 second. After 3 DHCP requests are sent the DHCP client will sleep for 60 seconds. During this time the booter will accept a local configuration with the OM Configurator.

This cycle will repeat every 3 minutes until either **all** the required DHCP options are provided or the system is manually configured using the OM Configurator tool.

## 9.5.3.2 TFTP Client

The TFTP client will download the application image from the TFTP server. Both TFTP server and the name of the application image are supplied via the DHCP client. The application image is checksum protected.

## 9.5.3.3 Booter Update

Each application SW comes with the latest released booter SW. The application SW will update the booter automatically.

Please note: After an upgrade from an older OpenMobility Release (< 2.0) to an OpenMobility Release 2.x the booter of the RFPs will be updated to Version 3.4.x. The OpenMobility Configurator 2.x is required to configure RFPs with this new booter version. If you downgrade the RFP to an older release, the booter will not downgrade automatically.

## 9.5.4 Application Startup

After successfully downloading and starting the application the RFP checks the local network settings in its internal flash memory once again. If no settings are available or if they are disabled, it starts a DHCP client to determine the IP address of the OMM and other application startup settings.

## 9.5.4.1 DHCP Client

The DHCP client is capable of receiving broadcast and unicast DHCP replies. Therefore the flags field is  $0 \times 0000$ . The DHCP request contains the well-known magic cookie  $(0 \times 63825363)$  and the end option  $(0 \times FF)$ .

#### Parameters

The following parameters will be supported within this step:

| Option / Field    | Meaning                                                                                                    | Mandatory |
|-------------------|----------------------------------------------------------------------------------------------------|-----------|
| yiaddr            | IP address of the IP-RFP                                                                                                    | yes       |
| siaddr            | Parameter named "Boot Server Host Name" with value as the IP address of the TFTP server                                       | yes       |
| File              | Parameter named "Bootfile Name" with value of the path (optional) and name of the application image. For exampleiprfp2g.tftp. | yes       |
| code 1            | Subnet mask                                                                                                    | yes       |
| code 3            | Default Gateway                                                                                                    | yes       |
| code 6            | Domain Name Server                                                                                                    | no        |
| code 15           | Domain Name                                                                                                    | no        |
| code 42           | IP address of a NTP server                                                                                                    | no        |
| code 43           | Vendor Specific Options                                                                                                    | yes       |
| code 66           | URL specifies the protocol, server and path to access the RFP configuration files (see 9.8).                                  | no        |
| public option 224 | Parameter named magic_str must be set to value "OpenMobility".                                                                | yes       |

#### Vendor specific options

The Vendor Specific Options consist of:

| Vendor Specific<br>Option | Meaning                                                                                                    | Length | Mandatory |
|---------------------------|----------------------------------------------------------------------------------------------------|--------|-----------|
| option 10                 | ommip1: Used to select the IP-RFP who<br>should reside the Open Mobility Manager<br>(OMM).                                                                                                    | 4      | yes       |
| option 14                 | syslogip: IP address of a Syslog Daemon                                                                                                    | 4      | no        |
| option 15                 | syslogport: Port of a Syslog Daemon                                                                                                    | 2      | no        |
| option 17                 | Country: Used to select the country in which<br>the OMM resides. This enables country<br>specific tones (busy tone, dial tone,).                                                                         | 2      | no        |
| option 18                 | ntpservname: Name of a NTP Server                                                                                                    | x      | no        |
| option 19                 | ommip2: Used to select a secondary IP-RFP<br>who should reside the standby Open Mobility<br>Manager (OMM). This option must be given if<br>the OMM Standby feature should be used<br>(see chapter 9.13). | 4      | no        |
| option 24                 | rsturl: Restore URL<br>URL for an automatic OMM Database import<br>(see chapter 7.4.6.2 and chapter 8.5.5.1)                                                                                             | x      | no        |

#### Example

An example of the minimal contents for the Option 43 parameter value would be:

0a 04 C0 A8 00 01 where "C0 A8 00 01" represents "192.168.0.1" for the OMM IP.

The option 43 contains a string of codes in hex the format is "option number" "length" "value" in this example

0a = option 10 (ommip1)

04 = following value is 4 blocks long

C0 A8 00 01 = 192.168.0.1

If there is more than one option, add the next option at the end of the previous one. Depending of the DHCP server you need to end the option 43 with FF.

#### **Country specific tones**

Tones for the following countries are supported:

| Country code | Country       |
|--------------|---------------|
| 1            | Germany       |
| 2            | Great Britain |
| 3            | Switzerland   |
| 4            | Spain         |
| 6            | Italy         |
| 7            | Russia        |
| 8            | Belgium       |

| 9   | Netherlands    |
|-----|----------------|
| 10  | Czechoslovakia |
| 11  | Austria        |
| 12  | Denmark        |
| 13  | Slovakia       |
| 14  | Finland        |
| 15  | Hungary        |
| 16  | Poland         |
| 17  | Belarus        |
| 18  | Estonia        |
| 19  | Latvia         |
| 20  | Lithuania      |
| 21  | Ukraine        |
| 22  | Norway         |
| 24  | Sweden         |
| 25  | Taiwan         |
| 100 | North America  |
| 101 | France         |
| 102 | Australia      |

# 9.5.4.2 Configuration using DHCP

The DHCP client of the RFP familiy requests serveral parameters that are used to configure the RFP. The DHCP client vendor class identifier (option 60) is different for the different RFP generations:

- The second generation Hardware RFP (L) 32/34 IP / RFP (L) 42 WLAN use "OpenMobility".
- The third generation RFP (L) 35/36/37 IP / RFP (L) 43 WLAN use "OpenMobility3G".

| Please note: | The first lot of RFP (L) 35/36/37 IP / RFP (L) 43 WLAN comes with a        |
|--------------|----------------------------------------------------------------------------|
|              | prefieldtrial software on board which uses "OpenMobility" as DHCP client   |
|              | vendor class identifier. After update to SIP-DECT 3.0RC3 or later the DHCP |
|              | client vendor class identifier is "OpenMobility3G".                        |

| BOOTP/DHCP<br>Option | Meaning                       | Туре     | Remarks                                                                                                    |
|----------------------|-------------------------------|----------|----------------------------------------------------------------------------------------------------|
| siaddr               | IP address of the TFTP server | 4 octets | Only mandatory for<br>RFP (L) 32/34 IP /<br>RFP (L) 42 WLAN<br>because of the<br>NETBOOT process;<br>optional for<br>RFP (L) 35/36/37 IP/ |

|      |                                                        |                              | RFP (L) 43 WLAN<br>SW update                                                                                                    |
|------|--------------------------------------------------------|------------------------------|----------------------------------------------------------------------------------------------------|
| File | Path to the boot<br>image server by the<br>TFTP server | N octets                     | Only mandatory for<br>RFP (L) 32/34 IP /<br>RFP (L) 42 WLAN<br>because of the<br>NETBOOT process;<br>optional for<br>RFP (L) 35/36/37 IP/<br>RFP (L) 43 WLAN<br>SW update |
| 150  | TFTP server list                                       | N * 4 octets                 | Only used by the<br>NETBOOT process of<br>the RFP (L) 32/34 IP /<br>RFP (L) 42 WLAN,<br>optional                                                                          |
| 224  | Magic String                                           | "OpenMobilitySIP-<br>DECT" * | The client uses this option to select the server, mandatory                                                                                                    |

\* The magic string "OpenMobilitySIP-DECT" instead of "OpenMobility" (as defined in SIPDECT 2.x) makes sure that a SIP-DECT software is loaded into the RFP (L) 35/36/37 IP/ RFP (L) 43 WLAN even an different, non-SIP-DECT SW is previously installed and running.

# 9.5.4.3 Selecting the Right DHCP Server

The DHCP client requests its own IP address using code 50. The DHCP client will select the DHCP server that offers the currently used IP address. Additionally the mandatory options must be offered otherwise the DHCP offer is ignored by the DHCP client.

If no matching reply was received, the DHCP client resends the request 2 times after 1 second. Then the DHCP client will wait for 1 minute before resending 3 requests again.

If the DHCP client cannot accept an DHCP offer within 3 minutes the RFP is rebooted.

## 9.5.5 **RFP LED Status**

| RFP (L) 32/34 IP | RFP (L) 42 WLAN |
|------------------|-----------------|
| RFP 32/34 NA     | RFP (L) 43 WLAN |
| RFP (L) 35/36 IP |                 |

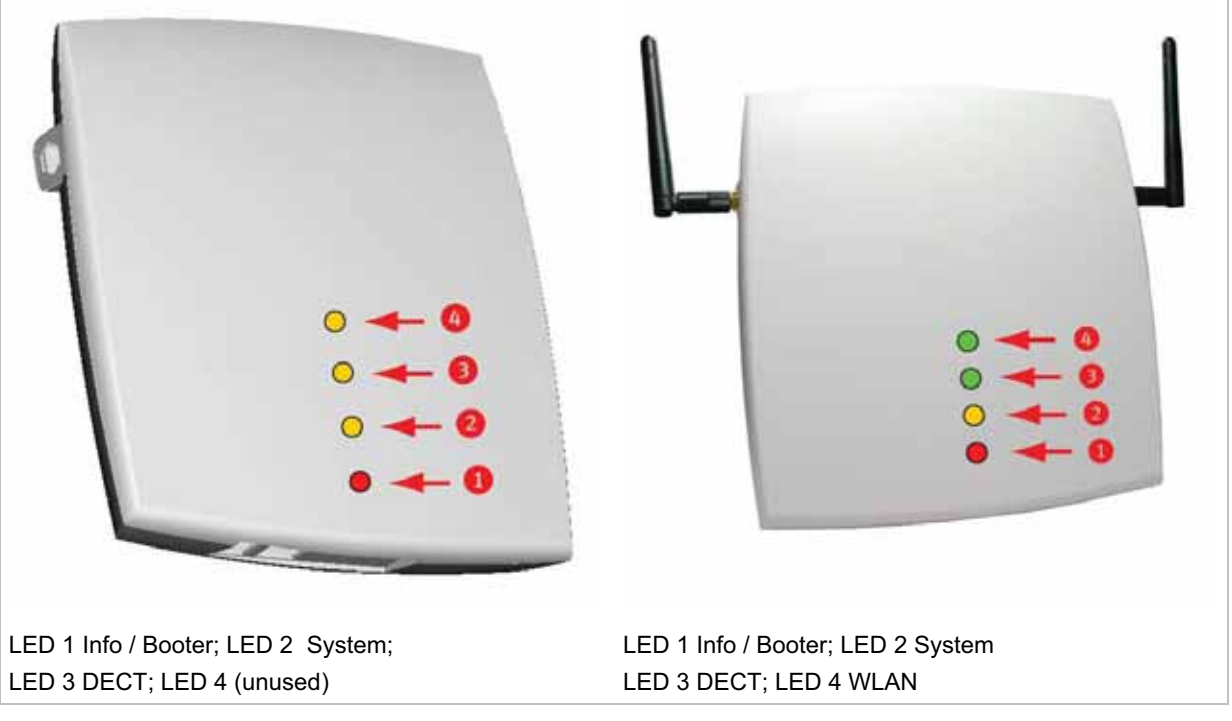

The following tables show the LED status of an RFP according to the different states.

A red respectively orange colored field in the table means that the LED glows permanently in red or orange. A split field with e.g. the specification 1s/1s means that the LED is flashing with a frequency of one second LED red on and one second LED off. Grey means that the LED is off.

## 9.5.5.1 Booter LED Status

#### RFP (L) 35/36/37 IP, RFP (L) 43 WLAN

The RFP (L) 35/36/37 IP and RFP (L) 43 WLAN booter uses LED1 for signaling its activity. After power up the LED 1 (INFO) is turned on red continuously. The successful start of the boot image is signaled by turning on LED 1 orange.

Frage von Commando an Aastra: Wo sind die LED am Outdoor RFP 37 IP? Auf den bisher uns bekannten Fotos sind keine LED zu sehen...

RFP (L) 32/34 IP, RFP 32/34 NA, RFP (L) 42 WLAN

The following table illustrates the different meaning of the LEDs while the booter is active.

|                                                                  | LED1  | (INFO) | LED2 (OMM /<br>SYSTEM) | LED3<br>(DECT) | LED4<br>(WLAN) |                                                          |  |
|------------------------------------------------------------------|-------|--------|------------------------|----------------|----------------|----------------------------------------------------------|--|
| Booter                                                           | со    | nt.    |                        |                |                | Power connected                                          |  |
|                                                                  | cont. |        | cont.                  | cont.          | cont.          | Wait for OMM Configurator<br>Input                       |  |
|                                                                  | 1s    | 1s     |                        |                |                | DHCP                                                     |  |
|                                                                  | 1,9s  | 0,1s   | cont.                  | cont.          | cont.          | DHCP failed, wait for OMM<br>Configurator Input          |  |
|                                                                  | 0,25s | 0,25s  |                        |                |                | TFTP download after DHCP                                 |  |
|                                                                  | 0,25s | 0,25s  | cont.                  |                |                | TFTP download after local<br>configuration               |  |
|                                                                  | 0,25s | 0,25s  |                        | cont.          |                | TFTP download after DHCP<br>Multicast                    |  |
|                                                                  | 0,25s | 0,25s  | cont.                  | cont.          |                | TFTP download after local<br>configuration and multicast |  |
|                                                                  | 3,9s  | 0,1s   | cont.                  | cont.          | cont.          | TFTP failed, wait for OMM<br>Configurator Input          |  |
| Now, the kernel / application is running: LED1 will never be RED |       |        |                        |                |                |                                                          |  |

# 9.5.5.2 Application LED Status

The following tables illustrate the different meaning of the LEDs while the application is starting or active.

|                | LED1  | (INFO) | LED2<br>SYS | (OMM /<br>TEM) | LED3 ( | (DECT) | LED4 ( | WLAN) |                                     |
|----------------|-------|--------|-------------|----------------|--------|--------|--------|-------|-------------------------------------|
| Kernel         | со    | nt.    |             |                |        |        |        |       | kernel boot phase<br>(inflator, …)  |
| RFPM           | 1s    | 1s     |             |                |        |        |        |       | DHCP phase                          |
|                | 1,85s | 0,1s   |             |                |        |        |        |       | DHCP failure (idle<br>loop)         |
|                | 0,5s  | 0,5s   |             |                |        |        |        |       | obtaining external<br>configuration |
|                | 0,85s | 0,1s   |             |                |        |        |        |       | external configuration failure      |
|                | со    | nt.    |             |                |        |        |        |       | Ready                               |
|                | 1,85s | 0,15s  |             |                |        |        |        |       | Up&Running + RFP<br>houses OMM      |
| RFP<br>general |       |        | 1s          | 1s             |        |        |        |       | OMM connect phase                   |

#### RFP (L) 35/36/37 IP, RFP (L) 43 WLAN

|                   | LED1 (INFO) |     | LED2<br>SYS | LED2 (OMM /<br>SYSTEM) |       | LED3 (DECT) |       | WLAN) |                                           |
|-------------------|-------------|-----|-------------|------------------------|-------|-------------|-------|-------|-------------------------------------------|
|                   |             |     | 1,85s       | 0,15s                  |       |             |       |       | OMM connection<br>failure (idle loop)     |
|                   |             |     | со          | nt.                    |       |             |       |       | Up&Running (OMM connected)                |
|                   |             |     | 1,85s       | 0,15s                  |       |             |       |       | Up&Running + OMM<br>warning               |
|                   |             |     | 1,85s       | 0,15s                  |       |             |       |       | Up&Running + OMM<br>failure               |
| RFP DECT          |             |     |             |                        | со    | nt.         |       |       | DECT not configured<br>on this RFP        |
|                   |             |     |             |                        | 1,85s | 0,15s       |       |       | DECT inactive (not<br>synced yet)         |
|                   |             |     |             |                        | СС    | ont         |       |       | DECT 'on air'                             |
|                   |             |     |             |                        | 1,85s | 0,15s       |       |       | DECT + call active                        |
|                   |             |     |             |                        | 1,85s | 0,15s       |       |       | DECT + call active<br>+busy bit           |
| RFP WLAN          |             |     |             |                        |       |             | со    | nt.   | WLAN not configured<br>on this RFP        |
|                   |             |     |             |                        |       |             | 1,85s | 0,15s | WLAN inactive yet                         |
|                   |             |     |             |                        |       |             | со    | nt.   | WLAN 'on air'                             |
|                   |             |     |             |                        |       |             | 1,85s | 0,15s | WLAN + assoc.<br>clients                  |
|                   |             |     |             |                        |       |             | со    | nt.   | WLAN failure (e.g. 10<br>Mbit uplink)     |
| License           |             |     |             |                        | со    | nt.         | cont. |       | Branding mismatch<br>(RFP not functional) |
| Reboot<br>request | со          | nt. | со          | nt.                    | со    | nt.         | со    | nt.   | RFP will reboot                           |

## RFP (L) 32/34 IP, RFP 32/34 NA, RFP (L) 42 WLAN

|        | LED1 | (INFO)   | LED2 (<br>SYS <sup>-</sup> | (OMM /<br>TEM) | LED3 (   | (DECT)   | LED4      | WLAN)   |                                     |
|--------|------|----------|----------------------------|----------------|----------|----------|-----------|---------|-------------------------------------|
|        | Nc   | w, the l | kernel / aj                | oplication     | is runni | ing: LE[ | D1 will r | ever be | RED                                 |
| Kernel | со   | nt.      |                            |                |          |          |           |         | kernel boot phase<br>(inflator, …)  |
| RFPM   | 1s   | 1s       |                            |                |          |          |           |         | DHCP phase                          |
|        | 1,9s | 0,1s     |                            |                |          |          |           |         | DHCP failure (idle<br>loop)         |
|        | 0,5s | 0,5s     |                            |                |          |          |           |         | obtaining external<br>configuration |

|                | LED1 | (INFO) | LED2<br>SYS | (OMM /<br>TEM) | LED3 | (DECT) | LED4 ( | WLAN) |                                           |
|----------------|------|--------|-------------|----------------|------|--------|--------|-------|-------------------------------------------|
|                | 0,9s | 0,1s   |             |                |      |        |        |       | external configuration failure            |
|                | со   | nt.    |             |                |      |        |        |       | Ready                                     |
|                | 1,9s | 0,1s   |             |                |      |        |        |       | Ready + OMM reside<br>on this RFP         |
| RFP<br>general |      |        | 1s          | 1s             |      |        |        |       | OMM connect phase                         |
|                |      |        | 1,9s        | 0,1s           |      |        |        |       | OMM connection<br>failure (idle loop)     |
|                |      |        | со          | ont.           |      |        |        |       | Ready (OMM<br>connected)                  |
|                |      |        | 1,9s        | 0,1s           |      |        |        |       | Ready + OMM has a<br>warning              |
|                |      |        | 1,9s        | 0,1s           |      |        |        |       | Ready + OMM has an<br>error               |
| RFP DECT       |      |        |             |                | cc   | ont.   |        |       | DECT not configured<br>on this RFP        |
|                |      |        |             |                | 1,9s | 0,1s   |        |       | DECT inactive (not<br>synced yet)         |
|                |      |        |             |                | co   | ont    |        |       | DECT 'on air'                             |
|                |      |        |             |                | 1,9s | 0,1s   |        |       | DECT + call active                        |
|                |      |        |             |                | 1,9s | 0,1s   |        |       | DECT + call active<br>+busy bit           |
| RFP WLAN       |      |        |             |                |      |        | co     | ont.  | WLAN not configured<br>on this RFP        |
|                |      |        |             |                |      |        | 1,9s   | 0,1s  | WLAN inactive yet                         |
|                |      |        |             |                |      |        | co     | ont.  | WLAN 'on air'                             |
|                |      |        |             |                |      |        | 1,9s   | 0,1s  | WLAN + assoc.<br>clients                  |
|                |      |        |             |                |      |        | co     | ont.  | WLAN failure (e.g. 10<br>Mbit uplink)     |
| License        |      |        | со          | ont.           | СС   | ont.   | СС     | ont.  | Branding mismatch<br>(RFP not functional) |

## 9.6 State Graph of the Start-up Phases

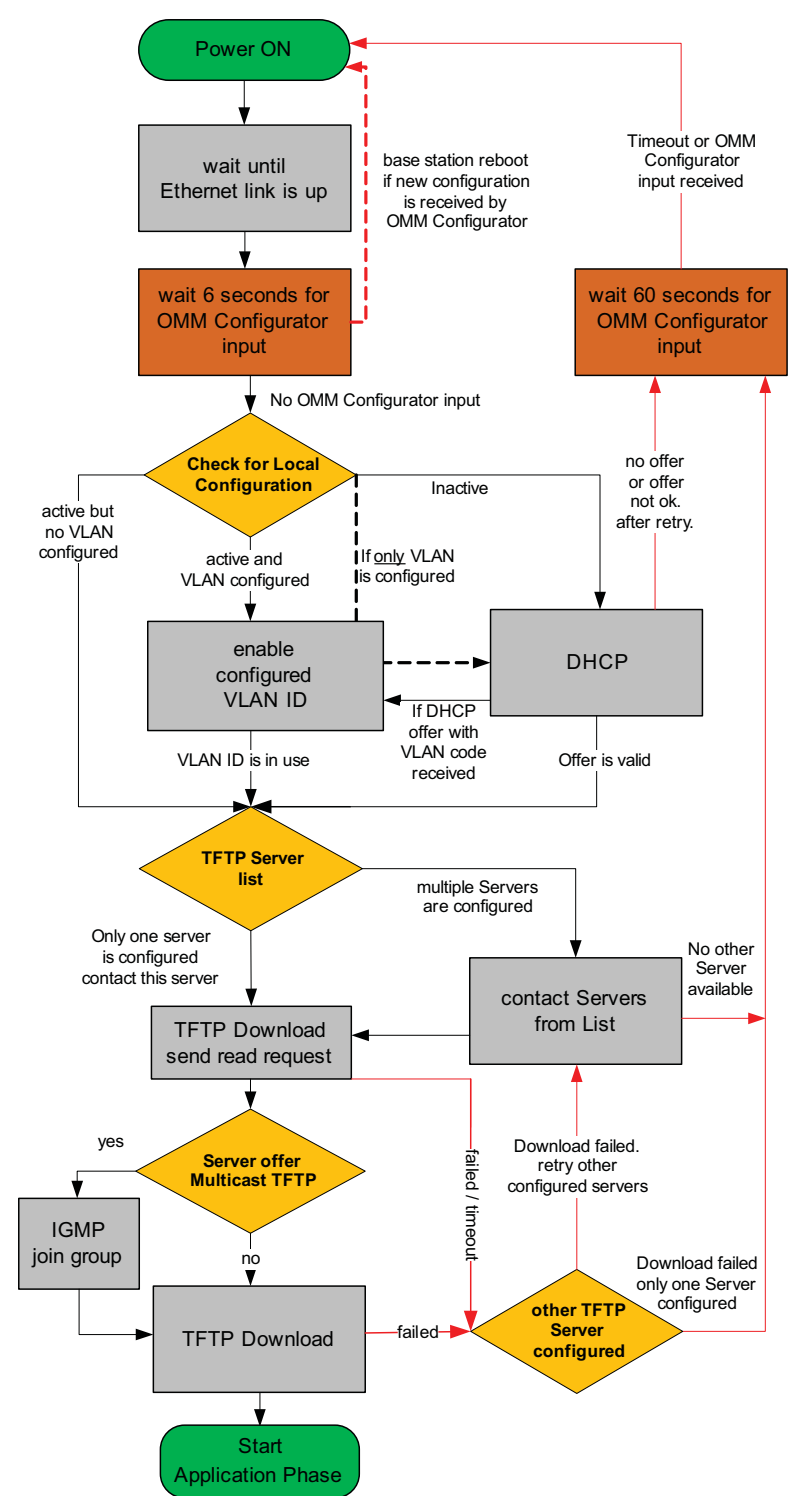

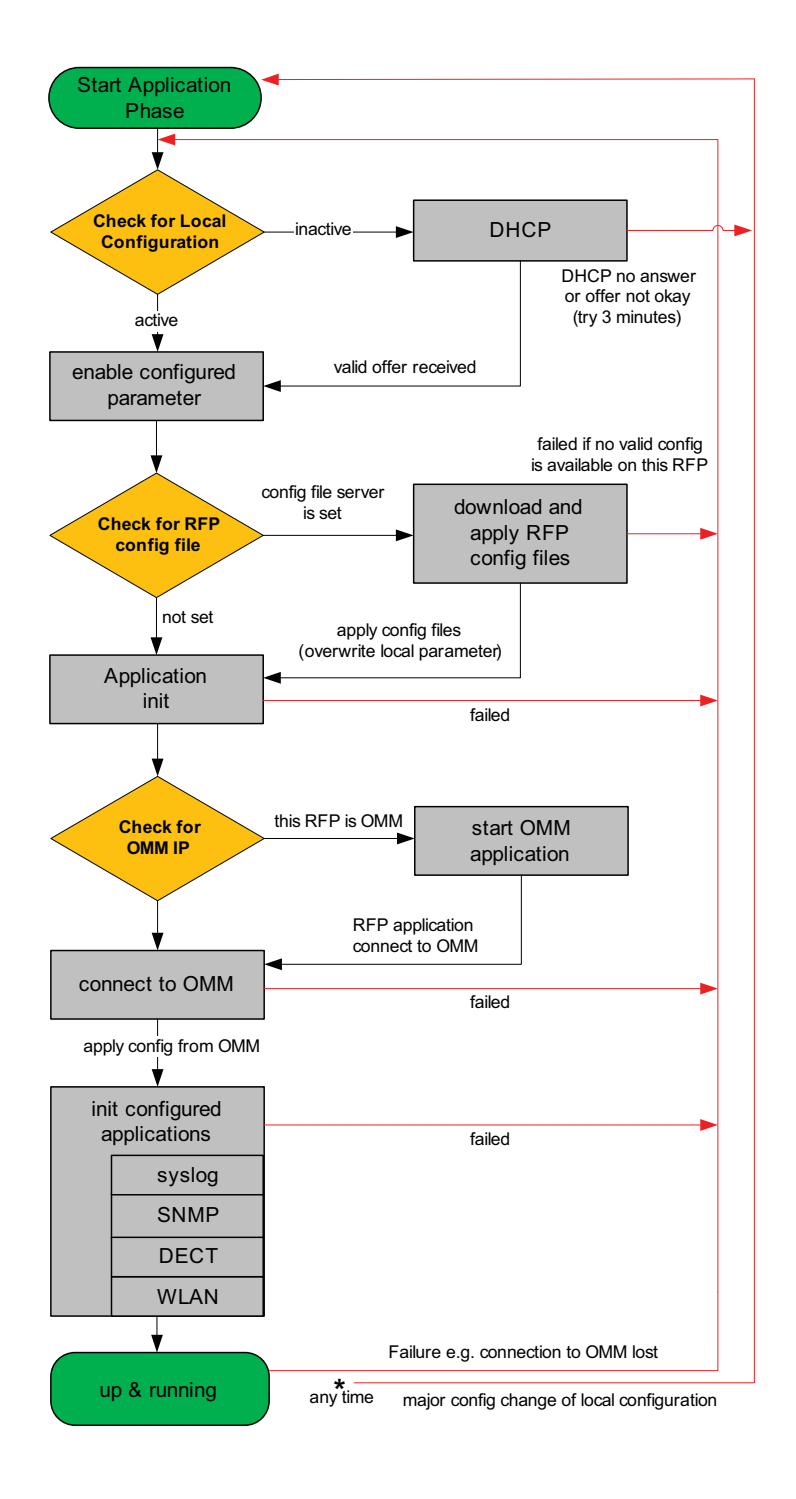

# 9.7 Static Local Configuration of an RFP (OM Configurator)

As an alternative to DHCP configuration, the RFPs/OMM may be individually statically configured using the OM Configurator tool.

Note: The OM Configurator requires the Java Runtime Environment version 1.6 or higher.

The settings, which are configured on the RFP with the tool OM Configurator, will be saved permanently in the internal flash memory of the RFP.

**Note:** An initial configuration of the RFPs (L) 35/36/37 IP / RFP (L) 43 WLAN via the OM Configurator tool requires a login and password. The default login and password is "omm" and "omm". No login is required for the initial configuration of the previous RFP family (RFPs (L) 32/34 IP / RFP (L) 42 WLAN.

With the launch of SIP–DECT 3.0 the appropriate OM Configurator especially for the stream 'SIP-DECT' must be used for the local configuration of RFPs.

There are two modes of operation.

• The OM Configurator is used to set a VLAN ID but other parameters are still requested via DHCP.

| onligu | ration Help     |             |                         |               |               | 11            |            |          |                          |                        |
|--------|-----------------|-------------|-------------------------|---------------|---------------|---------------|------------|----------|--------------------------|------------------------|
| Scan   | Save RFPs       | Load config | Run config's            | Add parameter | Send config.  | Reset config. | English 🔻  | Broadcom | NetXtreme 57xx Gigabit C | ontroller - Teefer2 Mi |
| RFP co | nfiguration lis | t           | Connectio               | on to RFP     |               |               |            |          |                          |                        |
|        |                 |             | 🖌 Login                 |               |               | User:         |            |          | omm                      |                        |
|        |                 |             |                         | Factory defau | ults          | Password:     |            |          | •••••                    |                        |
|        |                 |             | RFP IP                  | address:      |               | 172.30.111.2  | 31         |          | 🔲 as proxy               |                        |
|        |                 |             | MAC addr                | ess:          |               | 00:30:42:0C:  | BD:7B      |          | List config              | guration               |
|        |                 |             | Use local configuration |               | juration: O y |               | ⊖ yes ● no |          |                          | 0 X<br>0 X             |
|        |                 |             | Use VLA                 | N and DHCP    |               |               |            | ]        |                          | <b>0</b> ×             |
|        |                 |             | VI AN ID                |               |               |               | 100        | 1        |                          |                        |

#### OR

 All parameters are set via the OM Configurator and DHCP is not used anymore. The parameters configurable via the OM Configurator comply with the DHCP option, please see chapter 9.5.4 for details.

| Configuration Help        |                        |           |               |               |                |                         |  |  |
|---------------------------|------------------------|-----------|---------------|---------------|----------------|-------------------------|--|--|
| Scan Save RFPs Load confi | g Run config's Add     | parameter | Send config.  | Reset config. | English        | Broadcom NetXtreme      |  |  |
| RFP configuration list    | Connection to RFP      |           |               |               |                |                         |  |  |
|                           | ✓ Login                |           | User:         |               | omm            |                         |  |  |
|                           | Factory defa           | ults      | Password:     |               | •••••          |                         |  |  |
|                           | RFP IP address:        |           | 172.30.111.2  | 31            | 🔲 as pi        | as proxy                |  |  |
|                           | MAC address:           |           | 00:30:42:0C:E | BD:7B         |                | List configuration      |  |  |
| l.                        | Configuration of the R | RFP       |               |               |                |                         |  |  |
|                           | Use local configurati  | ion:      |               | ● yes 🔾 no    | )              | l -                     |  |  |
|                           | IP address:            |           |               | 172.30.111.2  | 31             |                         |  |  |
|                           | Net mask:              |           |               | 255.255.0.0   |                |                         |  |  |
|                           | TFTP server address    | s:        |               | 10.103.35.20  |                |                         |  |  |
|                           | TFTP file name:        |           |               | /open_mob/Ti  | EM1_Integratio | n/tem1_integration.tftp |  |  |
|                           | OMM IP address:        |           |               | 10.103.35.13  | 5              |                         |  |  |
|                           |                        |           |               | 172.30.2      | 06.1           |                         |  |  |
|                           | Router addresses:      |           |               |               |                |                         |  |  |
|                           | 1                      |           |               |               |                |                         |  |  |

On systems with multiple Ethernet adapters select the interface to use for the configuration of the RFPs. To configure an RFP, at least the MAC address and all mandatory options (see table below) have to be set. The MAC address must be entered in a format such as xx-xx-xx-xx-xx-xx.

If the RFP has already an IP address, enter this address in the IP address field. In this case you can reach the RFP from outside the local LAN segment. This setting is optional.

To set additional parameters, press the **Add parameter** button and choose the desired parameter.

| 🖆 Add parameter | r                                                                                                    | X |
|-----------------|----------------------------------------------------------------------------------------------------|---|
| New parameter:  | Preferred TFTP server<br>Preferred TFTP server<br>TFTP server list<br>DNS domain<br>Broadcast address | • |

Please note: Select the yes checkbox for the RFP to Use local configuration otherwise DHCP will be used.

Press the **Send configuration** button to transmit the parameters to an RFP.

| Parameter               | Туре      | Meaning                                                                                            |
|-------------------------|-----------|----------------------------------------------------------------------------------------------------|
| Use local configuration | mandatory | The parameter defines whether the local configuration settings should be used when booting or not. |
| IP Address              | mandatory | IP address of the RFP                                                                              |
| Net mask                | mandatory | Subnet mask of the IP network                                                                      |

#### Boot parameters (comply with DCHP options)

| TFTP Server Address   | Only mandatory for<br>RFP (L) 32/34 IP /<br>RFP (L) 42 WLAN<br>because of the<br>NETBOOT process;<br>Optional for<br>RFP (L) 35/36/37 IP /<br>RFP (L) 42 WLAN SW<br>update | IP address of the TFTP server, set to 0.0.0.0 is not used                                                          |
|-----------------------|----------------------------------------------------------------------------------------------------|----------------------------------------------------------------------------------------------------|
| TFTP File Name        | Only mandatory for<br>RFP (L) 32/34 IP /<br>RFP (L) 42 WLAN<br>because of the<br>NETBOOT process;<br>Optional for<br>RFP (L) 35/36/37 IP /<br>RFP (L) 42 WLAN SW<br>update | The boot file be read from the TFTP server.                                                                        |
| TFTP server list      | Only used by the<br>RFP (L) 32/34 IP /<br>RFP (L) 42 WLAN,<br>optional                                                                                                    | List of additional TFTP servers to load the boot file                                                              |
| Preferred TFTP server | Only used by the<br>RFP (L) 32/34 IP /<br>RFP (L) 42 WLAN,<br>optional                                                                                                    | Try to load the boot file from 'TFTP<br>Server Address' as first.                                                  |
| OMM IP Address        | mandatory                                                                                                    | IP address of the OpenMobility<br>Manager                                                                          |
| Router addresses      | optional                                                                                                    | IP address of Default gateway                                                                                      |
| DNS Addresses         | optional                                                                                                    | IP address of DNS server                                                                                           |
| DNS Domain            | optional                                                                                                    | Domain name of the network                                                                                         |
| Broadcast Address     | optional                                                                                                    | The broadcast address for that network                                                                             |
| 2nd OMM IP Address    | optional                                                                                                    | IP address of the standby OMM                                                                                      |
| Country               | optional                                                                                                    | Defines the country in which the OMM resides to handle country specific call progress tones.                       |
| NTP Server Address    | optional                                                                                                    | IP address of an NTP Server                                                                                        |
| NTP Server Name       | optional                                                                                                    | Name of an NTP Server                                                                                              |
| VLAN ID               | optional                                                                                                    | VLAN identifier                                                                                                    |
| Use VLAN and DHCP     | optional                                                                                                    | The parameter defines whether only<br>the local VLAN configuration settings<br>should be used when booting or not. |
| Syslog IP Address     | optional                                                                                                    | Destination IP address for the syslog                                                                              |
| Syslog Port           | optional                                                                                                    | Destination port for the syslog                                                                                    |
| Restore URL           | optional                                                                                                    | URL for an automatic OMM Database import (see chapter 7.4.6.2 and                                                  |

|                                            |          | chapter 8.5.5.1)                                                                                                    |
|--------------------------------------------|----------|----------------------------------------------------------------------------------------------------|
| Configuration file server                  | optional | URL of a server with configuration files (ipdect.cfg  <mac>.cfg) alternatively/in addition to OM Configurator settings.</mac>                     |
|                                            |          | Syntax:                                                                                                    |
|                                            |          | {ftp ftps http https}://[user:password@]<br>server/[directory/]<br>or<br>tftp://server/[directory/]                                               |
| Core dump*<br>* can not be set via<br>DHCP | optional | In case of an system error the RFP<br>creates core dump files and transfers<br>them using TFTP to the folder<br>configured in the TFTP file name. |

The configuration can only be set after powering up or at the retry phase (LED flashing 0.25 Hz) or in kernel mode, please see chapter 9.5 for details. The OM Configurator tool waits 2 seconds and retries transmitting the data 3 times.

If you want to read the configuration parameters from an RFP, set the MAC address and the IP address additionally and press the **List configuration** button. All parameters will be listed in the OM Configurator tool.

Press the **Reset configuration** button to clean all input fields and additional parameters.

Since the OpenMobility version 1.5, login data can be used to prevent against unauthorized configuration changes. If authorization is used, mark the **Login** checkbox and enter the user name and the password into the fields **User** and **Password**. This OM Configurator is backward compatible to previous OpenMobility versions without login support.

| 💰 Ent | er reset key                             | X |
|-------|------------------------------------------|---|
|       | Cookie: 3992791D6609C7CF5DE4A5774890F6A1 |   |
| 12233 | 4ghbn12334u8o134hqdf80z134               |   |
|       | Ok                                       |   |

A forgotten password could not be recovered but deleted using the **Factory defaults** button. Send the displayed cookie to the OpenMobility manufacturer support. After receiving the password reset key from the support, enter it into the **Enter reset key** dialog. This will delete the complete local configurations from the internal flash memory of the RFP, too!

**Please note:** With the password reset all local configurations inclusively possible existing OpenMobility configurations will be deleted.

An RFP outside the local LAN segment could also work as proxy. Mark the **as proxy** checkbox to enable this functionality. Then the MAC address will be used to address an RFP in the LAN segment of the proxy RFP. Scanning for available RFPs and configuration of multiple RFPs via a configuration file could be used also with the proxy mechanism.

| can Save RFPs      | Load config | Run config's | Add parameter | Send config.    | Reset config. | English 🔻         | Broadcom NetX | treme 57xx Giga | bit Controller - Teefer | 2 Minipor |
|--------------------|-------------|--------------|---------------|-----------------|---------------|-------------------|---------------|-----------------|-------------------------|-----------|
| configuration list |             |              | Connection to | RFP             |               |                   |               |                 |                         |           |
| 00:30:42:0d:97     | :1a         | -<br>        | 🗹 Login       |                 | l             | lser:             |               | omm             |                         |           |
|                    |             |              | Fi            | actory defaults | s F           | assword:          |               | •••••           |                         |           |
| 00:30:42:0c:bd     | :7b         | -S.          | RFP IP add    | ress:           | 1             | 172.30.111.231    |               | as pro          | ху                      |           |
|                    |             |              | MAC address:  |                 | 0             | 00:30:42:0d:97:1a | а             |                 | List configuration      |           |
| 00:30:42:0d:10     | :22         | 9            | Configuration | of the RFP      |               |                   |               |                 |                         |           |
|                    |             |              | Use local con | figuration:     |               | 🔾 уе              | s 🖲 no        |                 | 0                       | ж         |
| 00:30:42:0c:be     | :a2         | 5            | IP address:   |                 |               |                   |               |                 | 0                       | X         |
|                    |             |              | Net mask:     |                 |               |                   |               |                 | 0                       | ж         |
| 00:30:42:0c:be     | : 68        | 3            | TFTP server a | address:        |               |                   |               |                 | 0                       | х         |
|                    |             |              | TFTP file nam | e:              |               |                   |               |                 | 0                       | Х         |
| J0:30:42:0b:92     | • •         | 3            | OMM IP addre  | ess:            |               |                   |               |                 | 0                       | ж         |
| 00:30:42:0c:be     | :12         | 9            |               |                 |               |                   |               |                 | 0                       | ×         |
| 00:30:42:07:ac     | :a6 🕚       | 9            | Router addre  | sses:           |               |                   |               |                 |                         |           |
| 00.30.42.0c.be     | .40         |              |               |                 |               |                   |               |                 |                         |           |

Use the **Scan** button to search for available RFPs in the local LAN segment or via the proxy mechanism in outside LAN segments. All MAC addresses of the found RFPs will be displayed in the left RFP list. The status LEDs and the update button are disabled after scanning for RFPs.

| -                                                            | -                              |                  |   |      |           |
|--------------------------------------------------------------|--------------------------------|------------------|---|------|-----------|
| Speichern in:                                                | RFPs                           |                  | ~ | 0000 | •         |
| ZJetzt<br>verwendete D.<br>Desino<br>Desino<br>Egene Dateien | i lackipheca<br>i scan j fas.b | onffik.log<br>at |   |      |           |
|                                                              | Deteigeme.                     |                  |   | ×    | Spectern  |
| Net ruesh much                                               | Datebo:                        | Me Dateien (* *) |   | ~    | Abbrechen |

The list of RFPs could be saved by using the **Save RFPs** button. This enables an administrator to edit the configuration data of multiple RFPs via a text editor or a spread sheet application like described in section 11.7.3.

| Loau coning                                                  |            |                                              |                 |      |              |
|--------------------------------------------------------------|------------|----------------------------------------------|-----------------|------|--------------|
| Suchen in                                                    | C RFPs     |                                              | · 0             | 0000 | •            |
| ZJATZ<br>Verwondete D.<br>Desitop<br>Desitop<br>Egene Dateen | Deckphast  | Result bit<br>on File Jog<br>on File SIP Jog |                 |      |              |
| •                                                            | Dateigame: | locRoPreContRie Sil                          | <sup>9</sup> bt | 3    | Offnen       |
|                                                              | Dutation   | ato Determine data                           |                 | 100  | C Bhitmachan |

The prepared configuration file can be loaded using the **Load config.** button. Log files with status information about parsing and executing the configuration file and data are stored into the same directory.

| figura            | Save REDe         | Load config | Run config's         | Add parameter                                      | Send config | Reset config      | English                                         | Broadcom Net       | (freme 57xx Gigabit Controlle | er . Teefe  | 2 Minin  | ort |
|-------------------|-------------------|-------------|----------------------|----------------------------------------------------|-------------|-------------------|-------------------------------------------------|--------------------|-------------------------------|-------------|----------|-----|
| Deon              | figuration list   | Load comig  | Run comig s          |                                                    | DED.        | Neset coning.     | Crigiion V                                      | Dioducomineo       | a cine of XX digubit controll | SI - TOOICI | 2 111110 |     |
|                   |                   |             |                      | Login     User:     Factory defaults     Password: |             |                   | ser:                                            | omm                |                               |             |          |     |
| 00:30:42:0d:97:1a |                   |             | Password:            |                                                    |             |                   | •••••                                           | •••••              |                               |             |          |     |
| 00:30:42:0c:bd:7b |                   |             | RFP IP address:      |                                                    | 1           | 172.30.111.231    |                                                 | as proxy           |                               |             |          |     |
|                   |                   |             |                      |                                                    | 0           | 00:30:42:0d:97:1a |                                                 | List configuration |                               |             |          |     |
| 00:3              | 0:42:0d:10        | :22         | 8                    | Configuration                                      | of the RFP  |                   |                                                 |                    |                               |             |          | -   |
|                   |                   |             |                      | Use local con                                      | figuration: |                   | 🖲 ye                                            | es 🔾 no            |                               | Ø           | ж        | 1   |
| 00:30:42:0c:be:a2 |                   |             | IP address:          |                                                    |             | 172.3             | 172.30.206.114                                  |                    | 0                             | х           | 1        |     |
| 00:30:42:0c:be:68 |                   |             | Net mask:            |                                                    |             | 255.2             | 255.255.255.0                                   |                    |                               | ×           | 1        |     |
|                   |                   |             | TFTP server address: |                                                    |             | 10.10             | 10.103.35.20                                    |                    |                               | ж           | 1        |     |
|                   |                   |             | TFTP file name:      |                                                    |             | /open             | /open_mob/TEM1_Integration/tem1_integration.ttp |                    |                               | ×           | 1        |     |
| 00:3              | 10:30:42:0b:92:f3 |             | OMM IP address:      |                                                    |             | 10.10             | 10.103.35.136                                   |                    |                               | x           | 1        |     |
| 00:30:42:0c:be:12 |                   |             |                      |                                                    |             |                   | 172.30.206.1                                    |                    | 0                             | ×           |          |     |
|                   |                   | •           |                      |                                                    |             |                   |                                                 |                    |                               |             |          | 1   |
| 00:30:42:07:ac:a6 |                   |             |                      |                                                    |             |                   |                                                 |                    |                               |             |          |     |
|                   |                   |             |                      | Router addres                                      | sses:       |                   |                                                 |                    |                               |             |          |     |
| 00:3              | 0:42:0c:be        | :4c         | <u>s</u>             |                                                    |             |                   |                                                 |                    |                               |             |          |     |

Use the **Run configs** button to start the iterative configuration of multiple RFPs using the prepared and loaded configuration file. The LEDs will display whether the configuration has succeeded or failed. See the log file content for further information. If the configuration has failed for an RFP, the configuration could be repeated using the update button beside the LEDs.

Note: Note that the login and proxy data will be used for the whole configuration file!

# 9.8 **RFP Configuration Files**

#### RFP (L) 35/36/37 IP / RFP (L) 43 WLAN configuration files

A new configuration parameter specifies the location of the software that will be installed into the flash of an RFP (L) 35/36/37 IP / RFP (L) 43 WLAN and activated by the OpenMobility Manager.

OM\_SwImageUrl=ftp://172.30.207.21/openmobility/SIP-DECT\_3.0.dnld

TFTP, FTP(S), HTTP(S) are supported for an RFP (L) 35/36/37 IP / RFP (L) 43 WLAN software update, please see section 9.11.5.

#### RFP (L) 32/34 IP / RFP (L) 42 WLAN configuration files

IP-RFPs support two RFP configuration files which are downloaded from a server to get configuration settings. There is one common file "ipdect.cfg" for all RFPs and there is one file specific file "<MAC>.cfg" for every single IP-RFP. The RFP requests the "ipdect.cfg" file if an URL is given. The RFP specific <MAC>.cfg is requested if this is indicated in the common "ipdect.cfg" file. It is possible that all RFPs request "ipdect.cfg" and only selected RFPs request the <MAC>.cfg to have a specific configuration on some RFPs.

#### Standard IP settings

Standard IP settings which are necessary to have access to the RFP configuration files are configured via DHCP (see chapter 9.5) or OM Configurator (see chapter 9.6). These are:

- IP address
- Net mask
- Gateway (i.e. router)
- Boot file name
- TFTP server
- Public option 224: "OpenMobility" (to identify the relevant DHCP offer)
- Domain Name Server (optional)
- Domain Name (optional)
- URL to the RFP configuration files

All other parameters can be set by using an RFP configuration file even if standard DHCP options or OM Configurator parameters exist.

#### Configuration file source

A TFTP / FTP(S) / HTTP(S) URL specifies the protocol, server and path to access the RFP configuration files. The URL can include account data if appropriate.

Syntax:

```
{ftp|ftps|http|https}://[user:password@]server/[directory/]
or
tftp://server/[directory/]
```

The URL configuration is done via DHCP option code 66 or the OM Configurator.

• "ipdect.cfg" is mandatory if an URL is given by DHCP option code 66 or local static configuration via the OM Configurator.

 "<MAC>.cfg" is mandatory if it is indicated in the "ipdect.cfg" that a "<MAC>.cfg" exists for the RFP. (There is a key word to indicated that a "<MAC>.cfg" exists for every RFP.)

Mandatory means: if a file can not be loaded then the RFP will not start. This is relevant for the following scenarios:

- RFP boot / startup (after power on, SW update, ...),
- a change of the URL.

#### Parameter settings priority

Some parameters can be set via DHCP / OM Configurator or by using the files "ipdect.cfg" or "<MAC>.cfg". If a parameter is provided by more than one of the possible ways, the last setting has priority. There is the following order:

- DHCP / OM Configurator
- ipdect.cfg
- <MAC>.cfg

It is also possible to remove settings.

#### Times when RFP configuration times are read

The configuration files are read by the RFP application e.g. during startup as shown by the following figure.

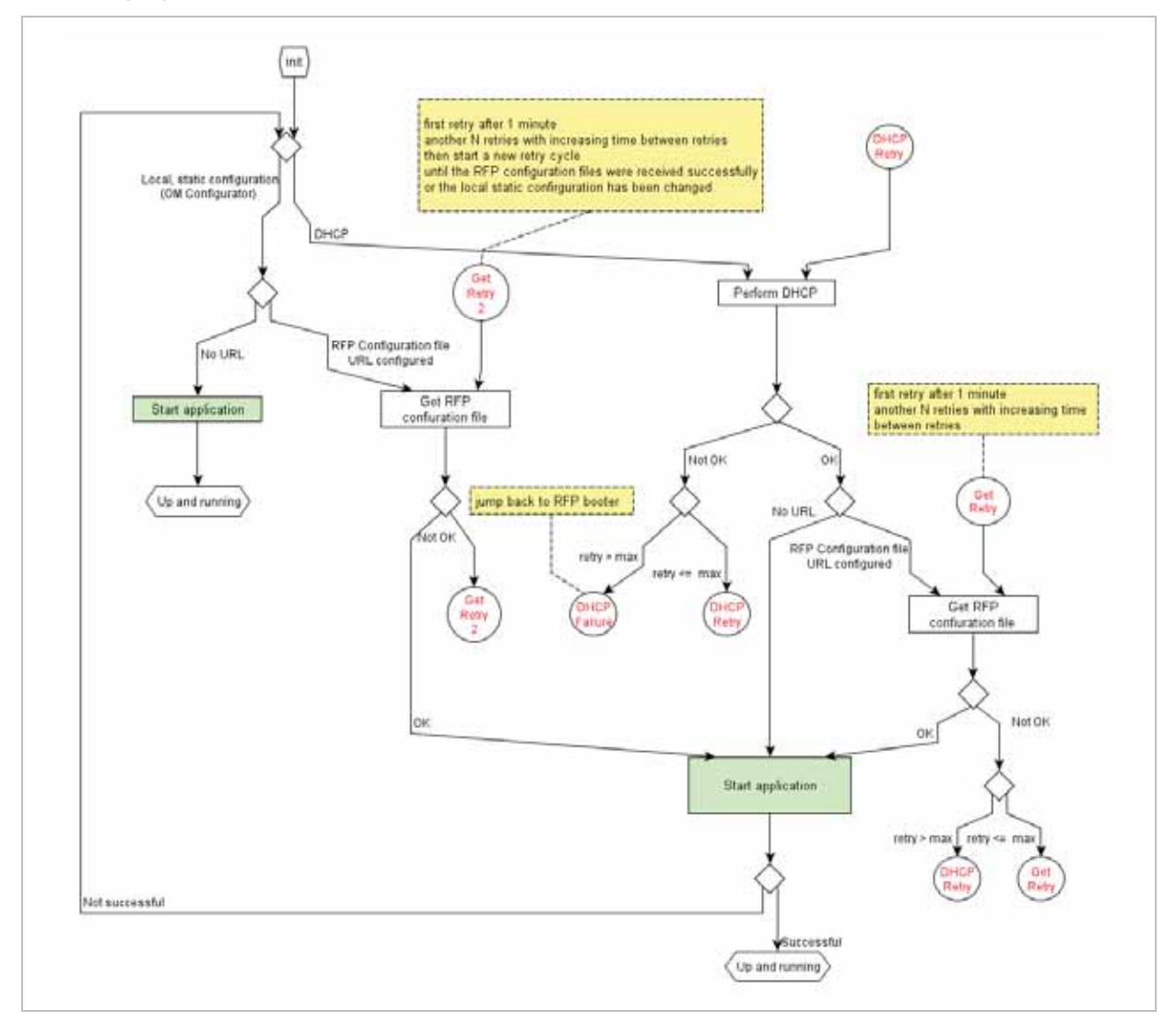

Configuration files are read by the RFP application at the following times:

- RFP reboot,
- Restart of an application e.g. OMM,
- DHCP renew and DHCP bound,
- Configuration changes via OM Configurator,
- RFP configuration file update check.

#### RFP configuration file update check

RFP configuration file update check has the following characteristics:

- The interval is configurable in the RFP configuration files (minimum interval: 5 minutes; maximum interval: 7 days).
- Default interval: 24 hours.
- Both RFP configuration files are checked if relevant.

#### What if the configuration file(s) cannot be retrieved

- The RFP continues operation with the last successfully retrieved configuration file(s).
- The RFP will retry to get the configuration files, starting with an interval of 1 minute and doubling this interval with each retry, not exceeding the update check interval (either default or configured).
- If the RFP is using DHCP, a renew of the lease is scheduled so that possible changes in DHCP configuration will be detected.
- Failures in getting the configuration files is reported via Syslog.

#### Handling of parameter changes

A change of a parameter (DHCP / OM Configurator, RFP config files) does not necessarily mean a change of the RFP configuration because the parameter could be covered up or previously set by using an alternative way.

#### Example 1:

IP address of a Syslog Daemon has been changed in "ipdect.cfg" but is covered up by "<MAC>.cfg" in which this parameter has not been changed.

#### Example 2:

A parameter is new in "<MAC>.cfg" but has been set previously in "ipdect.cfg" with the same parameter value.

Only if a parameter change causes a change of RFP configuration as a sum of e.g. DHCP / OM Configurator, "ipdect.cfg" and "<MAC>.cfg" then the RFP will perform an configuration update procedure.

Depending on the changed parameter an RFP configuration update is done:

- On the fly without any service interruption e.g. IP address of a Syslog Daemon has been changed.
- With an application restart e.g. OMM IP address has been changed.

#### Configuration file syntax

```
***************
# sample configuration file for the OpenMobility system
# retrieved via the net using file transfer protocols
# like tftp, ftp or http
*****
# comments are starting with the hash sign: "#"
*****
##
# BOOL variables support the following values
# YES Y 1 TRUE (case does not matter)
# NO N 0 FALSE (case does not matter)
# other values are interpreted as false
******
# configuration files check interval
# time interval for checking the remote cfg files in seconds
# minimum value is 300 (5 minutes)
# maximum value is 604800 (7 days)
OM ConfigCheckInterval=500
*****
# personal configuration files
# personal configuration files have the following name
# <OWN-MAC>.cfg, where <OWN-MAC>.cfg is of the form
# e.g. 003042ABCDEF.cfg
# all RFPs will also load the <OWN-MAC>.cfg file
OM PersonalConfigAll=1 # BOOL
# DO load the individual file for the RFP with mac 003042FFF0D0
# no matter what OM PersonalConfigAll says
OM_PersonalConfig_003042FFF0D0=y
# DO NOT load the individual file for the RFP with mac 003042ABCDEF
# no matter what OM PersonalConfigAll says
OM PersonalConfig 003042ABCDEF=n # BOOL
*****
# OpenMobility system
# the OpenMobilityManager IP addresses
OM ManagerIpAddress1=172.30.205.17
OM ManagerIpAddress2=172.30.205.18
OM ManagerRestoreDbUrl=ftp://172.30.207.21/pub/backup.txt
OM ManagerCountry=2
*****
# SYSLOG
OM SyslogIpAddress=172.30.207.20
OM SyslogPort=10115
***
# NTP
OM NtpServerName=de.pool.ntp.org
OM NtpServerIPAddress=131.188.3.220 130.149.17.21
***
# MTSC
# transfer core files to the following url location
OM CoreFileTransfer=ftp://172.30.206.21/pub
                                     # currently not
implemented
****
```

## 9.9 RFP (L) 35/36/37 IP / RFP (L) 43 WLAN Software Update

The software checks several locations for a software update (software different from the currently active software). If found then the software is copied to the flash leaving the running

software intact. After successful installation the OMM is informed about the different software. Activation of the software is then managed by the active OMM. RFPs that do not have a connection to the OMM activate and start the software immediately.

Locations for SW update are:

- Attached USB mass storage device with a software image **iprfp3g.dnld** in its root. The USB mass storage device must be formatted using the vfat32 file system.
- If ipdect.cfg supplies the **OM\_SwImageUrl** variable then the URI is used to get the boot image. Please see chapter 9.8.
- TFTP server, path and file configured using the OM Configurator or via DHCP.

## 9.10 802.1Q Support

The IP RFPs support VLANs according to IEEE 802.1Q. VLAN can be administered

- on a per port basis of the LAN switch assuming that the IP RFPs are connected to a single port of a switched Ethernet environment, or
- by advising a VLAN ID to the IP RFP matching the VLAN they should operate in.

VLAN tagging has only to be set to IP RFPs' in the last case. The whole section refers to that case. With this, also 802.1p priority within Ethernet frames is enabled.

The scope of the following description is only the VLAN tagging and obtaining the VLAN ID. Quality of Service mechanisms like 802.1p priority and DiffServ are not in the scope of this section.

#### VLAN implementation notes referring to IP RFPs:

- IP RFPs are not able to support VLAN ID 0 as described later in this section. Any other valid VLAN ID can be configured.
- If a VLAN ID is configured all traffic from an IP RFP will be tagged with this VLAN ID.
- The VLAN ID configured for a IP RFP is also used for the OMM running on this IP RFP.
- Once a VLAN ID is set to the IP RFP, incoming frames are only accepted if they are tagged as well. Therefore the switch port has to be configured as a tagged trunk for this VLAN.
- The VLAN configurations can be done using DHCP or the interface for the local static configuration, the OM Configurator.
- The usage of VLAN does influence the boot up process of the IP RFP because the VLAN configuration takes place during the boot up phase.
- The default setting is not to tag the traffic. 802.1Q tagging is enabled if the VLAN ID is set. If no VLAN ID is set 802.1Q is disabled.

#### Why not VLAN ID 0 ?

VLAN ID 0 means that the IP RFP's traffic belongs to the port/native VLAN. The Ethernet switch port to which the IP RFP is connected must be configured to accept 802.1Q tagging for this to work and the switch must interpret VLAN ID 0 as the port/native VLAN ID per the IEEE 802.1Q standard.

The packets from the IP RFP are tagged with VLAN ID 0 and the packets send to the IP RFP are tagged with the port/native VLAN ID. This scenario does not work, because the IP RFP

supports only one VLAN ID in both directions. That means the VLAN ID in receive direction has to be the same as in send direction.

## 9.10.1 Boot Phase of IP RFPs (DHCP)

Because the IP RFP does not know about VLAN during the beginning of the start up, two DHCP scopes are required. This applies regardless of the Ethernet switch being used. The following scenario with arbitrary VLAN Ids' details the steps an IP RFP would go through in a typical dual-VLAN implementation.

#### Step A. DHCP scope within the native VLAN:

- 1 IP RFP boots up and obtains an address on the native VLAN.
- 2 The data VLAN DHCP option 132 directs the IP RFP to go to voice VLAN.

#### Step B. DHCP scope within the voice VLAN:

**1** IP RFP releases the data VLAN address and obtains an address on the voice VLAN and all other parameters.

The voice VLAN does not have the DHCP option 132, because a IP RFP already on the voice VLAN does not need to be directed to go there.

**2** IP RFP is operational on the voice VLAN.

If a reboot or power cycle occurs, the IP RFP returns to step A.

If an IP RFP cannot obtain an address on the voice VLAN, due to network or DHCP problems then the IP RFP falls back automatically to untagged frames (native VLAN).

To avoid the DHCP scope within the native VLAN the VLAN ID to be used can be set permanently via OMC without losing the ability to provide other parameter via DHCP, please see section 0 Static Local Configuration Of An RFP.

## 9.10.2 Boot Phase of IP RFPs (Local Configuration)

The PC running the OM Configurator has to be a member of the native VLAN for the 1st configuration, later on within the voice VLAN set.

If a wrong or unknown VLAN ID is set, you can overwrite or read the configuration using no VLAN tag on the switch port in the first 6 seconds after the RFP is connected to a power supply / PoE. After 6 seconds the RFP apply the local configurations and start using the parameters.

## 9.11 Installing OMM in Host Mode

In this case the OMM software has to be installed on a PC running with Red Hat Linux. The network parameters with which the OMM works in this mode depend on this PC's network configuration.

Once started, OMM works permanently on the PC. In case of fatal error or PC restart, OMM will restart automatically.

**Please note:** Check that the versions of the OMM and RFP software on your SIP–DECT installation are the same. Note that the OMM in host mode is not supported on virtual machines.

## 9.11.1 System Requirements

The Linux PC OMM requires the following configuration:

- Red Hat© Enterprise Linux 6 for x86 server
- Server HW minimum:
  - Processor : Dual Core Intel® Xeon® 3065, 2.33GHz, 4MB cache
  - Bus 1333 MHz
  - Memory : 2GB DDR2 SDRAM 667 MHz
  - Hard disk: 80 GB SATA 7200 rpm
  - 1 Gbit/s Ethernet interface

## 9.11.2 Installing the OMM Software

The OMM software for Linux Redhat x86 server is provided in form of a self-extracting executable file e.g. "SIP-DECT\_3.0.bin". This binary file comprises two Red Hat© packages:

- SIP-DECT-OMM-<*SIP-DECT-version*>.i586.rpm OpenMobility Manager software.
- SIP-DECT -HANDSET-<handset-version>.i586.rpm
   Software for Aastra 610d/620d/630d and Aastra 650c handsets

The Aastra 610d/620d/630d and Aastra 650c handset software can be updated via the Air interface, see chapter 9.17. A separate software package can also be provided for specific updates of the handset software.

# IMPORTANT : Log on as user root to install and/or update OMM. If you do not login as root to open the OMM console, the path to ommconsole is not set and you have to enter the whole path "/usr/sbin/ommconsole" to start the OMM console.

#### Command syntax

For extraction and automatic standard installation SIP-DECT\_3.0.bin

For extraction and automatic standard installation SIP-DECT\_3.0.bin -f

For extraction of RFP packages only SIP-DECT\_3.0.bin –x

RPM packages can also be installed manually.

For a first OMM type installation rpm –i SIP-DECT-OMM-<version>.i586.rpm For an OMM software update (see chapter 9.12) rpm –U SIP-DECT-OMM-<version>.i586.rpm

For Aastra 610d/620d/630d and Aastra 650c handset software installation rpm –i SIP-DECT-HANDSET-<version>.i586.rpm

To delete a software release

rpm –e SIP-DECT-HANDSET and rpm –e SIP-DECT-OMM

To check an installed release **rpm –qi SIP-DECT-OMM** or **rpm –qi SIP-DECT- HANDSET** 

After the installation phase, start OMM by running the command "/etc/init.d/sip-dect-omm start"

# 9.11.3 Configuring the Start Parameters

The basic data for initializing OMM is stored in the file "/etc/sysconfig//SIP-DECT". It can be edited to modify the OMM interface.

```
****
# OMM configuration file
****
# if you use a different interface for omm activate/correct parameter below
#OMM_IF="eth0"
OMM CONFIG FILE=/opt/SIP-DECT/tmp/omm_conf.txt
#if you use OMM resiliency for OMM activate parameter below with OMMs IP
adresses
#OMM RESILIENCY="192.168.0.1:192.168.0.2"
# Automatic OMM database import:
# TFTP / FTP / HTTP(S) URL specifies the import server and file
#RST URL=ftp://download-url.com/directory/file.dat
# country tones:
# VS_COUNTRY_DEU = 1, VS_COUNTRY_GBR = 2, VS_COUNTRY_CHE = 3,
VS_COUNTRY_ESP = 4, VS_COUNTRY_FRA = 5, VS_COUNTRY_ITA = 6,
# VS_COUNTRY_RUS = 7, VS_COUNTRY_BEL = 8, VS_COUNTRY_NLD = 9,
VS_COUNTRY_CZE = 10, VS_COUNTRY_AUT = 11, VS_COUNTRY_DNK = 12,
# VS COUNTRY SVK = 13, VS COUNTRY FIN = 14, VS COUNTRY HUN = 15,
VS_COUNTRY_POL = 16, VS_COUNTRY_BLR = 17, VS_COUNTRY_EST = 18,
# VS_COUNTRY_LVA = 19, VS_COUNTRY_LTU = 20, VS_COUNTRY_UKR = 21,
VS_COUNTRY_NOR = 22, VS_COUNTRY_EUN = 23, VS_COUNTRY_SWE = 24,
   VS_COUNTRY_TWN = 25
COUNTRY="2"
```

| Parameters      | Description                                                                               |  |  |  |
|-----------------|-------------------------------------------------------------------------------------------|--|--|--|
| OMM_IF          | Interface for communicating with the RFPs (by default: eth0)                              |  |  |  |
| OMM_CONFIG_FILE | Directory containing the OMM configuration file (by default: /etc/omm_conf.txt)           |  |  |  |
| OMM_RESILIENCY  | In case of OMM redundancy, enter the two IP addresses of the OMMs. See also section 9.13. |  |  |  |
| Restore URL     | Restore URL for an automatic OMM database import (see chapter 7.4.6.2)                    |  |  |  |
| COUNTRY         | Country tone schema                                                                       |  |  |  |

## 9.11.4 Specific Commands – Troubleshooting

The OMM software has been installed but does not work automatically when the PC starts. The command below stops or starts OMM manually (User root):

/etc/init.d/sip-dect [start|stop|restart].

The command line interface for OMM is accessible via telnet on port 8107.

#### Malfunction

To check whether OMM is working, see the list of procedures for the "SIP-DECT" process. If OMM does not start, delete the lock file "/var/lock/subsys/SIP-DECT".

To delete the OMM configuration remove the OMM configuration file "/opt/SIP-DECT/tmp/omm\_conf.txt" (by default).

## 9.11.5 Upgrade from OMM Version 2.x to 3.x in Host Mode

To update a OMM system from version 2.x to 3.x, you must delete the old OMM software package **rpm –e omm\_ffsip-OMM omm\_ffsip-HANDSET** and install the **SIP-DECT\_3.0.bin** software.

In this case the installation routine copies automaticly the OMM database. If there are changes in start parameters you can copy the old saved config file from /etc/sysconfig/omm\_ffsip.rpmsave to /etc/sysconfig/SIP-DECT.

## 9.12 Updating the OMM

To prevent a full breakdown of the DECT network for large systems during an update, a new mechanism has been introduced.

The procedures for updating an existing DECT installation with a new software depend on

- is a single OMM or standby OMM installation used and
- is the OMM running on an RFP or PC.

The OMM "standby" feature is described in section 9.13.

Especially for installations using a standby OMM this new update mechanism allows an update of the RFPs with a minimum impact to the DECT services.

All RFPs check the availability of new boot image file automatically when:

- the DHCP lease is refreshed,
- the RFP lost the connection to the OMM,
- one of the service applications running on the RFP must be restarted, and
- an RFP configuration file update check is done (see chapter 9.8).

As soon as an RFP detects a new boot image file on the TFTP server it notifies this to the OMM. The OMM keeps track when it is save to restart an RFP in order to leave the DECT service synchronal.

RFPs scheduled for restart are marked with a yellow sign within the Web service (see chapter 7.6.1) or in a separate column within the OM Management Portal (OMP), see chapter 8.7.1.1.

## 9.12.1 Updating a Single OMM Installation

In case of a single OMM installation, a breakdown of the DECT network during the update procedure is unavoidable.

**Please note:** Updating a single OMM installation will cause a breakdown of the DECT network during the update procedure.

For the update replace the boot image file on the TFTP server(s) with the new one.
#### OMM in RFP mode

If the OMM is running on an RFP force the update of this RFP by pressing the **Update** button on the **System settings** web page (see chapter 7.4.1.2). The RFP checks the boot image file on the TFTP server and reboots if a new one is found.

#### OMM in host mode (on Linux PC)

If the OMM is running on a dedicated Linux PC, install the new software as described in section 9.11.2 on that PC with the command "**SIP-DECT\_3.0.bin**". This stops automatically the running OMM and installs the new software. After the installation phase, restart the OMM by running the command "**/etc/init.d/sip-dect-omm start**".

As soon as the RFPs lost the connection to the OMM (because of the update), the RFPs detects that a new image file is on the TFTP server and reboots with the new image file.

## 9.12.2 Updating a Standby OMM Installation

Please note: Updating a standby OMM installation will cause a switch over between both OMMs. All active calls will be dropped.

For the update replace the boot image file on the TFTP server(s) with the new one.

#### OMM in RFP mode

Force the update by pressing the **Update** button on the **System settings** web page (see chapter 7.4.1.2). The OMM-RFP checks the boot image file on the TFTP server and initiates an update procedure, if a new image file has been found. The automated update procedure performs the following steps:

- 1 Reboot the RFP residing the standby OMM.
- 2 Reboot the RFP residing the active OMM which causes a failover to the standby OMM.
- **3** Reboot all other RFPs that are able to find the new boot image file one by one. This is managed by the new active OMM.

This procedure reduces the downtime of the SIP–DECT system to a minimum due to the optimized failover.

Please note: Please be aware that a minimum downtime of the system can only be reached if the system was in a stable working state when initiating the update and the IP infrastruckture guarantees a fast update of the OMM RFPs e.g. no 64kbit/s line to donload the SW into the RFP. A RFP typically laods the SW from a server within 12 seconds in a LAN environment.

#### OMM in host mode (on Linux PC)

For an update with a minimum impact to the DECT service do the following:

- **1** Replace the boot image file on the TFTP server(s).
- **2** Manually update the standby OMM.
  - a) Stop the OMM service.
  - b) Install the new SW.

- c) Start the OMM service.
- d) Wait at least 30 seconds before you go on with updating the active OMM.
- **3** Manually update the active OMM.
  - a) Stop the OMM service.
  - b) Install the new SW.
  - c) Wait at least 30 seconds.
  - d) Start the OMM service.

#### Please note: A one by one update of RFPs is <u>not</u> possible if the signaling interface between the OMM and the RFP has been changed. Please see the release notes delivered with the software.

To enforce an update of the whole DECT system at once, deactivate / update both OMMs simultaneously. The RFPs will lost the connection to both OMMs and will automatically restart with the new boot image file.

#### 9.13 OMM Standby

To perform OMM standby, two OpenMobility Managers have to be provided in an OMM network. One is working as the active OMM, and the other one is working as the standby OMM.

In the event that the RFP designated as the OMM fails, the other RFP, designated as the secondary OMM automatically assumes the role of the OpenMobility Manager.

#### How OMM Standby Works

During system start-up, each IP-RFP retrieves either one (if no standby OMM is configured) or two (if OMM Standby is configured) OMM IP addresses and both try to connect to each other. The active OMM will serve all connections from RFPs or handsets.

During normal operations, both the active and the standby OMM are in contact and monitor each other's operational state. They continually exchange their current standby states and the standby OMM receives a copy of any configuration changes on the active OMM. Provided that both OMMs are in contact with each other, their databases are synchronized automatically.

If the primary OMM fails, the OMM responsibilities are taken over by the standby OMM to maintain operation. A "No Standby" warning is displayed on the OMM web interface, indicating that there are no longer two functioning OMMs in the network or cluster. Configuration changes are done unsafe in this situation.

If the active OMM fails, the inactive OMM recognizes this and begins to act as the active OMM, and the web service is started.

If the connection between the two OMMs fails, the network or cluster essentially breaks into two operational parts. The standby OMM now becomes the active OMM. At this point, the two OMMs cannot detect one another and, therefore, cannot synchronize. When the connection between the two OMMs is re-established, the synchronization of the OMMs forces one OMM to become the standby OMM again. Once the recently failed OMM returns to service and becomes the inactive OMM, it does not resume the role of active OMM.

## 9.13.1 Configuring OMM Standby

Each RFP of the DECT system have to be configured with two OMM IP addresses. This both OMM addresses can be either configured via DHCP (see chapter 9.5.1) or with the OM Configurator (see chapter 9.6).

## 9.13.2 Fail Over Situations

Fail over occurs under following circumstances:

- An OMM error occurs on the active OMM.
- The RFP acting as the active OMM is shut down or rebooted at the SSH console.
- The OMM is rebooted in the web browser menu.
- The active OMM is unreachable.

The standby OMM becomes the active OMM under following circumstances:

- The configured SIP Proxy/Registrar is reachable.
- The other OMM has a larger IP Address while no OMM is active and both OMMs are in contact with each other (normally at system startup).

When the OMMs get in contact again:

• Both OMMs check which one ran for a longer period. That one will become the active OMM. The other one falls back to the standby one.

## 9.13.3 Fail Over Failure Situations

Fail over failure occurs under following circumstances: The IP connection between OMMs fails and the configured SIP Proxy/Registrar is unreachable. In this case the active OMM shall wait until the SIP Proxy/Registrar is reachable.

The following state diagram shows the OMM Standby states:

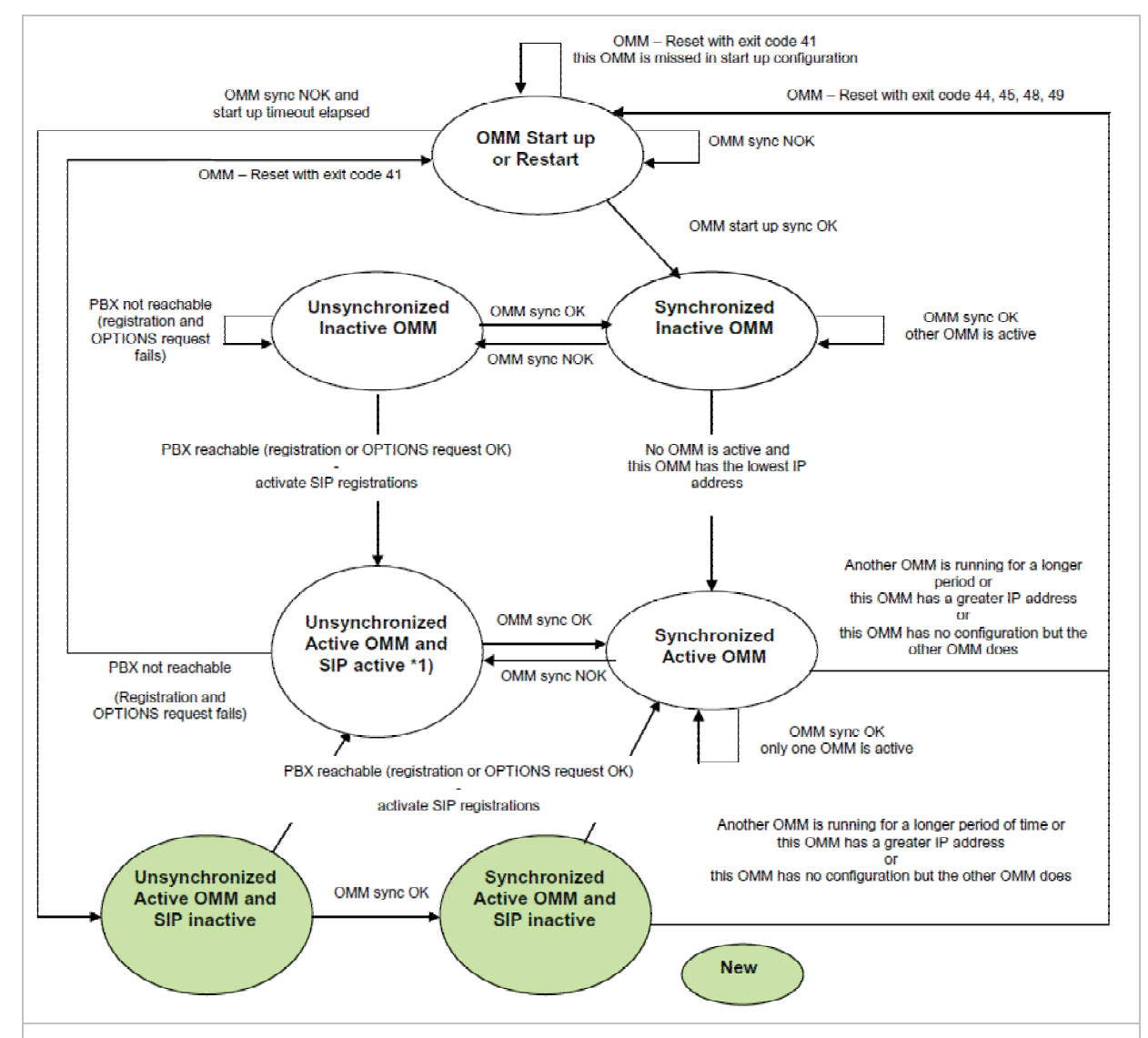

"OMM sync OK" means: OMMs are synchronized with each other and are able to exchange their operational states

"OMM sync NOK" means: OMMs are not synchronized with each other and are not able to exchange their operational states

\*1) In this state the DECT air interface might not be in a definite state as both OMMs are active but cannot connect with each other! This is caused by IP network failures and cannot be handled by the SIP-DECT system in a proper automatic way. In such a scenario it is not predetermined which RFP connects with which of the 2 OMMs. The DECT network can split-up into two unsynchronized DECT sub-networks. This can cause voice quality and handover problems.

With these new states ("... SIP inactive") the OMM standby mechanism takes care in the start up phase that all SIP users does not become active if the PBX is not reachable. This avoids a possible double SIP registration when the PBX and the other OMM is reachable again before both OMMs negotiate with each other which OMM becomes the active one.

The double SIP registrations might cause a user not to be reachable when his latest SIP registration came from that OMM that was negotiated to be the inactive one and the SIP registrar cannot handle 2 or more simultaneous registrations (non-forking proxy).

#### 9.13.4 Specific Standby Situations

Some aspects have to looked at in case of OMM state changes when they are unsynchronized.

### 9.13.4.1 How A Standby OMM Becomes Active

As the above figure shows in case of an unsynchronized OMM state the standby OMM has to decide whether to become active or not.

For this purpose the OMM tries to contact the configured SIP proxy and registrar. The OMM starts a SIP registration for the handset with the lowest phone number and sends an OPTIONS request to the configured proxy. If there is an answer the SIP proxy/registrar will be considered as reachable and the OMM becomes active.

## 9.13.4.2 Handling When Both OMMs Are Not Synchronized

In an unsynchronized OMM Standby state the connection between the OMMs is broken. In case of a network problem both OMMs might be in this state. During this time an inconsistent OpenMobility system is working with some constraints.

The Web service will warn with the warning "No Standby" for both OMMs in this situation and possible made configuration changes are not save.

In any case, when both OMMs get in contact again with each other, the longer running one becomes the active one and that will overwrite the database file in the standby OMM. Configurations made in this becoming standby OMM would be lost!

## 9.13.4.3 Two DECT Air Interfaces

In case of both OMMs are in an unsynchronized and active state they are fully working. RFPs which lose connection to the OMM because of the network break down might connect to the other OMM. Two DECT air interfaces will be present but are working parallel.

**Note:** Both air interfaces are using the same PARK. So it can not determined to which OMM a location registration succeeds.

For PPs different situations are possible:

- They do not notice this situation:
  - active calls stay established, depending on network conditions;
  - PPs can make and receive new calls, depending on an available PBX connection;
  - PPs can do handover to RFPs connected to the same OMM;
  - PPs can call PPs that are registered to the other OMM
- They lose their RFP base station and perform a new location registration:
  - active calls are broken;
  - PPs can make and receive new calls, depending on an available PBX connection;
  - PPs can do handover to RFPs connected to the same OMM;
  - PPs can call PPs that are registered to the other OMM;

- They lose their RFP base station and search the DECT network without finding another one:
  - active calls are broken;
  - PPs stay in searching for network until an air interface is available again.

**Note:** Handover between PPs located to RFPs which are controlled by different OMMs is not possible.

When the OMMs get in contact again with each other this inconsistent OpenMobility system situation will end.

# 9.14 Managing Account Data for System Access

Each RFP provides different independent access types:

- the OMM Web service/HTTPS interface (see chapter 7);
- the OMP (see chapter 8);

The OMM Web service and the OMP are mainly used for configuration and administration.

- the OM Configurator (see chapter 9.6);
   The OM Configurator is mainly used for static local configuration of an RFP.
- the SSH user shell (see chapter 10.3.5).
   The SSH user shell is mainly used from experts for diagnosis.

Each of this these access types uses the same account data.

The account data can be altered at the **User account** page of the OMM Web service (see chapter 7.4.3).

The OMM delivers all the necessary account data to all connected RFPs. The RFPs save the account data inside their permanent memory. This has some implications:

- An RFP out of the box uses the default account data as long as this RFP is not connected to the OMM.
- An RFP which was connected for at least one time with the OMM uses the account data from the OMM.
- When the account data are changed on the OMM, any not connected RFPs will continue to use the older passwords.

# 9.14.1 Account Types

There are three different account types:

Full access: This access type is the "normal" access for all the configuration. Using this
access it is allowed to configure the OMM and each RFP. On the SSH interface of an RFP
this access type allows login for debug information e. g. 'pinging an other RFP to check
visibility.

The factory setting for this account is Name: 'omm' Password: 'omm' Active: 'n/a' • **Read-only access**: As the name suggests this access type is not allowed to configure any item of the OMM installation. This access type can only be used on the OM Web service. The account can be deactivated.

The factory setting for this account is Name: 'user' Password: 'user' Active: 'yes

• **Root (SSH only) access**: This access type is only applicable on the SSH interface of an RFP. Its purpose is to get detailed information e. g. parameters from the kernel. The access using this account type is not reachable from other hosts hence a login using the full access type is necessary.

The factory setting for this account is Name: 'root' Password: '22222' Active: 'n/a'

**Please note:** It is highly recommended not to use the "Root (SSH only) access" account type. It is meant for technical support only.

# 9.14.2 Potential Pitfalls

When an RFP is configured via the OM Configurator and is taken out of an installation, the RFP may become unusable:

- When this RFP comes up, it finds a valid configuration in its permanent memory. It will hence skip DHCP for booting.
- But when this configuration is not valid anymore (e.g. the TFTP server has a new IP address meanwhile), the RFP isn't able to complete the boot and is hence not able to connect to the OMM.
- The RFP will not get newer passwords from the OMM.

It is therefore recommended to switch of the OM Configurator before taking an RFP out of an installation. But nevertheless the OM Configurator allows to reset the permanent memory of an RFP (the Aastra support must be connected).

# 9.15 WLAN Configuration (RFP (L) 42 WLAN / RFP (L) 43 WLAN only)

## 9.15.1 WLAN configuration steps

The correct configuration of an RFP with a WLAN interface requires the correct configuration of the DECT part. The second step is to specify the regulatory domain of the WLAN network at the **System settings** page of the OMM web service (see chapter 7.4.1).

| Regulatory Domain | Country                          |
|-------------------|----------------------------------|
| 0x10: FCC         | USA, Australia                   |
| 0x20: IC          | Canada                           |
| 0x30: ETSI        | Europe (excluding Spain, France) |

| 0x31: SPAIN  | Spain        |
|--------------|--------------|
| 0x32: FRANCE | France       |
| 0x40: MKK    | Japan        |
| 0x41: MKK1   | Japan (MKK1) |

This setting depends on the country and is prescribed by the laws of that country. Only the setting prescribed for that country must be used.

The third step is to specify the WLAN parameters in a profile (see chapter 7.8.1). The WLAN profile determines the name (SSID) of the WLAN network and other parameters. The encryption and authentication procedures are especially important and must be planned carefully beforehand.

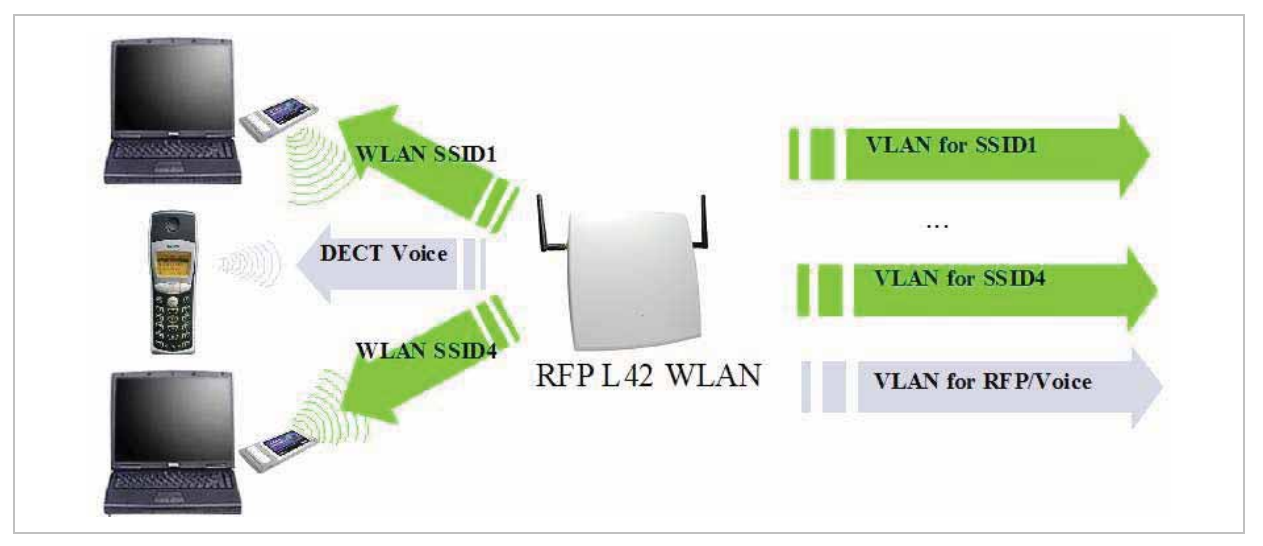

The access point can be assigned to a VLAN that conforms to 802.1q. All the data that is received from and that is to be forwarded to the WLAN clients is then carried by the configured VLAN. All other data, such as VoIP packets, configuration data or authentication data (Radius), is given the VLAN tag configured for the RFP. The switch port of the network component to which the access point is connected must be configured as a trunk port.

**Note:** The RFP (L) 42 WLAN and RFP (L) 43 WLAN must be connected at least via a 100BaseT Ethernet link in order to activate the RFP's WLAN function.

# 9.15.2 Optimizing the WLAN

#### **Beacon Interval**

Transmitting beacons requires transmission channel capacity. A shorted beacon interval increases the WLAN network's ability to detect signals, thus improving its availability. At the same time, it increases the network's ability to adjust the mutually negotiated signal strength. A longer beacon interval saves WLAN air time and also reduces the power consumption of mobile WLAN clients.

#### **RTS Threshold**

If the network throughput is low or if many retransmissions occur, the RTS/CTS handshake can be activated by reducing the RTS threshold value below 1500 byte. This can improve

throughput, especially in environments where reflection and attenuation cause problems for HF.

#### Fragmentation Threshold

In environments where there is lot of interference and poor radio quality, reducing the fragment size below 1500 bytes can improve the effective throughput. However, transmitted data frames have to be fragmented, which means a higher load on the RFP's processor.

#### **DTIM Period**

The DTIM period specifies the interval between transmissions of the broadcast and multicast packets. All WLAN clients must be active during this interval. Increasing the DTIM period lowers the clients power consumption slightly. Not all programs can manage the increase in response times, however.

#### **Channel Allocation**

Every WLAN RFP must be configured to a channel. You should ensure that the channel settings do not overlap. WLAN RFPs within range of each other should be configured at least five channels apart. When the radio field is planned, the WLAN RFPs of foreign WLANs that may be operating in the vicinity must be taken into account.

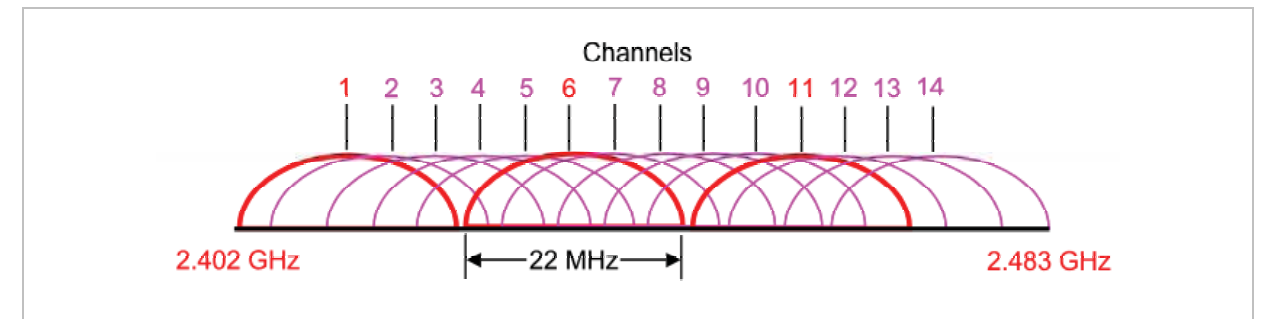

When planning the radio coverage for a two-dimensional area, please bear in mind that the distance between any two base stations operating on the same frequency must be at least twice their range. The range can be adjusted by lowering the output power level.

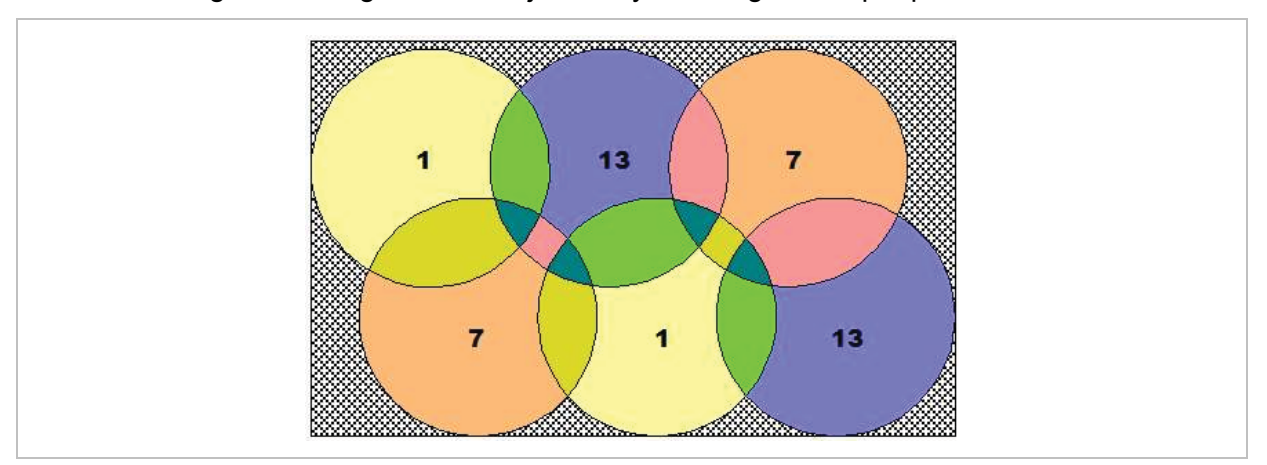

## 9.15.3 Securing the WLAN

In order to ensure that communication in the WLAN network is secure, several measures need to be taken. Firstly, data packets transmitted via the openly visible radio interface must be encrypted, and secondly, all WLAN components that provide services should have to authenticate themselves.

There are different encryption methods available which you configure within the WLAN profile (see chapter 7.8.1). However, only the recent WiFi protected access (WPA) encryption offers sufficient security against possible intruders. You should not use the (older) WEP encryption for your company LAN.

Especially with larger WLAN installations, the single shared secret offered by WPA-personal may not be sufficient for your security requirements, because any person that connects to the WLAN needs to know the same shared secret. For this reason, you should also setup RADIUS authentication that is supported by all RFP 42/L42 devices.

A Radius Server (Remote Authentication Dial In User Service) handles 802.1x Authentication, thus authorize different WLAN clients with an individual username / password combination to log in. We recommend to use a Radius Server with EAP-TLS (e.g. FreeRadius or MS Windows 2003 IAS Server) and a Certificate Authority (CA).

The RADIUS authentication takes place between the RADIUS server and the RADIUS client, with the WLAN RFP to pass-through this communication. You should refer to the documentation that comes with your RADIUS product for details on how to setup, maintain and operate the RADIUS system.

## 9.16 SNMP Configuration

To manage a larger RFP network, an SNMP agent is provided for each RFP. This will give alarm information and allow an SNMP management system (such as HP Open View) to manage this network. The SNMP agents can be configured in the SNMP menu of the OM Web service, see chapter 7.4.5.

All SNMP agents are configured by the OMM. Additional parameters, that are valid for the individual RFP (e.g. "sysLocation" and "sysName") are generated. The "sysLocation" parameter corresponds to the location configured via the OMM web interface. The "sysName" parameter is generated using the MAC address and the RFP device type (e.g. RFP (L) 43 WLAN). The RFP uptime can be requested by reading the "sysUpTime" parameter. This value indicates how long the RFP application software is running. It does not indicate the uptime of the operating system which does not correspond to the operational RFP state.

The SNMP agent responds to SNMPv1-read and SNMPv2c-reads requests for the standard MIB-II objects. The Management Information Base (MIB-II) contains 11 object groups. The agent receives both SNMPv1 and SNMPv2c traps. It sends a "coldStart" trap when it first starts up. It also sends an enterprise-specific trap "nsNotifyShutdown" when it stops. When the SNMP agent receives an SNMP request using an unknown community name, it sends an "authenticationFailure" trap. The SNMP agent also generates an enterprise-specific trap "nsNotifyRestart" (rather than the standard "coldStart" or "warmStart" traps) after being reconfigured.

#### 9.17 Download Over Air

The "Download Over Air" feature allows updating the handset firmware without any user interaction or interruption of the telephony services over the existing DECT air interface. This features is currently available for the handset types Aastra 600d and Aastra 650c.

The PP firmware is part of each OpenMobility software package which is delivered by Aastra. The PP firmware is delivered in the package file "aafon6xxd.dnld". This package file must be put on the same tftp server and path where the OMM-RFP gets his boot image file (e.g. iprfp3g.dnld).

## 9.17.1 How "Download Over Air" Works

If the "Download over Air" feature is activated, the OMM acts as a download server which provides the firmware for downloads.

The PP sends its actual firmware version within the DECT attachment procedure. If the firmware version does not match the version provided by the OMM, the PP will be queued into the update-queue. Later on the queued PPs will be paged to establish a download connection. After the connection is established, the OMM sends its actual PP firmware version and the PP will request a handset description file. After receiving the handset description file, the PP decides which files are missing or need to be updated. If files are missing or need to be updated the PP initiates the download procedure.

The OMM takes care of the following download scenarios automatically:

- If a handsets becomes unreachable e.g. when the handset is switched off, the OMM will update the handset when the PP becomes available again.
- The OMM will take care of the software download while the user is moving between base stations (roaming) and location areas.
- The OMM has the capability of resuming a download from the point where it was last disrupted. e.g. the user goes out of coverage area during download or the handset runs out of battery power.
- The OMM updates new handsets subscribed to the system.
- While the handset is barred (e.g. low battery or "Download over Air" is disabled at the local menu), the download will be postponed.

The download happens without any user intervention. During the download, the telephony services, the roaming- and handover procedures are still available. The download stops automatically when e. g. the PP leaves the coverage area or the RFP gets busy. The download resumes automatically when the stop cause is solved.

The Aastra 610d/620d/630d/650c handsets have two partitions in the internal flash memory to hold 2 different software versions. During the download the new firmware is written to one partition and the PP is running from the other partition.

After the download is successfully completed, the new firmware will be activated when the handset is in the idle state.

The download of a single PP with a firmware of 1 MB lasts approximately 90 minutes. The number of PPs which can be downloaded depends on the available system resources.

The "Download over Air" service is delayed after a system startup for a while to become the whole DECT system active. This may last several minutes.

### 9.17.2 How to configure "Download Over Air"

In the following, the configuration of the "Download Over Air" feature is described by using the OM Web service. The feature can also be configured using the OM Management Portal (OMP). Therefore, links to the corresponding OMP settings are also given, but without screenshots.

The "Download over Air" feature can be activated or deactivated on the **System Settings**" web page.

| AZSTRA              |                          | OpenMobility<br>SIP-DEC                    | Manager<br>T 3.0RC4 |
|---------------------|--------------------------|--------------------------------------------|---------------------|
| Logout              |                          |                                            |                     |
| Status<br>▼ System  | Portable part user login | type Number 💌                              | -                   |
| System settings     |                          | Downloading new firmware to portable parts |                     |
| SIP                 | Active                   |                                            |                     |
| User administration |                          |                                            |                     |
| Time zones          |                          | Voice mail                                 |                     |
| SNMP                | Voice mail number        |                                            |                     |
| DB management       |                          |                                            |                     |
| Sites               |                          | OM Integrated Messaging & Alerting service |                     |
| Radio fixed parts   | Active                   |                                            |                     |
| Portable parts      | URL                      |                                            |                     |
| ▶ WIAN              |                          |                                            |                     |
| System features     |                          | Syslog                                     |                     |
| Licenses            | Active                   |                                            |                     |
| Info                | IP address               | 192 168 112 109                            |                     |

In the OMP, the "Download over Air" feature is activated/deactivated in the **Miscellaneous** tab of the **Data management** menu (see chapter 8.5.5.6).

Please note: Before a new handset firmware package is put on a tftp server, the "Download over Air" feature must be deactivated. After the copy or installation the "Download over Air" feature can be activated again.

If the "Download over Air feature" is activated, the status of the "Download over Air" service together with some statistics is presented in the **Portable parts** section on the **Status** web page.

| AASTRA            |                                                   |                                       | SIP-DECT 3 | 3.0RC4 |
|-------------------|---------------------------------------------------|---------------------------------------|------------|--------|
| Logout            |                                                   |                                       |            |        |
| Status            |                                                   | Portable parts                        |            |        |
| System            | Total number                                      | 4                                     |            |        |
| Sites             | Subscribed                                        | 4                                     |            |        |
| Radio fixed parts | Subscription allowed                              | ×                                     |            |        |
| • WLAN            | Downloading new firmware to<br>portable parts     | <b>√</b>                              |            |        |
| System features   | Loading firmware from                             | tftp://192.168.112.109/aafon6xxd.dnld | t          |        |
| Info              | Firmware version                                  | [650c: 1.00.RC10] - [600d: 4.00]      | <u> </u>   |        |
| 1                 | Number of known<br>downloadable portable parts    | 0                                     |            |        |
|                   | Number of already updated<br>portable parts       | 0                                     |            |        |
|                   | Number of portable parts<br>waiting for download  | 0                                     |            |        |
|                   | Number of portable parts<br>currently downloading | 0                                     |            |        |
|                   | Number of barred portable parts                   | 0                                     |            |        |
|                   | Number of portable parts with<br>download error   | 0                                     |            |        |
|                   | Number of portable parts not<br>reachable         | 0                                     |            |        |
|                   | Number of detached portable                       | 0                                     |            |        |

The handset firmware container for handset firmware update over the air includes packages for the Aastra 600d and Aastra 650c handsets. The available versions are also displayed on the **Status** web page.

Please note: The entry of "Loading firmware from" on the OpenMobility Manager Status web page is only updated on restart of the OpenMobility Manager. Changing the location while the OpenMobility Manager is running has no effect.

The individual download status of each PP is presented on the **Portable part** web page.

| AASTRA              |                                    |        |                       | OpenM      | lobility Manager         |
|---------------------|------------------------------------|--------|-----------------------|------------|--------------------------|
| Logout              |                                    |        |                       |            | * = • =                  |
| Status              | Portable parts                     |        |                       |            |                          |
| * System            |                                    |        |                       |            |                          |
| Sites               | New Import                         | Search |                       |            | PARK: 31100303463747     |
| * Radio fixed parts |                                    |        |                       |            | Subscription allowed: 🔰  |
| Portable parts      |                                    |        |                       | Auto-c     | reate on subscription: 🕅 |
| * WLAN              | Subscription with configured IPEIs |        |                       |            |                          |
| System features     |                                    |        |                       |            |                          |
| Licenses            | Start                              |        |                       |            |                          |
| Info                | Wildcard subscription              |        |                       |            |                          |
|                     | 30 min 🛩 Start                     |        | 1 - 8 (8) Portable pa | arts       |                          |
|                     | Name                               | Number | IPEI                  | Subscribed | Download                 |
|                     | 👔 🍿 Manuela Musterman              | 5140   | 03586 0014674 4       | 1          | 4                        |
|                     | 📝 🏦 Daniel                         | 5143   | 01271 0573185 9       | 1          | -                        |
|                     | In James B.                        | 5144   | 01271 0638727 3       | 1          | -                        |
|                     | 2 m Otto                           | 5145   | 03586 0078422 0       | 1          | 1671.0 kBytes left       |
|                     | C Traballa                         | 5146   | 03596 0090133 6       |            | 0                        |
|                     |                                    | 3140   | 03366 0060123 6       |            | ~                        |
|                     | M III Iony                         | 5147   | 03586 0016005 7       |            | v                        |
|                     | A THENRIK                          | 5148   | 03586 0014977 4       | ×          | <b>(</b> )               |
|                     | 2 m nn9                            | 5149   | 03586 0015953 9       |            |                          |

The different icons and texts of the **Download** column have the following meaning:

| Icon Meaning |
|--------------|
|--------------|

| -              | Impossible to download the firmware to that handset (e.g. noAastra 610d/620d/630d/650c)                                                                                                    |
|----------------|----------------------------------------------------------------------------------------------------|
| Q,             | The PP is paged to establish a download connection. In case of a successful connection establishment the PP calculates the number of bytes to download. This may last several seconds.                                                                                                    |
| xx kbytes left | The download is ongoing and xx kbytes are left.                                                                                                    |
| <b>√</b>       | The firmware of this PP is up to date.                                                                                                    |
| $\odot$        | The PP is queued in the update-queue for updating (pending).                                                                                                    |
| Δ              | Warning.<br>The download is barred because of one of the following reasons:                                                                                                    |
|                | <ul> <li>The PP is busy (temporary status).</li> </ul>                                                                                                    |
|                | <ul> <li>The battery power is lower than 50% and the PP is not connected to the<br/>docking station or the USB-Interface.</li> </ul>                                                                                                    |
|                | <ul> <li>This is not the master download system. A PP can be enrolled on several<br/>OpenMobility systems. The first system to which the handset will be<br/>enrolled is the "master system". The PP downloads only from the "master<br/>system". A different "master system" can be chosen inside the local menu<br/>of the handset.</li> </ul> |
|                | <ul> <li>The download is disabled in the local menu of the handset.</li> </ul>                                                                                                    |
|                | The specific reason is shown as a tooltip.                                                                                                    |
| •              | Error<br>The download failed because of one of the following reasons:                                                                                                    |
|                | <ul> <li>checksum error,</li> <li>file system error,</li> <li>error while writing firmware to flash,</li> <li>version mismatch,</li> <li>error while expanding firmware container.</li> </ul>                                                                                                    |
|                | The specific reason is shown as a tooltip.                                                                                                    |
| 0              | Info<br>The download is not possible because of:                                                                                                    |
|                | <ul> <li>the handset is not reachable,</li> <li>the handset is detached.</li> </ul>                                                                                                    |
|                | The specific reason is shown as a tooltip.                                                                                                    |

In the OMP, the "Download over Air" service status is displayed in the **Status** menu (see chapter 8.4).

## 10 Maintenance

# **10.1** Site Survey Measurement Equipment

If a SIP–DECT installation has to be planned, a sufficient distribution of the RFPs is necessary which fulfills the requirements for reliable synchronization and connectivity to the Portable Parts. The site survey kit may help you. It comprises:

- One measuring RFP with its own power supply.
- A tripod and a battery for the RFP.
- Two reference PPs with chargers.
- Battery chargers.
- Optional a measuring handset which can monitor other makers DECT radio sources.

## 10.2 Checking the Aastra DECT 142 / Aastra 142d Handset Firmware Version

You can display the version information of the Aastra DECT 142 / Aastra 142d handset with a few keystrokes. Check the firmware version to determine whether an update is required to overcome any user issues.

- 1 Press the Menu soft key.
- 7 Select System (only to highlight).
- 8 Press OK.
- 9 Select Version Number.

10 Press OK.

The display will show the software and the hardware version of the Aastra DECT 142 / Aastra 142d handset.

## 10.3 Diagnostic

#### 10.3.1 Aastra DECT 142 / Aastra 142d Site Survey Mode

You can set the Aastra DECT 142 / Aastra 142d handset in "site survey mode" with a few keystrokes. In this mode the phone will display the RFPs and the actual field strength of the receiving signal in dBm.

- 1 Press the **Menu** soft key.
- 11 Enter the following key sequence "R\*\*\*76#".

**12** Select Site Survey.

13 Press OK.

**14** To leave the site survey mode switch the phone off and on again.

The following display is shown on the Aastra DECT 142 / Aastra 142d handset:

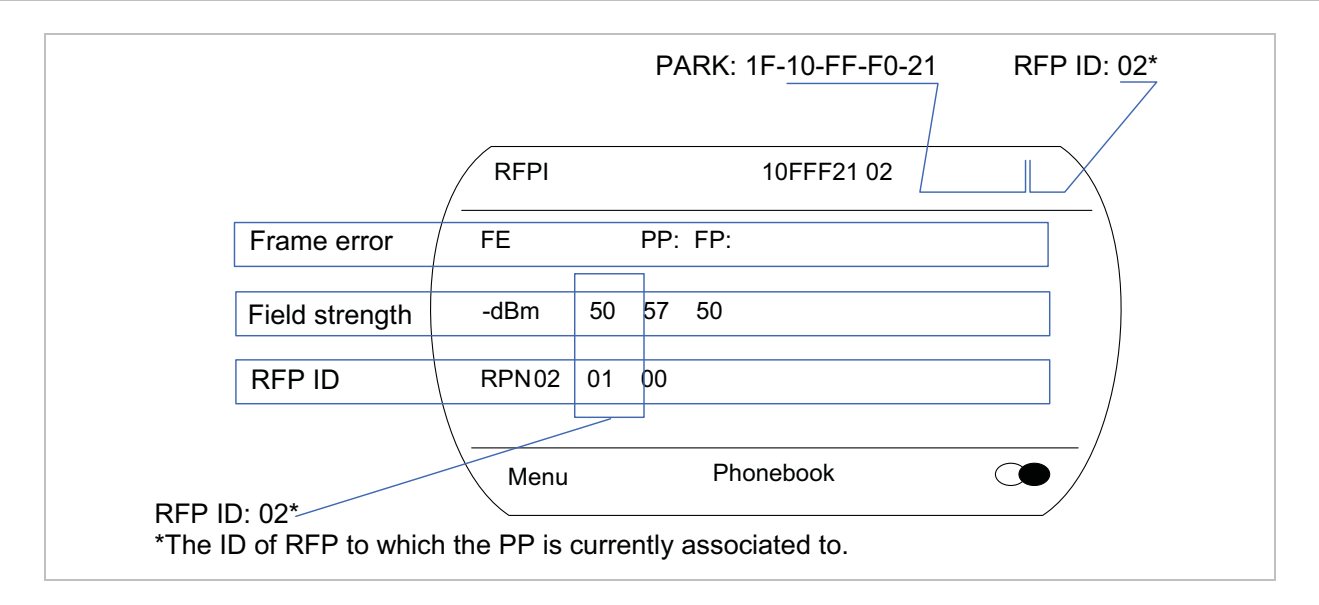

In this example the PP is currently connected to the RFP with the number 02. The RFPs 01 and 00 are also visible. The number "10FFF221 02" on the upper right side refers to the PARK (Example 1F-10-F2-21) of the SIP–DECT system and to the RFP to which the phone is currently connected to.

## 10.3.2 Aastra DECT 142 / Aastra 142d Auto Call Test Mode

You can set the Aastra DECT 142 / Aastra 142d handset to "auto call test mode" with a few keystrokes. In this mode the phone will call a specified number cyclically. You can use this feature to generate traffic for test purposes. This mode is also active if the phone is on the charger.

- 1 Press the **Menu** soft key.
- 15 Enter the following key sequence "R\*\*\*76#".
- 16 Select Auto Call Test.
- 17 Press OK.
- **18** Enter the phone number to call.
- 19 Press OK.
- 20 Enter a number of seconds between two calls.
- 21 Press OK.
- 22 Enter a number of seconds a call shall be active.
- 23 Press OK. The test will be started automatically.
- 24 To stop the test, switch the phone off and on again.

## 10.3.3 Aastra DECT 142 / Aastra 142d Auto Answer Test Mode

You can set the Aastra DECT 142 / Aastra 142d handset to "auto answer test mode" with a few keystrokes. In this mode the phone will answer incoming calls automatically. You can use this feature together with phones in the "auto call test mode" (see chapter 10.3.2) for test purposes. This mode is also active if the phone is on the charger.

- 1 Press the Menu soft key.
- 25 Enter the following key sequence "R\*\*\*76#".
- 26 Select Auto Answer.
- 27 Press OK.
- 28 Enter a number of seconds the phone shall ring before it will answer the call.
- 29 Press OK.
- **30** Enter a number of seconds a call shall be active.
- **31** Press OK. The test will be started automatically.
- **32** To stop the test switch the phone off and on again.

## 10.3.4 Syslog

The OpenMobility Manager and the RFPs are capable of propagating Syslog messages conforming to RFC 3164 (see /13/). This feature together with the IP address of a host collecting these messages can be configured.

Syslog has to be enabled by:

- DHCP using the public options 227 and 228.
- Setting the syslog daemon server and port via the web interface.

To set up the syslog via DHCP or the OM Configurator has the advantage that syslogs are available in earlier states of the RFP startup.

| Ele Edt Ye | w Help   |                  |                |                                                                          |
|------------|----------|------------------|----------------|--------------------------------------------------------------------------|
| 8 🗹 🖬      | A 🖪 🛙    | Display 00 (Defa | ult) 💌         |                                                                          |
| Date       | Time     | Priority         | Hostname       | Message                                                                  |
| 11-16-2006 | 18:18:56 | User.Warning     | 172.30.206.122 | OMM: 0000029970 *** IPL: RFP 00:30:42:0C:8E:AF not configured            |
| 11-16-2006 | 18:18:56 | User.Warning     | 172.30.206.122 | OMM: 0000029955 *** IPL: RFP 00:30:42:0C:8E:82 not configured            |
| 11-16-2006 | 18:18:56 | User.Warning     | 172.30.206.122 | OMM: 0000029955 *** IPL: RFP 00:30:42:0C:8E:A2 not configured            |
| 11-16-2006 | 18:18:49 | Daemon.Info      | 172.30.206.41  | /opt/ntp/ntpd[411]; peer 131.188.3.220 now valid                         |
| 11-16-2006 | 18:18:44 | User.Warning     | 172.30.206.122 | OMM: 0000017265 *** CNF: license state changed to ACTIVE LICENSE         |
| 11-16-2006 | 18:18:44 | Syslog.Info      | 172.30.206.121 | syslogd: received HUP signal                                             |
| 11-16-2006 | 18:18:44 | User.Warning     | 172.30.206.122 | OMM: 0000017255 *** CNF: license state changed to HURT LICENSE           |
| 11-16-2006 | 18:18:44 | User.Notice      | 172.30.206.122 | OMM: 0000017240 ** KI-: RFP[01]: Connection Established                  |
| 11-16-2006 | 10:10:44 | User.Emerg       | 172.30.206.121 | RFP: 0000015775 ***** MAIN: UP & RUNNING (0.1.0)                         |
| 11-16-2006 | 18:18:44 | Syslog.Info      | 172.30.206.120 | syslogd: received HUP signal                                             |
| 11-16-2006 | 18:18:44 | User.Emerg       | 172.30.206.120 | RFP: 0000015765 ***** MAIN: UP & RUNNING (0.1.0)                         |
| 11-16-2006 | 18:18:44 | User.Notice      | 172.30.206.122 | OMM: 0000017225 ** KI-: RFP(00): Connection Established                  |
| 11-16-2006 | 10:10:43 | User.Emerg       | 172.30.206.121 | RFP: 0000015300 ***** BMC: HW capabilities info: 0x000001DC              |
| 11-16-2006 | 18:18:43 | User.Emerg       | 172.30.206.120 | BFP: 0000015300 ***** BMC: HW capabilities info: 0x000001DC              |
| 11-16-2006 | 18:18:40 | Syslog.Info      | 172.30.206.122 | syslogd: received HUP signal                                             |
| 11-16-2006 | 18:18:40 | User.Emerg       | 172.30.206.122 | RFP: 0000015950 ***** MAIN: UP & RUNNING (0.1.0)                         |
| 11-16-2006 | 18:18:40 | User.Notice      | 172.30.206.122 | OMM: 0000013625 ** KI-: RFP(02): Connection Established                  |
| 11-16-2006 | 18:18:40 | User.Emerg       | 172.30.206.122 | BFP: 0000015490 ***** BMC: HW capabilities info: 0x000001DC              |
| 11-16-2006 | 18:18:28 | User.Emerg       | 172.30.206.121 | RFP: 000000020 ***** MAIN: starting application                          |
| 11-16-2006 | 18:18:28 | User.Emerg       | 172.30.206.120 | RFP: 000000020 ***** MAIN: starting application                          |
| 11-16-2006 | 18:18:28 | User.Emerg       | 172.30.206.121 | syslog: 000000000 ***** ALL: hw_rfptype = HW_RFP32                       |
| 11-16-2006 | 18:18:28 | User.Emerg       | 172.30.206.120 | syslog: 000000000 ***** ALL: hw_rfptype = HW_RFP32                       |
| 11-16-2006 | 18:18:27 | User.Emerg       | 172.30.206.122 | OMM: 0000000130 ***** WEBS: webs: Listening for HTTP requests at address |

The level of syslog messages in the default state allows the user to have control over the general system state and major failures.

#### 10.3.5 SSH user shell

Each RFP offers a lot of commands within the SSH shell. Most of them are useful for diagnostic and may help experts to resolve failures.

Note: Some commands can harm the system operation.

The SSH access of an RFP is open if

- the RFP is connected to an OMM and the "Remote Access" is switched on or
- the RFP is not connected to an OMM.

To activate the SSH access of an RFP which has a connection to an OMM, activate the **Remote access** checkbox on the OMM **System settings** web page (see also chapter 7.4.1).

| AASTRA                              |                                                   |                           | OpenMobility Manager |
|-------------------------------------|---------------------------------------------------|---------------------------|----------------------|
| Logout                              |                                                   |                           |                      |
| Status<br>▼ System                  | OK Cancel                                         |                           | Update Restart       |
| System settings<br>SIP              | System name                                       | General settings SIP-DECT |                      |
| User account<br>Time zones<br>SNMP  | Remote access                                     |                           |                      |
| D8 management<br>Event log          | ToS for voice packets                             | IP parameters B8          |                      |
| Sites<br>* Radio fixed parts        | ToS for signalling packets<br>TTL (Time to live)  | 32                        |                      |
| Portable parts WLAN Custom features | VLAN priority Call control<br>VLAN priority Audio | 6 <b>v</b>                |                      |
| Licenses                            | ΡΔRΚ                                              | DECT settings             | 3463747)             |
|                                     | Encryntion                                        |                           |                      |

 $\rightarrow$  In the OMP, the SSH access is activated/deactivated in the **General** tab of the **System** settings menu (see chapter 8.5.1).

#### 10.3.5.1 Login

To log in to the SSH user shell:

1 Open SSH session to the IP DECT base station with the "Full access" user name.

**33** Enter the password for the "Full access" account (see also 9.14.1).

The output should look like:

```
Welcome to IP RFP OpenMobility SIP Only Version 2.1.x
last reset cause: hardware reset (Power-on reset)
omm@172.30.206.94's password:
omm@172.30.206.94 >
```

# 10.3.5.2 Command Overview

Type help to get a command overview:

| Command       | Description                                     |
|---------------|-------------------------------------------------|
| exit,quit,bye | Leave session                                   |
| ommconsole    | OMM console                                     |
| ip_rfpconsole | RFP console                                     |
| rfpmconsole   | RFP manager console                             |
| wlanconsole   | WLAN console                                    |
| wpaconsole    | WPA console                                     |
| flash         | Shows information from flash                    |
| link          | Shows status of ethernet interface              |
| ldb           | View / set local configuration (OmConfigurator) |
| setconsole    | Duplicate messages to console                   |
| noconsole     | Do not duplicate messages to console            |
| dmesg         | Messages from last boot                         |
| logread       | Last messages                                   |
| su            | Switch to user root                             |
| ping          | Well known ping                                 |
| traceroute    | Well known traceroute                           |
| free          | Well known free                                 |
| ps            | Well known ps                                   |
| top           | Well known top                                  |
| ifconfig      | Well known ifconfig                             |
| uptime        | Well known uptime                               |
| reboot        | Well known reboot                               |
| date          | Well known date (time in UTC)                   |
| rfpm_console  | RFP manager console                             |
| wlan_console  | WLAN console                                    |

# 10.3.5.3 OMM Console On Linux Server

You can call the OMM console on the Linux server which runs the OMM using the "ommconsole" command. Log on as user root as it is necessary to install and/or update OMM.

IMPORTANT : If you not login as root to open the OMM console then the path to ommconsole is not set and you have to enter the whole path "/usr/sbin/ommconsole" to start the OMM console.

# 10.3.5.4 RFP Console Commands

If you type ip rfpconsole you are able to use the following commands on each RFP:

| Command | Description                                                               |
|---------|---------------------------------------------------------------------------|
| ?       | Displays Command Help Table                                               |
| help    | Displays Command Help Table                                               |
| logger  | Send a string to the syslog daemon                                        |
| deftrc  | Resets all trace settings to default                                      |
| dsp     | Shows channel config                                                      |
| dump    | Creates system state dump file /tmp/sys_dump.txt.gz                       |
| mem     | Show memory and heap                                                      |
| exit    | Leave this console                                                        |
| heap    | Shows heap buffer statistics                                              |
| lec     | Adjust linear echo canceler parameters                                    |
| media   | Display state of media channels                                           |
| mutex   | Lists all created MXP mutexes                                             |
| omms    | Shows connection status to OMM(s)                                         |
| queues  | Lists all created MXP queues                                              |
| reset   | Resets the IPRFP application                                              |
| resume  | Resume bmc activity                                                       |
| rsx     | Allows RSX connection to BMC via TCP                                      |
| sem     | Lists all created MXP semaphores                                          |
| spy     | Set/display spy levels: [ <key #=""> <level #=""> ]</level></key>         |
| suspend | Suspend bmc activity                                                      |
| tasks   | Lists all running MXP tasks                                               |
| voice   | Displays the state of voice handling                                      |
| wlan    | Configure wlan card on cmdline                                            |
| runtime | Report the process runtime                                                |
| lu10    | Lu10 SDU <-> PDU converter (RFP (L) 35/36/37 IP and RFP (L) 43 WLAN only) |
| mroute  | Display media routes                                                      |
|         |                                                                           |

Please note: The "spy" command enables you to increase the level of syslog messages. This should be only used by instructions of the support organization because it can harm the system operation.

# 10.3.5.5 OMM Console Commands

If you have opened the session on the OMM RFP and you type "ommconsole", you are able to use the following OpenMobility Manager (OMM) related commands:

| Command   | Description                                               |
|-----------|-----------------------------------------------------------|
| ?         | Displays Command Help Table                               |
| adb       | Automatic DB export and import (ADB) console              |
| cmi       | CMI commands                                              |
| cnf       | Show configuration parameters                             |
| cron      | Display pending cron jobs                                 |
| help      | Displays Command Help Table                               |
| logger    | Send a string to the syslog daemon                        |
| deftrc    | Resets all trace settings to default                      |
| dlc       | DECT Data Link Control                                    |
| dm        | Download Over Air Manager                                 |
| dsip      | DSIP commands                                             |
| epr       | External provisioning task (EPR) console                  |
| mem       | Show memory and heap                                      |
| exit      | Leave this console                                        |
| fts       | Requesting FTS to download file                           |
| gmi       | DECTnet2 Inter Working Unit                               |
| heartbeat | Configure heartbeat mechanism for IP-RFPs                 |
| ima       | IMA commands                                              |
| ірс       | Displays socket communication                             |
| ipl       | Displays connected RFPs                                   |
| iplfilter | Configures for which RFPs spy messages shall be generated |
| mon       | Toggle monitor functionality                              |
| msm       | Display states within MediaStreamManagement               |
| mutex     | Lists all created MXP mutexes                             |
| nwk       | DECT network layer                                        |
| omi       | OMI commands                                              |
| queues    | Lists all created MXP queues                              |
| rfp       | Radio Fixed Part Control                                  |
| rfpd      | Radio Fixed Part Debug                                    |
| rfps      | Radio Fixed Part Statistic                                |
| rping     | Requests one or more RFPs to ping a host                  |
| rspy      | Remote configure spy levels on IP-RFPs                    |
| rsx       | Toggles RSX debug port on RFPs                            |

| rtt     | Set event flag for high RTT values / clears values                |
|---------|-------------------------------------------------------------------|
| sem     | Lists all created MXP semaphores                                  |
| spy     | Set/display spy levels: [ <key #=""> <level #=""> ]</level></key> |
| standby | Displays redundant OMMs                                           |
| stat    | Statistic                                                         |
| sync    | Commands for RFP synchronisation                                  |
| tasks   | Lists all running MXP tasks                                       |
| tzone   | Time zone commands                                                |
| uptime  | Displays system uptime                                            |
| ver     | Version information                                               |
| wlan    | Display states within Wireless LAN Management                     |
| axi     | AXI commands                                                      |
| runtime | Report the process runtime                                        |
| upd     | Displays update status of RFPs                                    |
| xml     | XML browser task (XML) console                                    |

Please note: The "spy" command enables you to increase the level of syslog messages especially for subsystems of the OMM. This should be only used by instructions of the support organization because it can harm the system operation.

## **10.3.6 Core File Capturing**

If there some fatal error on the OMM and the software is breaking down, the OMM is able to generate memory dump. If you send these generated core files to the support, you help them to resolve this failures. The OMM is able to store these core files on a TFTP server in your local network.

To enabling core file creation write on the OMM command line:

```
ldb core=yes
ldb core_srv=server-ip - TFTP server IP address
ldb core_path=path - file path on TFTP server (must be writeable)
```

If no ldb\_core\_srv and ldb\_core\_path is given, the OMM tries to write the core files to the TFTP server and path where the OMM/RFP application was downloaded.

After restarting the OMM, the core files are automatically transferred to the TFTP server.

**Please note:** The TFTP server must allow writing new files, this is usually not standard.

To disable core file capturing writer on command line: ldb core=.

## 10.3.7 DECT Monitor

Please note: The DECT Monitor has been replaced by OMP but the DECT Monitor can still be used without warrenty for SIP–DECT installations with a standard PARK and up to 256 RFPs' all within paging area 0.

For a better error detection in the SIP–DECT system the DECT Monitor can be used. The DECT Monitor is an MS Windows based stand alone program. It provides the possibility to give a real time overview of the current IP DECT base station and telephone states in the SIP–DECT system.

The following features are provided by the DECT Monitor:

- Reading out of the DECT configuration of an SIP-DECT system.
- Configuration can be stored in an ASCII file.
- Display of DECT transactions IP DECT base station <-> telephone in clear tabular form with highlighting of handover situations. Real-time display.
- Display of further events concerning the status or actions of IP DECT base stations and telephones of the SIP–DECT system.
- All events can also be recorded in a log file.
- Display of the synchronization relations between the RFPs.
- Monitoring of systems with up to 256 IP DECT base stations and 512 PPs.
- Reading out and display of IP DECT RFP statistics data, either for a single IP DECT RFP or for all IP DECT RFPs.
- Display of DECT central data of the SIP–DECT system.

The DECT Monitor program can only be used when the **DECT monitor** checkbox is activated on the flag in the OMM **System settings** web page (see also chapter 7.4.1).

| .ogout              |                          |                            | NK 💻 🛄                                                                              |
|---------------------|--------------------------|----------------------------|-------------------------------------------------------------------------------------|
| Status              |                          | DECT settings              |                                                                                     |
| • System            | PARK                     | 1F1018733F (311)           | 0303463747)                                                                         |
| System settings     | Eperwation               |                            |                                                                                     |
| SIP<br>User account | DECT monitor             |                            |                                                                                     |
| Time zones<br>SNMP  | Regulatory domain        | EMEA 💙                     | When changing the DECT<br>regulatory domain all radio<br>fixed parts will be reset. |
| DB management       | DECT authentication code |                            |                                                                                     |
| Event log           |                          | ·,                         |                                                                                     |
| Sites               |                          | Integrated Messaging & Ale | rting service                                                                       |
| Radio fixed parts   | Active                   |                            |                                                                                     |
| Portable parts      | URL                      |                            |                                                                                     |
| WLAN                |                          |                            |                                                                                     |
| System features     |                          | Downloading new firmware   | to portable parts                                                                   |
| Licenses            | Active                   |                            |                                                                                     |
|                     |                          |                            |                                                                                     |

Please note: Because of security, the DECT monitor flag is not stored permanently in the internal flash memory of the OMM/RFP. After a reset the DECT monitor flag is disabled.

The DECT monitor program is used together with the SIP–DECT system. When the program is started, the user is requested to enter the IP address of the IP DECT RFP or the server running the OpenMobility Manager (OMM) software.

There can be several reasons for an unsuccessful link establishment:

- Operation of DECT monitor is not enabled inside the OMM. Use the OMM web service to enable DECT monitor operation.
- IP address is not correct. It has to be the address of the RFP the OMM is running on.
- A link routed to the RFP is not supported.

The program displays the IP address which was used last time. When the program is started, a link to the OMM is automatically established and the program window shows all user configured child windows and tables. When all links have been established, the DECT data of the system are automatically read out and entered in the tables "RFP-Table" and "PP-Table". This procedure is called "Config Request".

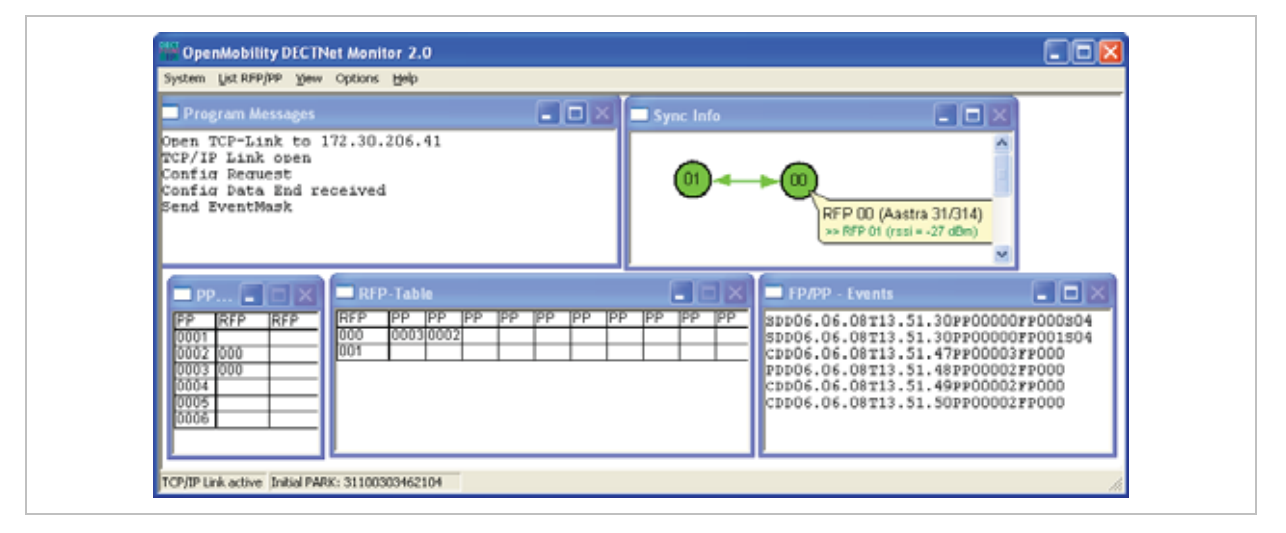

Next, the defined trace options (Event Mask) are sent to the OMM. The options which are sent to the OMM are always those which were active the last time the program was exited.

If the trace option "Transaction establish/release" is activated, the OMM will deliver all existing transactions.

Following this, the OMM system delivers the desired trace data. The user can either communicate with the program interactively (see below) or he can simply activate a log file in which to record the data.

Following this initialization, the user can carry out the following modifications:

- The trace settings can be modified using the menu item **Options-Event Mask**. Transmission to the OMM takes place after confirmation of the settings with **OK**.
- A Config Request can be sent again to the OMM.
- A log file can be activated.
- By means of various dialogs, the configuration data of the telephones, RFPs and control modules can be displayed and stored in ASCII files.

The following information is displayed dynamically in the tables:

• Transactions between telephone and DECT system. These are displayed in both tables. Simple transactions are displayed in black on a white background; during handover, both transactions involved are displayed in white on a red background. • The Location Registration and Detach events are displayed in the tables for approx. 1-2s after their occurrence (light green background), if possible. There is no display in the FP table if there is no column free for display. If the event has already been displayed, it can be overwritten at any time. The events are not displayed if they occur during an on-going transaction. Irrelevant of whether the events are displayed in the tables, they are always entered in the **FP/PP-Events** window and in the log file (provided that this is open).

The following color scheme is used for display of the RFPs in the RFP table:

- RFP gray-blue: IP DECT base station is not active (not connected or disturbance).
- RFP black: IP DECT base station is active.

The data of an RFP are displayed in a dialogue box after clicking on the respective RFP field in the RFP table. The statistics data of the RFP can be called up from this dialogue box.

The following color scheme is used for display of the telephone in the PP table:

- PP black: Handset is enrolled. It is assumed that the telephone can be reached.
- PP blue: Handset can presumably not be reached. Detach was received, or when an attempt was made to reach a telephone, the handset did not answer.
- PP gray blue: Handset not enrolled.

The data of a telephone are displayed in a dialog box after clicking on the respective telephone field in the FP table.

The **Sync Info** child window contains all IP DECT base stations and shows their synchronization and relation states to each other. Selecting the IP DECT base stations with the right mouse button, the user can change visibility views and can even force a resynchronization of an IP DECT base station.

There are several optional child windows selectable. They are all listed below and give some more information about the SIP–DECT systems. Mostly they are statistics and for internal use only.

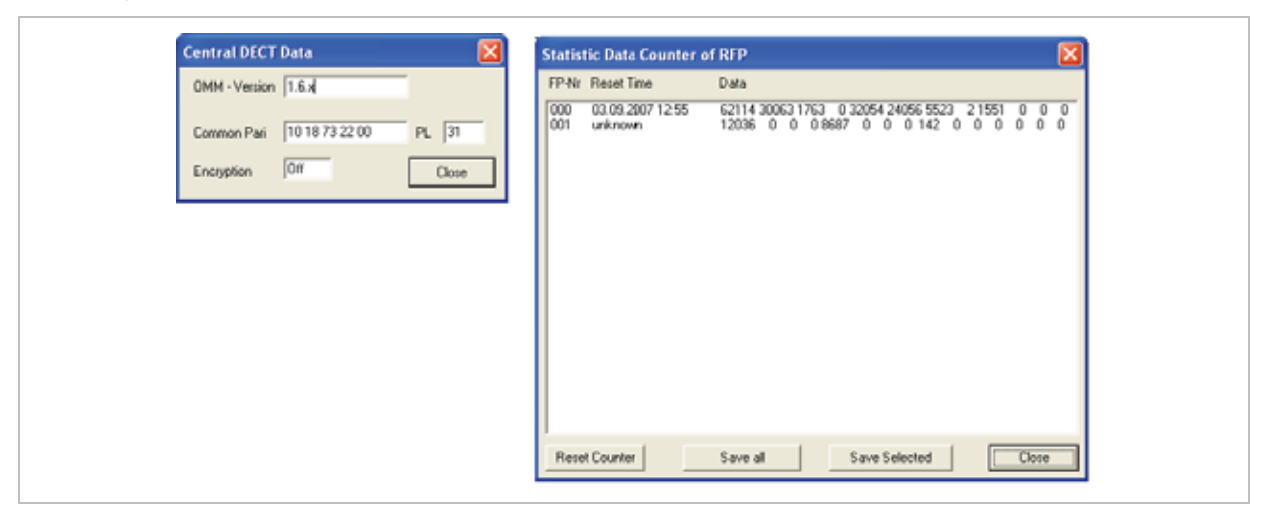

| Event Counter                                                                                                    |                                                                                                    |               |       | List Other RFP 101 fo | und, 63 > -70 | . 🗵 |
|----------------------------------------------------------------------------------------------------|----------------------------------------------------------------------------------------------------|---------------|-------|-----------------------|---------------|-----|
| Counter<br>Transaction established<br>Transaction released<br>Handover situations<br>PP not tourd<br>Paging stanted<br>Release tom PP<br>PP_setup rejected<br>Location Repistration<br>Detach<br>Location Update<br>Erroitnert<br>FP state<br>FP error<br>ADUC info<br>other messages | Value<br>3<br>0<br>0<br>1<br>0<br>0<br>0<br>0<br>0<br>0<br>0<br>0<br>0<br>0<br>0<br>0<br>0<br>0<br>0<br>0 |               |       |                       |               |     |
| Сопу                                                                                                    | Save all                                                                                                  | Save Selected | Close |                       | RFPI Same     | ×   |

# 11 Appendix

## **11.1** Declaration of Conformity

The CE mark on the product certifies its conformity with the technical guidelines for user safety and electromagnetic compatibility, valid from the date of issue of the relevant Declaration of Conformity pursuant to European Directive 99/5/EC.

The Declaration of Conformity can be viewed on the Aastra homepage.

## 11.2 Communications Regulation Information for Aastra 142d, Aastra 600d

# 11.2.1 FCC Notices (U.S. Only)

This device complies with part 15 of the FCC Rules. Operation is subject to the following two conditions: (1) This device may not cause harmful interference, and (2) this device must accept any interference received, including interference that may cause undesired operation.

Modifications not expressly approved by this company could void the user's authority to operate the equipment.

**NOTE:** This equipment has been tested and found to comply with the limits for a Class B digital device, pursuant to Part 15 of the FCC Rules. These limits are designed to provide reasonable protection against harmful interference in a residential installation. This equipment generates, uses and can radiate radio frequency energy and, if not installed and used in accordance with the instructions, may cause harmful interference to radio communications. However, there is no guarantee that interference will not occur in a particular installation. If this equipment does cause harmful interference to radio or television reception, which can be determined by turning the equipment off and on, the user is encouraged to try to correct the interference by one or more of the following measures:

- Reorient or relocate the receiving antenna.
- Increase the separation between the equipment and receiver.
- Connect the equipment into an outlet on a circuit different from that to which the receiver is connected.
- Consult the dealer or an experienced radio/TV technician for help.

#### Health and Safety Information

#### Exposure to Radio Frequency (RF) Signals:

The wireless phone is a radio transmitter and receiver. It is designed and manufactured not to exceed the emission limits for exposure to radio frequency (RF) energy set by the Federal Communications Commission (FCC) of the U.S. Government. These limits are part of comprehensive guidelines and establish permitted levels of RF energy for the general population. The guidelines are based on the safety standards previously set by both U.S. and international standards bodies. These standards include a substantial safety margin designed to assure the safety of all persons, regardless of age and health.

This device and its antenna must not be co-located or operating in conjunction with any other antenna or transmitter.

This EUT has been shown to be capable of compliance for localized specific absorption rate (SAR) for uncontrolled environment/general population exposure limits specified in ANSI/IEEE Std. C95.1-1992 and had been tested in accordance with the measurement procedures specified in FCC/OET Bulletin 65 Supplement C (2001) and IEEE 1528-2003.

# 11.2.2 Industry Canada (Canada only, not for Aastra 600d)

Operation of this device is subject to the following two conditions: (1) this device may not cause interference, and (2) this device must accept any interference, including interference that may cause undesired operation of the device.

Privacy of communications may not be ensured when using this telephone.

#### Exposure to Radio Frequency (RF) Signals:

The wireless phone is a radio transmitter and receiver. It is designed and manufactured not to exceed the emission limit for exposure to radio frequency (RF) energy set by the Ministry of Health (Canada), Safety Code 6. These limits are part of comprehensive guidelines and established permitted levels of RF energy for the general population. These guidelines are based on the safety standards previously set by international standard bodies. These standards include a substantial safety margin designed to assure the safety of all persons, regardless of age and health.

This device and its antenna must not be co-located or operating in conjunction with any other antenna or transmitter.

This device has been shown to be capable of compliance for localized specific absorption rate (SAR) for uncontrolled environment / general public exposure limits specific in ANSI/IEEE C95.1-1992 and had been tested in accordance with the measurement procedures specified in IEEE 1528-2003.

# 11.3 Communications Regulation Information for RFP 32, RFP 34 and RFP 35

# 11.3.1 FCC Notices (U.S. Only)

This device complies with part 15 of the FCC Rules. Operation is subject to the following two conditions: (1) This device may not cause harmful interference, and (2) this device must accept any interference received, including interference that may cause undesired operation.

Modifications not expressly approved by this company could void the user's authority to operate the equipment.

**NOTE:** This equipment has been tested and found to comply with the limits for a Class B digital device, pursuant to Part 15 of the FCC Rules. These limits are designed to provide reasonable protection against harmful interference in a residential installation. This equipment generates, uses and can radiate radio frequency energy and, if not installed and used in accordance with the instructions, may cause harmful interference to radio communications. However, there is no guarantee that interference will not occur in a

particular installation. If this equipment does cause harmful interference to radio or television reception, which can be determined by turning the equipment off and on, the user is encouraged to try to correct the interference by one or more of the following measures:

- Reorient or relocate the receiving antenna.
- Increase the separation between the equipment and receiver.
- Connect the equipment into an outlet on a circuit different from that to which the receiver is connected.
- Consult the dealer or an experienced radio/TV technician for help.

#### Exposure to Radio Frequency (RF) Signals:

The wireless phone is a radio transmitter and receiver. It is designed and manufactured not to exceed the emission limits for exposure to radio frequency (RF) energy set by the Federal Communications Commission (FCC) of the U.S. Government. These limits are part of comprehensive guidelines and establish permitted levels of RF energy for the general population. The guidelines are based on the safety standards previously set by both U.S. and international standards bodies. These standards include a substantial safety margin designed to assure the safety of all persons, regardless of age and health.

This device and its antenna must not be co-located or operating in conjunction with any other antenna or transmitter.

The radiating element of the RFP should be installed during operating at a separation distance greater than 20 cm between user and device. The device comply with the requirements for routine evaluation limits.

## 11.3.2 Industry Canada (Canada only)

Operation of this device is subject to the following two conditions: (1) this device may not cause interference, and (2) this device must accept any interference, including interference that may cause undesired operation of the device.

Privacy of communications may not be ensured when using this telephone.

#### Exposure to Radio Frequency (RF) Signals:

The wireless phone is a radio transmitter and receiver. It is designed and manufactured not to exceed the emission limit for exposure to radio frequency (RF) energy set by the Ministry of Health (Canada), Safety Code 6. These limits are part of comprehensive guidelines and established permitted levels of RF energy for the general population. These guidelines are based on the safety standards previously set by international standard bodies. These standards include a substantial safety margin designed to assure the safety of all persons, regardless of age and health.

This device and its antenna must not be co-located or operating in conjunction with any other antenna or transmitter.

The radiating element of the RFP should be installed during operating at a separation distance greater than 20 cm between user and device. This device comply with the requirements for routine evaluation limits.

# 11.4 Abbreviations

| AC     | Authentication Code                                   |
|--------|-------------------------------------------------------|
| ADPCM  | Adaptive Differential Pulse Code Modulation           |
| DECT   | Digital Enhanced Cordless Telecommunication           |
| DHCP   | Dynamic Host Configuration Protocol                   |
| DSP    | Digital Signal Processor                              |
| FCC    | Federal Communications Commission                     |
| GAP    | Generic Access Profile                                |
| OM IMA | Integrated Messaging and Alerting Service             |
| IPEI   | International Portable Equipment Identity             |
| HTTP   | Hyper Text Transfer Protocol                          |
| OAM&P  | Operation, Administration, Maintenance & Provisioning |
| ОМ     | OpenMobility                                          |
| OM AXI | OM Application XML Interface                          |
| OMC    | OM Configurator                                       |
| OML    | OM Locating                                           |
| OMM    | OpenMobility Manager                                  |
| OMP    | OM Management Portal                                  |
| PARK   | Portable Access Rights Key                            |
| PP     | Portable Part (DECT handset or device)                |
| SNMP   | Simple Network Management Protocol                    |
| TFTP   | Trivial File Transfer Protocol                        |
| RFP    | DECT Radio Fixed Part (DECT base station)             |
| RTCP   | Real Time Control Protocol                            |
| RTP    | Real Time Protocol                                    |

# 11.5 Definitions

|                                          | <ul> <li>variants which use specific frequency bands and field strengths:</li> <li>Aastra DECT 142: For use in North America and Canada only.</li> <li>Aastra 142d: For global use</li> </ul> |
|------------------------------------------|----------------------------------------------------------------------------------------------------|
|                                          | In consideration of differences in regulatory requirements between<br>North America and all other areas of the world exist two different PP                                                   |
| Aastra DECT 142 /<br>Aastra 142d Handset | In the context of the SIP–DECT solution, an Aastra DECT 142<br>Handset, Aastra 142d and Portable Part (PP) are interchangeable.                                                               |

| Asterisk     | Asterisk is a complete Open Source PBX in software. It runs on<br>Linux, BSD and MacOSX and provides many features. Asterisk<br>supports voice over IP in many protocols, and can interoperate with<br>almost all standards-based telephony equipment.                                                                                                    |  |  |  |
|--------------|----------------------------------------------------------------------------------------------------|--|--|--|
| Base station | Please see: RFP or Radio Fixed Part                                                                                                    |  |  |  |
| DECT         | Digital Enhanced Cordless Telecommunication                                                                                                    |  |  |  |
|              | The standard (ETS 300 175) essentially specifies the air interface, known as the radio interface. Voice and data can both be transmitted via this interface.                                                                                                    |  |  |  |
|              | Its technical key characteristics for Europe are:                                                                                                    |  |  |  |
|              | <ul> <li>Frequency range: approx. 1880 – 1900 MHz (approximately 20 MHz bandwidth)</li> </ul>                                                                                                    |  |  |  |
|              | - carrier frequencies (1728 kHz spacing) with 12 time slots each                                                                                                    |  |  |  |
|              | <ul> <li>Doubling the number of time slots (to 24) using the TDMA process</li> </ul>                                                                                                    |  |  |  |
|              | <ul> <li>Net data rate per channel of 32 kbps<br/>(for voice transmission using ADPCM)</li> </ul>                                                                                                    |  |  |  |
|              | - Voice coding using the ADPCM method                                                                                                    |  |  |  |
|              | Its technical key characteristics for North American are:                                                                                                    |  |  |  |
|              | <ul> <li>Frequency range: approx. 1920 – 1930 MHz (approximately 10 MHz bandwidth)</li> </ul>                                                                                                    |  |  |  |
|              | <ul> <li>5 carrier frequencies (1728 kHz spacing) with 12 time slots each)</li> </ul>                                                                                                    |  |  |  |
|              | <ul> <li>Doubling the number of time slots (to 24) using the TDMA process</li> </ul>                                                                                                    |  |  |  |
|              | <ul> <li>Net data rate per channel of 32 kbps<br/>(for voice transmission using ADPCM)</li> </ul>                                                                                                    |  |  |  |
|              | - Voice coding using the ADPCM method                                                                                                    |  |  |  |
| GAP          | Generic Access Profile                                                                                                    |  |  |  |
|              | - The GAP standard (ETS 300 444) is based on the same technology as DECT, but is limited to the most important basic features. This standard was created in order to allow telephones of different vendors to be used on any type of DECT system. It thus represents the smallest common denominator of all manufacturer-specific variants of the DECT standard. |  |  |  |
|              | <ul> <li>An important limitation in the GAP standard is that external<br/>handover is not possible. For this reason connection handover<br/>is used, which is supported by GAP terminals.</li> </ul>                                                                                                    |  |  |  |
|              | - The operation of GAP-capable telephones is comparable to that of analogue terminals. For example, features can be called up via '*' and '#' procedures.                                                                                                    |  |  |  |
| Handover     | A handover is similar to roaming, but occurs during an ongoing call.<br>A handover normally takes place "in the background", without<br>disrupting the call (seamless handover).                                                                                                    |  |  |  |

| IPEI                      | International Portable Equipment Identity                                                                                                    |
|---------------------------|----------------------------------------------------------------------------------------------------|
|                           | - 13-digit identification code for PPs                                                                                                    |
|                           | - Example: 00019 0592015 3 (the final digit is the checksum).                                                                                                    |
|                           | - The code is represented in decimal form.                                                                                                    |
|                           | - This code is globally unique.                                                                                                    |
| PARK                      | Portable Access Rights Key                                                                                                    |
|                           | Access code for the Portable Part. This code determines whether a PP can access a particular DECT system. Used for unique selection of a dedicated the system from a handset at enrolment/subscription time. Labeled on the OpenMobility CD and unique to each SIP–DECT deployment.                                |
| Radio Fixed Part<br>(RFP) | An RFP provides a DECT radio cell and terminates the radio link from the portable DECT device. One or more RFPs build the area of radio coverage.                                                                                                    |
| Roaming                   | While in motion, the PP performs ongoing measurements to determine which RFP is best received. The one that can be best received is defined as the active RFP. To prevent the PP from rapidly switching back and forth between two RFPs that have similar signal strength, certain threshold values are in effect. |

#### 11.6 References

- /1/ RFC 1350, The TFTP Protocol, Revision 2, July 1992
- /2/ RFC 2090, TFTP Multicast Option, February 1997
- /3/ RFC 2347, TFTP Option Extension, May 1998
- /4/ RFC 2348, TFTP Block size Option, May 1998
- /5/ RFC 2349, TFTP Timeout Interval and Transfer Size Options, May 1998
- /6/ RFC 2236, Internet Group Management Protocol, Version 2, November 1997
- /7/ RFC 1889, RTP: A Transport Protocol for Real-Time Applications, January 1996
- /8/ RFC 2030, Simple Network Time Protocol (SNTP) Version 4 for IPv4, IPv6 and OSI, October 1996
- /9/ RFC 2131, Dynamic Host Configuration Protocol, March 1997
- /10/ RFC 2327, SDP: Session Description Protocol, April 1998
- /11/ RFC 2474, Definition of the Differentiated Service Field (DS Field) in the IPv4 and IPv6 Headers, December 1998
- /12/ RFC 2617, HTTP Authentication: Basic and Digest Access Authentication, June 1999
- /13/ RFC 3164, The BSD Sys Log Protocol, August 2001
- /14/ RFC 2833, RTP Payload for DTMF Digits, Telephony Tones and Telephony Signals, May 2000
- /15/ RFC 3261, Session Initiation Protocol (SIP), June 2002

|      | ···· ••••                                                                                                    |
|------|----------------------------------------------------------------------------------------------------|
| /16/ | RFC 3264, An Offer/Answer Model with Session Description Protocol (SDP),<br>June 2002                                           |
| /17/ | RFC 3420, Internet Media Type message/sipfrag, November 2002                                                                    |
| /18/ | RFC 3515, The Session Initiation Protocol (SIP) Refer method, April 2003                                                        |
| /19/ | RFC 3665, The Session Initiation Protocol (SIP) Basic Call Flow Examples, December 2003                                         |
| /20/ | RFC 3842, A Message Summary and Message Waiting Indication Event Package for the Session Initiation Protocol (SIP), August 2004 |
| /21/ | RFC 3891, The Session Initiation Protocol (SIP) "Replaces" Header, September 2004                                               |
| /22/ | RFC 3892, The Session Initiation Protocol (SIP) Referred-By Mechanism, September 2004                                           |
| /23/ | RFC 4566, SDP: Session Description Protocol                                                                                     |
| /24/ | Compendium "OpenMobility SIP-DECT 3.0 Solution; Installation & Administration"                                                  |
| /25/ | SIP–DECT; OM Locating Application; Installation, Administration & User Guide                                                    |
| /26/ | SIP–DECT; OM Integrated Messaging & Alerting Application; Installation,<br>Administration & User Guide                          |
| /27/ | SIP-DECT; OM Handset Sharing & Provisioning; User Guide                                                                         |
| /28/ | SIP–DECT; Aastra 610d, 620d, 630d; Messaging & Alerting Applications; User Guide Issue 4                                        |
| /29/ | Aastra 610d, 620d, 630d SIP–DECT User's Guide Issue 4                                                                           |
| /30/ | aad-0384 OM Application XML Interface specification (OM AXI)                                                                    |
| /31/ | RFC 2782, A DNS RR for specifying the location of services (DNS SRV)                                                            |
| /32/ | RFC 3262, Reliability of Provisional Responses in the Session Initiation Protocol (SIP)                                         |
| /33/ | RFC 3311, The Session Initiation Protocol (SIP) UPDATE Method                                                                   |
|      |                                                                                                    |

/34/ SIP–DECT XML terminal interface specification

# 11.7 **Pre-Configuration File Rules**

The following file format description can be used to administrate the RFP and PP configuration with external applications, e.g. an external configuration management tool or a PBX communications system.

The framework of the text file follows strictly defined rules. The main framework is divided in two parts:

- **1** An **instruction section** is used to drive a generic data creation for those fields not filled within data sequence section.
- 2 A data sequence section defines data record fields. Each of them are explicitly set.

Layout rules in detail are:

- Comments start with "#".
- Each record is terminated by the regular expressions "\r" or "\n".

- Instruction settings are made like: <tag> = <value>.
- Data sequence sections starts with the key word "data\_sequence". This key word is always **mandatory to proceed the file**. All instructions have to be written before this row.
- Data sequence record fields are separated by colon ";". Colons have also to be set for empty fields if at least one follows which is not empty. Otherwise a position mismatch of fields will occur.
- If fields have several values assigned (that may be true for a few local RFP configuration fields like "ntp\_address"), they must be separated by comma ",".

#### Notes:

- Because of data sequence fields are separated by colon the content of that section can
  possibly be generated by a \*.csv export of Excel Sheet and copied into the configuration
  file.
- Instructions are only proceeded on those fields which are left empty within the data sequence section.

# **11.7.1 PP Configuration File (OMM Database)**

#### 11.7.1.1 Supported Instructions

| Instruction              | Explanation                                                                                       |  |  |
|--------------------------|---------------------------------------------------------------------------------------------------|--|--|
| start_number             | Numbers can be generated automatically.<br>This instruction defines the start value.              |  |  |
| no_of_number             | If "start_number" is given, this instruction defines the maximum of numbers which are generated.  |  |  |
| ac (authentication code) | If set to "number", "ac" will be equal to                                                         |  |  |
| additional_pin           | number.                                                                                           |  |  |
| sip_user                 | If a value is advised, it will be taken as a start<br>number which will be increased for each new |  |  |
| sip_pw                   | record.                                                                                           |  |  |
| sos_number               | If these instructions are set, the value will be                                                  |  |  |
| mandown_number           | taken as default value for the empty corresponding field within the data sequence                 |  |  |
| locatable                | section records.                                                                                  |  |  |
| localization             | SOS/Mandown denote the user specific                                                              |  |  |
| tracking                 | numbers. The Locatable, Localization, and Tracking flags are ignored by Web import.               |  |  |

# 11.7.1.2 Data Section Fields

The data section contains the following field order:

- 1 Number
- 2 Name
- **3** AC

- 4 IPEI
- 5 Additional ID
- 6 Sip user name
- 7 Sip password
- 8 SOS number
- 9 Mandown number
- 10 Locatable (ignored by Web import and always set to "inactive")
- **11** Localization (ignored by Web import and always set to "inactive")
- 12 Tracking (ignored by Web import and always set to "inactive")
- 13 Description1 (ignored by Web import and always set to "")
- 14 Description2 (ignored by Web import and always set to "")

## 11.7.1.3 Example

The following screen shot shows a PP configuration. This corresponds to the given configuration file.

| <ul> <li>Radio fixed parts</li> </ul> | Durinauter                                                                                                    |        |               |                                        |       |  |  |  |
|---------------------------------------|----------------------------------------------------------------------------------------------------|--------|---------------|----------------------------------------|-------|--|--|--|
| Portable parts                        | the second second second second second second second second second second second second second second second s | Log Ge |               |                                        |       |  |  |  |
| * System features                     | Enrolment data                                                                                                 |        |               |                                        |       |  |  |  |
| Licenses                              | au Deen Tapfe                                                                                                  |        |               |                                        |       |  |  |  |
| Infe                                  | 12 Portable parts                                                                                              |        |               |                                        |       |  |  |  |
|                                       | D Name                                                                                                    | Number | IPEL          | DECT<br>authenticationAddition<br>code |       |  |  |  |
|                                       | D PP 1                                                                                                    | 101    | 0081008625768 | 1001                                   | 101   |  |  |  |
|                                       | D PP 4                                                                                                    | 104    | 0007701154842 | 1002                                   | 104   |  |  |  |
|                                       | Kiel Phone I                                                                                                   | 5401   | 0127105395099 | 1003                                   | \$401 |  |  |  |
|                                       | Karl May                                                                                                    | 5402   | -             | 1004                                   | 5402  |  |  |  |
|                                       | Karl valentin                                                                                                  | 5403   | 1.1           | 1005                                   | 5403  |  |  |  |
|                                       | Karl Heinz                                                                                                    | 5404   |               | 1006                                   | 5404  |  |  |  |
|                                       | Radi Radenkuwicz                                                                                               | 5405   | 20<br>20      | 1007                                   | 5405  |  |  |  |
|                                       | Radi Rettich                                                                                                   | 5406   | 3             | 1008                                   | 5406  |  |  |  |
|                                       | Wadi Wade                                                                                                    | 5407   | 24            | 1009                                   | 5407  |  |  |  |
|                                       | <b>D</b> -                                                                                                    | 5400   |               | 1010                                   | 5408  |  |  |  |
|                                       | 0 -                                                                                                    | 5409   | 1.1           | 1011                                   | 5409  |  |  |  |
|                                       | D -                                                                                                    | 5410   | 14            | 1012                                   | 5410  |  |  |  |

#### PP configuration file:

```
# -----#
# instruction section:
# -----#
# -- start_number = {<start value for numbers to be generated>}
# -- no_of_number = {<maximum of generated numbers>}
# -- ac = {<""number"">, <start value for ac's to be generated>}
# -- additional_pin = {<""number"">, <start value for id's >}
# -- sip_user = {<""number"">, <start value for id's >}
# -- SIP password = {<""number"">, <start value for id's >}
# -- SIP password = {<""number"">, <start value for id's >}
# -- Locatable (ignored by Web import and always set to inactive)
# -- Localization (ignored by Web import and always set to inactive)
# -- Tracking (ignored by Web import and always set to inactive)
```

```
start_number = 5401
no_of_number = 10
  = 1001
ac
additional pin = number
sip user = number
sip pw = number
sos_number=5002
mandown number=5002
# _____#
# data sequence:
# _____#
# 1. number
# 2. name
# 3. AC
# 4. IPEI
# 5. additionalId
# 6. SIP user
# 7. SIP password
# 8. sos no
# 9. mandown no
# 10. locatable (ignored by Web import and always set to inactive)
# 11. localization (ignored by Web import and always set to inactive)
# 12. tracking (ignored by Web import and always set to inactive)
# 13. descr1 (ignored by Web import and always set to "")
# 14. descr2 (ignored by Web import and always set to "")
# 1. number; 2. name; 3. AC; 4. IPEI ; 5. additionalId; 6. SIP user; 7. SIP
password;8. sos no;9. mandown no;10. locatable;11. localization;12.
tracking;13. descr1;14. descr2
101; PP 1;;0081008625768;;;;;;;;;;
104;PP 4;;0007701154842;;;;;;;;;;;
;Kiel Phone1;;0127105395099;5401;5401;5401;30;30;;;;;
```

#### Parse log about import / instruction processing

```
OK: start_number = 5401
OK: ac = 1001
OK: additional_pin = number
OK: sip_user = number
OK: sip_pw = number
OK: sos_number = 5002
OK: mandown_number = 5002
OK: no_of_number = 10
Section processing:
[...]
```

#### **11.7.2 RFP Configuration File / Central (OMM Database)**

Import of RFP configurations using files is possible with Web Service or OMM Management portal.
# 11.7.2.1 Supported Instructions

All instructions are taken as common value which are set to all records of data sequence section of that file if the corresponding field is empty.

| Instruction                                                                      | Explanation                                                                                                    |  |  |
|----------------------------------------------------------------------------------|----------------------------------------------------------------------------------------------------|--|--|
| active                                                                           | Activation of DECT: {'0' or 'false '= inactive, '1' or 'true' = active }                                                    |  |  |
| cluster                                                                          | Cluster, the RFP is referred to - RFP-OMM: {1256}, PC-OMM: {12048}                                                          |  |  |
| paging_area                                                                      | Paging area, the RFP is referred to: {'unassigned, '0''127'}<br>Ignored by WEB import and always set to '0' (Paging area 0) |  |  |
| sync_source                                                                      | Synchronization source: {'0' or 'false '= inactive, '1' or 'true' = active }                                                |  |  |
| refl_env                                                                         | Reflective environment: {'0' or 'false '= no, '1' or 'true' = yes }                                                         |  |  |
| site                                                                             | Site Id: {1250}                                                                                                    |  |  |
| wlan_profile                                                                     | Reference key to an existing WLAN profile                                                                                   |  |  |
| wlan_antenna                                                                     | Antenna settings: {0=diversity, 1, 2}                                                                                       |  |  |
| wlan_channel_bg                                                                  | WLAN channel: {014 (size depends on regulatory domain) }                                                                    |  |  |
| wlan_power                                                                       | WLAN power: {6, 12, 25, 50,100 (in percent)}                                                                                |  |  |
| wlan_act                                                                         | Activation of WLAN: {'0' or 'false '= inactive, '1' or 'true' = active }                                                    |  |  |
| <b>Note:</b> Web import allows currently only '0' or '1' for Boolean parameters. |                                                                                                    |  |  |

### 11.7.2.2 Data Section Fields

The data section contains the following field order:

- 1 MAC address
- 2 Name
- 3 DECT activated
- 4 DECT cluster
- 5 Paging area (ignored by Web import and always set to "0", PA0)
- 6 Preferred sync.
- 7 Reflective env.
- 8 Site ID (if left empty then set to the lowest Site ID)
- 9 Building (ignored by Web import and always set to "")
- 10 Floor (ignored by Web import and always set to "")
- 11 Room (ignored by Web import and always set to "")
- 12 WLAN profile
- 13 WLAN antenna
- 14 WLAN channel
- 15 WLAN power
- 16 WLAN activated

### 11.7.2.3 Example

The following screenshot shows an RFP enrolment data import dialog that is shown if the corresponding configuration file is imported.

| inro | Add Delete           | Log file          |                 |                 |       |
|------|----------------------|-------------------|-----------------|-----------------|-------|
| 20 8 | Radio fixed parts    |                   |                 |                 |       |
|      | Location             | MAC address       | DECT<br>cluster | WLAN<br>profile | Added |
| •    | R451P31a03054        | 00:30:42:0D:97:1A | 1               | -               | -     |
|      | R439 SWT 31A-0-3-1-2 | 00:30:42:0D:95:D8 | 1               |                 | -     |
| •    | R440 P31a-03-07-4    | 00:30:42:0C:8D:7B | 1               |                 | -     |
|      | Patchschrank Kueche  | 00:30:42:0D:95:CE | 1               | -               | -     |
|      | R414 OpenMob lab     | 00:30:42:0D:95:CC | 2               | -               | -     |
|      | R414 OpenMob lab     | 00:30:42:0D:95:CA | 2               | -               | -     |
|      | R403 System test lab | 00:30:42:0C:8D:DD | 2               |                 | -     |
|      | R451 P31a-4-2-15-8   | 00:30:42:0D:95:DB | 1               | -               | -     |
|      | R439 P31a-4-2-12-13  | 00:30:42:0D:95:D9 | 1               | -               | -     |
| V    | R447 P31a-4-2-13-18  | 00:30:42:0D:95:D6 | 1               | -               | -     |
|      | R447 P31a-4-2-14-13  | 00:30:42:0D:95:E7 | 1               | -               | -     |
|      | R433 P31a-4-2-11-10  | 00:30:42:0D:22:5A | 1               | -               | -     |
|      |                      |                   |                 |                 |       |

#### **RFP** configuration file/central:

```
****
# instruction section:
****
#active
            Activation of DECT:
#
             {'0' or 'false '= inactive, '1' or 'true' = active}
#
#cluster
            Cluster, the RFP is referred to:
             {1..256} (RFP OMM) or {1..2048} (PC OMM)
#paging_area
             Ignored by Web import and always set to "0" (PAO)
             Paging area, the RFP is referred to: {'unassigned, '0'..'127'}
#sync source
             Synchronisation source:
             '0' or 'false '= inactive, '1' or 'true' = active}
#refl env
             Reflective environment:
             '0' or 'false '= no, '1' or 'true' = yes}
#site
             Site Id: {1..250}
#wlan profile
             Reference key to an existing WLAN profile
#wlan antenna
             Antenna settings: {0=diversity, 1, 2}
#wlan channel bg
             WLAN channel: {0..14 (size depends on regulatory domain) }
#wlan power
             WLAN power = { 6, 12, 25, 50,100 (in percent) }
#wlan_act
             Activation of WLAN:
             '0' or 'false '= inactive, '1' or 'true' = active}
#Note: Web import allows only "0" or "1" for Boolean
****
active=1
cluster=100
refl evc=1
site=1
```

data sequence \*\*\*\* #MAC address;Name;DECT activated;DECT cluster;Paging area;Preferred sync.; #Reflective env.;Site ID;Building;Floor;Room;WLAN profile;WLAN antenna; #WLAN channel;WLAN power;WLAN activated 00:30:42:0D:97:1A;R451P31a03054;1;1;0;0;0;1;31;4;;;;; 00:30:42:0D:95:D8;R439 SWT 31A-0-3-1-2;1;1;0;1;0;1;31;4;;;;;; 00:30:42:0C:BD:7B;R440 P31a-03-07-4;1;1;0;0;0;3;31;4 00:30:42:0D:95:CE;Patchschrank Kueche;1;1;0;0;0;3;31;4 00:30:42:0D:95:CC;R414 OpenMob lab;1;2;0;0;0;3;; 00:30:42:0D:95:CA;R414 OpenMob lab;1;2;0;0;0;3;31;4 00:30:42:0C:BD:DD;R403 System test lab;1;2;0;0;0;3;31;4 00:30:42:0D:95:DB;R451 P31a-4-2-15-8;1;1;0;0;0;1;31;4 00:30:42:0D:95:D9;R439 P31a-4-2-12-13;1;1;0;0;0;3;31;4 00:30:42:0D:95:D6;R447 P31a-4-2-13-18;1;1;0;0;0;3;31;4 00:30:42:0D:95:E7;R447 P31a-4-2-14-13;1;1;0;0;0;1;31;4 00:30:42:0D:22:5A;R433 P31a-4-2-11-10;1;1;0;0;0;3;31;4 00:30:42:0C:BD:68;R433 P31a-4-2-11-13;1;1;0;0;0;1;31;4 00:30:42:0B:92:FC;R443 Test board;1;1;0;0;0;1;31;4 00:30:42:FF:F0:D0;plexiglas;1;1;0;0;0;1;; 00:30:42:0D:27:7D;R434 P31M-0-1-5-19;1;1;0;0;0;3;31;4 00:30:42:0A:C9:62;R439 Decke re.;1;1;0;0;0;1;; 00:30:42:0D:E3:F6;R436 Wand oben ln;1;1;0;0;0;1;; 00:30:42:08:31:5F;R434 Decke ln. Tür;1;1;0;0;0;1 00:30:42:08:31:64;R440 Decke re Fnstr;1;1;0;0;0;1

Parse log about import / instruction processing

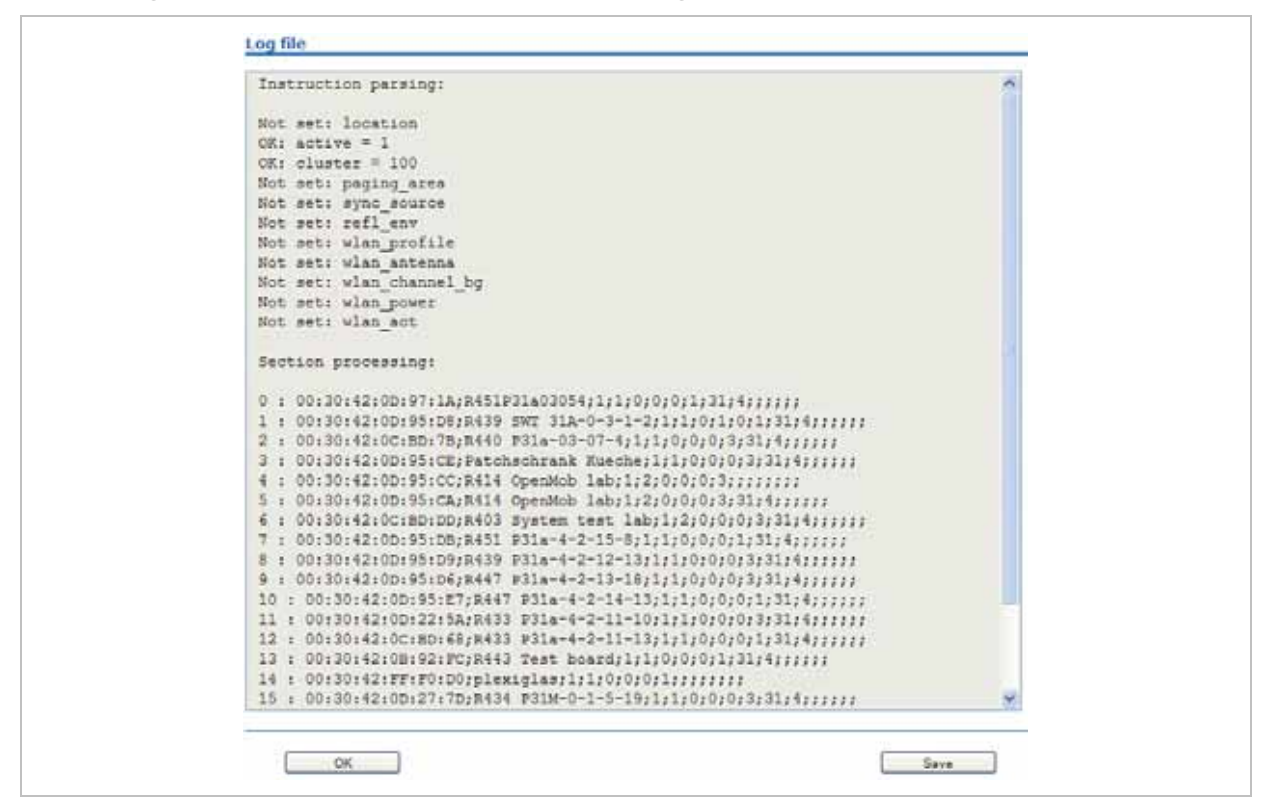

# 11.7.3 RFP Configuration File / Local (OM Configurator)

### 11.7.3.1 Supported Instructions

All instructions are taken as common value which are set to all records of data sequence section of that file if the corresponding field is empty.

| Instruction        | Explanation                                                          |
|--------------------|----------------------------------------------------------------------|
| active             | Local configuration active: {0=inactive(use DHCP instead), 1=active} |
| net_mask           | Net mask                                                             |
| tftp_server        | IP address of TFTP server                                            |
| tftp_file          | Path and name of boot file                                           |
| omm_1              | OMM IP address                                                       |
| omm_2              | IP address of backup OMM                                             |
| gateway            | Default gateway                                                      |
| dns_server         | Up to two DNS server IP addresses                                    |
| dns_domain         | local DNS domain                                                     |
| ntp_address        | Up to two NTP server IP addresses                                    |
| ntp_name           | Up to two NTP server names                                           |
| syslog_addr        | IP address of syslog daemon                                          |
| syslog_port        | Listen port of syslog daemon                                         |
| core               | Flag to enable core dumps                                            |
| use_vlan           | VLAN is enabled                                                      |
| srvlst             | List of further tftp server                                          |
| broadcast_addr     | local broadcast address                                              |
| vlan_id            | VLAN Id                                                              |
| country            | Country code                                                         |
| preferred_tftp     | tftp_server is preferred                                             |
| import_url         | URL                                                                  |
| config_file_server | configuration server                                                 |

### 11.7.3.2 Data Section Fields

The data section contains the following field order:

- 1 MAC address of RFP
- 34 Local configuration active flag
- 35 IP address of RFP
- 36 Net mask

- 37 TFTP server
- 38 TFTP FILE
- 39 OMM IP address
- 40 IP address of backup OMM
- 41 Default gateway
- 42 DNS server
- 43 DNS domain
- 44 NTP server IP address
- 45 NTP server name
- 46 Syslog daemon IP address
- 47 Syslog listen port
- 48 Core
- 49 Use VLAN
- 50 Server list
- 51 Broadcast address
- 52 VLAN Id
- 53 Country code
- 54 Preferred TFTP server
- 55 Import URL
- 56 Configuration file server

### 11.7.3.3 Example

#### **RFP** configuration file/local (OM Configurator):

```
# _____#
# instruction section #
# -----#
active = 1
net_mask = 255.255.0.0
tftp_server= 172.30.200.92
tftp_file = iprfp2g.tftp
omm_1 = 172.30.111.188
omm_2 = 172.30.11.181
gateway = 172.30.0.2
dns server = 172.30.0.4,172.30.0.21
dns_domain = aastra.de
ntp_addr = 192.53.103.108,192.53.103.104
ntp_name = ptbtime1.ptb.de,ptbtime2.ptb.de
syslog_addr= 172.30.200.92
core = 0
use vlan = 1
srvlist = 172.30.0.4,172.30.0.21
broadcast addr = 172.30.255.255
vlan id = 4
country = 1
preferred tftp = 1
```

import\_url = https://server/importfiles/ommxy\_conf.gz config file server = https://server/configfiles/ # \_\_\_\_\_# # data sequence # # \_\_\_\_# # 1. MAC ADDR ! no instruction supported ! # 2. ACTIVE FLAG # 3. RFPADDR ! no instruction supported ! # 4. NET\_MASK # 5. TFTP SERVER # 6. TFTP FILE # 7. OMM1 # 8. OMM2 # 9. GATEWAY #10. DNS SERVER #11. DNS DOMAIN #12. NTP ADDR #13. NTP NAME #14. SYSLOG\_ADDR #15. SYSLOG\_PORT #16. CORE #17. USE VLAN #18. SRVLIST #19. BROADCAST\_ADDR #20. VLAN\_ID #21. COUNTRY #22. PREFERRED TFTP #23. IMPORT URL #24. CONFIG FILE SERVER data sequence 00-30-42-01-01-01;;172.30.111.1 00-30-42-02-02-02;;172.30.111.2

#### Parse log about import / instruction processing

```
ok: active = 1
ok: net mask = 255.255.0.0
ok: tftp_server = 172.30.200.92
ok: tftp_file = iprfp2g.tftp
ok: omm 1 = 172.30.111.188
ok: omm<sup>2</sup> = 172.30.11.181
ok: gateway = 172.30.0.2
ok: dns_server = 172.30.0.4,172.30.0.21
ok: dns_domain = Aastra.com
ok: ntp_addr = 192.53.103.108,192.53.103.104
ok: ntp_name = ptbtime1.ptb.de,ptbtime2.ptb.de
ok: syslog_addr = 172.30.200.92
not set: syslog_port
ok: core = 0
ok: use vlan = 1
ok: srvlist = 172.30.0.4,172.30.0.21
ok: broadcast addr = 172.30.255.255
ok: vlan id = 4
ok: country = 1
ok: preferred_tftp = 1
ok: import url = https://server/importfiles/ommxyz conf.gz
ok: config_file_server = https://server/configfiles/
:parsing ok:
processing of section: data sequence
[...]
create data:
```

```
[...]
RFP configuration:
[...]
```

### 11.8 RFP Export File Format

#### General

RFP export files are created by OMM Management Portal in 'csv'-file format which can be easily viewed by a spreadsheet application. Export file contains all or a part of the following parameters:

- MAC address
- Location name
- DECT active
- Cluster
- Paging area
- Synchronisation source
- Reflective environment
- Site
- Building
- Floor
- Room
- WLAN profile reference
- WLAN antenna
- WLAN Channel bg
- WLAN power
- WLAN active

#### Example

Following example RFP export file contains all exportable RFP parameters and is reimportable by OMM Management Portal.

```
*****
# RFP data export file: '/home/user/example.csv'
# Date: 24.09.10 Time: 15:58:19
*****
# Exported parameters:
# MAC address
# Name
# DECT activated
# DECT cluster
# Paging area
# Preferred sync.
# Reflective env.
# Site ID
# Building
# Floor
# Room
# WLAN profile
# WLAN antenna
```

MAC address;Name;DECT activated;DECT cluster;Paging area;Preferred sync.;Reflective env.;Site ID;Building;Floor;Room;WLAN profile;WLAN antenna;WLAN channel;WLAN power;WLAN activated

data\_sequence

```
00:30:42:0E:71:41;License RFP 1;
true;1;0;false;true;1;B1;F1;R1;1;0;;100;false
```

```
00:30:42:0E:26:F1;License RFP 2;
true;1;0;false;false;1;B1;F2;R1;1;0;;100;false
```

```
00:30:42:0E:75:59;License RFP 3;
true;1;0;true;false;1;B1;F2;R2;1;0;;100;false
```

### 11.9 **Protocols and Ports**

| Protocol                                                           |            | OpenMobility Manager |                   |  |
|--------------------------------------------------------------------|------------|----------------------|-------------------|--|
|                                                                    |            | Server port          | Client port       |  |
| HTTPS server                                                       | tcp server | 443 or as configured | any               |  |
| HTTP server (redirect to https)                                    | tcp server | 80 or as configured  | any               |  |
| HTTP/HTTPS client<br>for the SIP–DECT<br>XML terminal<br>interface | tcp        | 80/443               | > 1024            |  |
| RFP control protocol                                               | tcp server | 16321                | any               |  |
| OMM Standby                                                        | tcp server | 16322                | any               |  |
| OM AXI                                                             | tcp server | 12622                | any               |  |
| DECTnet monitor                                                    | tcp server | 8106                 | any               |  |
| LDAP                                                               | tcp client | 389 or as configured | >=1024 (see note) |  |
| TFTP client                                                        | udp        | 69 / given by server | >=1024 (see note) |  |
| HTTP client                                                        | tcp        | 80 or as configured  | >=1024 (see note) |  |
| HTTPS client                                                       | tcp        | 443 or as configured | >=1024 (see note) |  |
| explicit FTPS client                                               | tcp        | 21 or as configured  | >=1024 (see note) |  |
| implicit FTPS client                                               | tcp        | 990 or as configured | >=1024 (see note) |  |
| OM AXI server TCP                                                  | tcp server | 12621                | any               |  |
| OM AXI server TLS                                                  | tcp server | 12622                | any               |  |
| SIP                                                                | udp        | 5060                 | as configured     |  |
| Telnet (OMM<br>console, Linux PC<br>based OMM only)                | tcp server | localhost 8107       | localhost any     |  |
|                                                                    |            |                      |                   |  |

**Note:** Unbound ports start at port 1024.

| Prot                                                               | ocol       | IP-RFP                                                                                                    |                                                                                                    |  |  |
|--------------------------------------------------------------------|------------|----------------------------------------------------------------------------------------------------|----------------------------------------------------------------------------------------------------|--|--|
|                                                                    |            | Server port                                                                                                    | Client port                                                                                                    |  |  |
| HTTP/HTTPS client<br>for the SIP–DECT<br>XML terminal<br>interface | tcp        | 80/443                                                                                                    | > 1024                                                                                                    |  |  |
| RFP control protocol                                               | tcp client | 16321                                                                                                    | >=1024 (see note)                                                                                                    |  |  |
| HTTP server (redirect<br>to OMM web server<br>(http))              | tcp server | 80 or as configured                                                                                                    | any                                                                                                    |  |  |
| SSH server                                                         | tcp server | 22                                                                                                    | any                                                                                                    |  |  |
| DHCP client                                                        | udp        | 67                                                                                                    | 68                                                                                                    |  |  |
| TFTP client                                                        | udp        | 69 / given by server                                                                                                    | >=1024 (see note)                                                                                                    |  |  |
| OMCFG server                                                       | udp        | 64000                                                                                                    | 64000                                                                                                    |  |  |
| NTP client                                                         | udp        | 123                                                                                                    | 123                                                                                                    |  |  |
| Syslog client                                                      | udp        | 514 or as configured                                                                                                    | 514                                                                                                    |  |  |
| DNS client                                                         | udp        | 53                                                                                                    | >=1024 (see note)                                                                                                    |  |  |
| SNMP agent (server)                                                | udp        | 161                                                                                                    | any                                                                                                    |  |  |
| SNMP trap agent<br>(client)                                        | udp        | >=1024 (see note)                                                                                                    | 162                                                                                                    |  |  |
| RSXport (debug only)                                               | tcp server | 38477                                                                                                    | any                                                                                                    |  |  |
| RTP/RTCP (server)                                                  | udp        | Range of [RTP port<br>base + 71] even ports<br>for RTP, odd ports for<br>RTCP. Port base is<br>16320 or as<br>configured. | any                                                                                                    |  |  |
| RTP/RTCP (client)                                                  | udp        | any                                                                                                    | Range of [RTP port<br>base + 71] even ports<br>for RTP, odd ports for<br>RTCP. Port base is<br>16320 or as<br>configured. |  |  |

Note: Unbound ports start at port 1024.

# 12 Index

| Aastra 142d 15                                                                                                    |
|----------------------------------------------------------------------------------------------------|
| Auto answer test mode 203                                                                                                    |
| Auto call test mode 203                                                                                                    |
| Checking firmware                                                                                                    |
| Site survey mode 202                                                                                                    |
| Aastra 600d 15                                                                                                    |
| Software184                                                                                                    |
| Aastra 650c 15                                                                                                    |
| Software184                                                                                                    |
| Account Data 193                                                                                                    |
| Account Types 193                                                                                                    |
| Alphanumeric dialing 28                                                                                                    |
| Auto answer test mode 203                                                                                                    |
| Auto call test mode 203                                                                                                    |
| Auto-create on subscription                                                                                                    |
| Enabling (OMP) 99                                                                                                    |
| Status indication (OMM Web service) 75                                                                                                    |
| Status indication (OMP)96                                                                                                    |
| Beacon interval 195                                                                                                    |
| Capacities                                                                                                    |
| OMM 14                                                                                                    |
| Capacities                                                                                                    |
|                                                                                                    |
| SIP-DECT 13                                                                                                    |
| SIP-DECT 13<br>CAT-iq                                                                                                    |
| SIP-DECT                                                                                                    |
| SIP-DECT                                                                                                    |
| SIP-DECT       13         CAT-iq       26         Channel allocation       196         Cluster       11         Overview       29                                                                                                    |
| SIP-DECT13CAT-iq26Channel allocation196Cluster11Overview29Setting (OMM Web service)66                                                                                                    |
| SIP-DECT13CAT-iq26Channel allocation196Cluster11Overview29Setting (OMM Web service)66Setting (OMP)119                                                                                                    |
| SIP-DECT13CAT-iq26Channel allocation196Cluster11Overview29Setting (OMM Web service)66Setting (OMP)119Configuration files                                                                                                    |
| SIP-DECT13CAT-iq26Channel allocation196Cluster11Overview29Setting (OMM Web service)66Setting (OMP)119Configuration files1Import PP files72                                                                                                    |
| SIP-DECT13CAT-iq26Channel allocation196Cluster11Overview29Setting (OMM Web service)66Setting (OMP)119Configuration files119Import PP files72Import RFP files (OMM Web concole 67                                                                                                    |
| SIP-DECT       13         CAT-iq       26         Channel allocation       196         Cluster       11         Overview       29         Setting (OMM Web service)       66         Setting (OMP)       119         Configuration files       11         Import PP files       72         Import RFP files (OMP)       123                         |
| SIP-DECT13CAT-iq26Channel allocation196Cluster11Overview29Setting (OMM Web service)66Setting (OMP)119Configuration files119Import PP files72Import RFP files (OMM Web concole 67Import RFP files (OMP)123Import user data files109                                                                                                    |
| SIP-DECT13CAT-iq26Channel allocation196Cluster11Overview29Setting (OMM Web service)66Setting (OMP)119Configuration files119Import PP files72Import RFP files (OMM Web concole 67Import RFP files (OMP)123Import user data files109PP (pre-configuration file rules)221                                                                              |
| SIP-DECT13CAT-iq26Channel allocation196Cluster11Overview29Setting (OMM Web service)66Setting (OMP)119Configuration files119Import PP files72Import RFP files (OMP)123Import user data files109PP (pre-configuration file rules)221RFP (description)178                                                                                              |
| SIP-DECT13CAT-iq26Channel allocation196Cluster11Overview29Setting (OMM Web service)66Setting (OMP)119Configuration files119Import PP files72Import RFP files (OMM Web concole 67Import RFP files (OMP)123Import user data files109PP (pre-configuration file rules)221RFP (description)178RFP (file syntax)181                                      |
| SIP-DECT13CAT-iq26Channel allocation196Cluster11Overview29Setting (OMM Web service)66Setting (OMP)119Configuration files119Import PP files72Import RFP files (OMM Web concole 67Import RFP files (OMP)123Import user data files109PP (pre-configuration file rules)221RFP (description)178RFP (file syntax)181RFP (pre-configuration file rules)223 |

| Configuration tools          | 30      |
|------------------------------|---------|
| OM Configurator              | 171     |
| OM Management Portal (OMP).  | 94      |
| OMM Web service              | 41      |
| Country specific tones       | 163     |
| DECT authentication code     | 24      |
| dSetting (OMM Web service)   | 71      |
| Setting (OMM Web service)    | 45      |
| Setting (OMP)                | 135     |
| DECT Monitor                 | 45, 210 |
| DECT XQ                      | 27      |
| Setting (OMM Web service)    | 66      |
| Setting (OMP)                | 119     |
| DHCP                         |         |
| Boot phase (IP RFPs)         | 183     |
| Client                       | 162     |
| Country specific tones       | 163     |
| Parameters                   | 162     |
| RPF Configuration            | 164     |
| Server requirements          | 159     |
| Server selection             | 165     |
| Setup                        | 17      |
| Vendor specific options      | 163     |
| Digit treatment              | 87      |
| Entries                      | 88      |
| LDAP                         | 87      |
| Download over air            | 26, 198 |
| Activating (OMM Web service) | 45      |
| Activating (OMP)             | 99, 112 |
| DTIM period                  | 196     |
| Encryption                   |         |
| PP                           | 135     |
| RFP                          | 45, 99  |
| WLAN settings                | 83      |
| Enrolment                    |         |
| PP files (OMM Web service)   | 72      |
| RFP files (OMM Web service)  | 67      |
| RFP files (OMP)              | 123     |
| User data files (OMP)        | 109     |
| EULA                         | 93, 152 |

| Fragmentation threshold 196         |
|-------------------------------------|
| G.729 codec 34                      |
| GAP phones 16                       |
| Hi-Q™ audio technology              |
| Host mode 29, 183                   |
| Indoor RFPs 8, 10                   |
| IPEI                                |
| Setting (OMM Web service)71         |
| Setting (OMP)135                    |
| IPEI (subscription)76               |
| Isolated sites                      |
| LDAP 87                             |
| Server                              |
| License                             |
| Built-in license (medium system) 38 |
| Built-in license (small system)     |
| EULA (OMM Web service)              |
| EULA (OMP) 152                      |
| G. 729 violations 36                |
| General violations 36               |
| Menu (OMM Web service)              |
| Menu (OMP) 150                      |
| Model 34                            |
| Restrictions                        |
| Standard license (large system) 39  |
| Standard license (small system) 38  |
| Status (OMM Web service) 42         |
| Status (OMP) 97                     |
| Update License35                    |
| Uploading license file              |
| Locating application 8, 29          |
| PP settings (OMP) 136               |
| Login                               |
| Account types 193                   |
| OMM Web service 41                  |
| OMP94                               |
| SSH user shell 205                  |
| Logout                              |
| OMM Web service 42                  |
| OMP95                               |
| Messaging 8, 29                     |

| 12 | Index |
|----|-------|
|----|-------|

| Alarm triggers 142                    |
|---------------------------------------|
| Enabling (OMM Web service)            |
| Enabling (OMP)                        |
| PP settings (OMP) 136                 |
| OM Configurator                       |
| Boot parameters 173                   |
| Boot phase (IP RFPs)                  |
| OM Management Portal (OMP)            |
| ОММ                                   |
| Console command (host mode) 206       |
| Console commands 208                  |
| DECT settings (OMM Web service) 45    |
| DECT settings (OMP)                   |
| General settings (OMM Web service) 44 |
| General settings (OMP)                |
| Host mode 183, 188                    |
| Net parameters (OMM Web service). 44  |
| Net parameters (OMP) 99               |
| Overview                              |
| Protocols and ports                   |
| Restart                               |
| RFP mode 11, 188                      |
| RFP-based11                           |
| Selection                             |
| Software 184                          |
| Start parameters 186                  |
| Syslog 46                             |
| System requirements 184               |
| Tasks 12                              |
| Time zone 46                          |
| Update 47, 187                        |
| WLAN settings (OMM Web service) 46    |
| WLAN settings (OMP) 99                |
| OMM database                          |
| Export (OMM Web service) 58           |
| Export (OMP) 108, 111                 |
| Import (OMM Web service) 56           |
| Import (OMP) 106, 110                 |
| OMM standbysee Standby OMM            |
| OMM Upgrade 187                       |
| OMM Web service 41                    |

OMP

| Modes                               | 95         |
|-------------------------------------|------------|
| Options1                            | 51         |
| OpenMobility Managersee OM          | ΊM         |
| Outdoor RFPs8,                      | 10         |
| Paging areas                        |            |
| Configuration1                      | 22         |
| Overview                            | 29         |
| Size                                | 99         |
| PARK                                |            |
| Indication (OMM Web service)        | 45         |
| Indication (OMP)                    | 99         |
| Portable Partsee F                  | ۶P         |
| Portable part user login type       | 45         |
| PP                                  |            |
| Additional ID (OMM Web service)     | 71         |
| Additional ID (OMP)1                | 34         |
| Additional settings1                | 37         |
| Configuration file2                 | 21         |
| DECT authentication code (OMM Web   | )          |
| service)                            | 71         |
| DECT authentication code (OMP) 1    | 35         |
| DECT settings (OMP) 1               | 35         |
| Delete subscription (OMM Web servic | e)         |
|                                     | 71         |
| Delete subscription (OMP)1          | 36         |
| Download over air (OMM Web service  | )          |
|                                     | 40<br>40   |
| Download over air (OMP)             | 12         |
| Encryption                          | 30<br>74   |
| General settings (OMD)              | 7 I<br>0 4 |
| General settings (OMP)              | 34<br>70   |
| Import configuration files          | 72         |
|                                     | 09<br>74   |
| IPEI (OMM Web service)              | /1<br>05   |
| IPEI (OMP) 1                        | 35         |
| Locating settings1                  | 36         |
| ManDown number (OMM Web service     | ;)<br>7つ   |
| ManDown number (OMP) 1              | י ב<br>27  |
| Massaging settings                  | 26<br>21   |
| พรรรสุขาญ ระณาบุรา                  | 50         |

| SIP authentication (OMM Web service)                     |  |  |  |  |
|----------------------------------------------------------|--|--|--|--|
|                                                          |  |  |  |  |
| SIP authentication (OMP)134                              |  |  |  |  |
| SOS number (OMM Web service) 72                          |  |  |  |  |
| SOS number (OMP) 137                                     |  |  |  |  |
| Subscription with configured IPEI (OMM<br>Web service)76 |  |  |  |  |
| Subscription with configured IPEI (OMP)                  |  |  |  |  |
|                                                          |  |  |  |  |
| Voice mail number 72, 137                                |  |  |  |  |
| Wildcard subscription (OMM Web                           |  |  |  |  |
| service)                                                 |  |  |  |  |
| Wildcard subscription (OMP)                              |  |  |  |  |
| Provisioning                                             |  |  |  |  |
| Creating (unbound) devices (OMP). 133                    |  |  |  |  |
| Creating (unbound) users (OMP) 132                       |  |  |  |  |
| User data import (OMP) 109                               |  |  |  |  |
| Viewing unbound PP data (OMM Web service)                |  |  |  |  |
| Radio coverage see RFP synchronization                   |  |  |  |  |
| Radio Fixed Part see RFP                                 |  |  |  |  |
| Reflective environmentsee DECT XQ                        |  |  |  |  |
| RFP                                                      |  |  |  |  |
| Channel Capacity 157                                     |  |  |  |  |
| Console commands 207                                     |  |  |  |  |
| DECT settings (OMM Web service) 66                       |  |  |  |  |
| DECT settings (OMP) 117, 119                             |  |  |  |  |
| Export file format                                       |  |  |  |  |
| General settings (OMM Web service) 65                    |  |  |  |  |
| General settings (OMP) 116, 118                          |  |  |  |  |
| Hardware information (OMP)                               |  |  |  |  |
| Hardware settings (OMP) 119                              |  |  |  |  |
| LED Status                                               |  |  |  |  |
| RSSI values 126                                          |  |  |  |  |
| Status indication (OMM Web service) 63                   |  |  |  |  |
| Status indication (OMP) 114 116                          |  |  |  |  |
| Viewing sync relations 125                               |  |  |  |  |
| WI AN settings (OMM Web service) 66                      |  |  |  |  |
| WI AN settings (OMP) 117 119                             |  |  |  |  |
| REP 32 IP / REP I 32 IP 8                                |  |  |  |  |
| REP 34 IP / REP I 34 IP 8                                |  |  |  |  |
| REP 35 IP / REP I 35 IP 10                               |  |  |  |  |
|                                                          |  |  |  |  |

| RFP 36 IP / RFP L36 IP 10                    |
|----------------------------------------------|
| RFP 37 IP / RFP L37 IP 10                    |
| RFP 42 WLAN / RFP L42 WLAN 8                 |
| RFP 43 WLAN / RFP L43 WLAN 10                |
| RFP software update 181                      |
| RFP synchronization                          |
| Preferred synchronization source (OMM        |
| Web service)66                               |
| Preferred synchronization source (OMP)       |
|                                              |
| Sync view (OMP) 125                          |
| RSSI values 126                              |
| RTS threshold 195                            |
| Seamless handover see RFP                    |
| Synchronisation                              |
| Advanced settings (OMM Web service)          |
| Advanced settings (Olvini Web service)<br>49 |
| Advanced settings (OMP) 101                  |
| Basic settings (OMM Web service) 48          |
| Basic settings (OMP) 101                     |
| DTMF settings (OMM Web service) 50           |
| DTMF settings (OMP)                          |
| General settings (OMM Web service) 47        |
| General settings (OMP)                       |
| PP Authentication (OMM Web service)          |
|                                              |
| PP authentication (OMP) 134                  |
| Registration traffic shaping51               |
| RTP settings (OMM Web service) 50            |
| RTP settings (OMP) 101                       |
| Supplementary services (OMP) 102             |
| SIP-DECT XML terminal interface. 30, 146     |
| Site survey mode 202                         |
| SNMP 30                                      |
| Configuration 197                            |
| General settings55                           |
| Menu54                                       |
| Trap handling55                              |
| SSH user shell 205                           |
| Commands 206                                 |
| Login 205                                    |
|                                              |

| 12 | In | d | е | X |
|----|----|---|---|---|
| 12 | In | a | e | X |

| Standby OMM 28                         |  |  |  |  |
|----------------------------------------|--|--|--|--|
| Configuration 100                      |  |  |  |  |
|                                        |  |  |  |  |
| Installation update                    |  |  |  |  |
| OMM Console Commands 209               |  |  |  |  |
| Overview                               |  |  |  |  |
| Protocol and Port 232                  |  |  |  |  |
| Status indication (OMM Web service) 42 |  |  |  |  |
| Status indication (OMP)97              |  |  |  |  |
| Startup                                |  |  |  |  |
| Application 160                        |  |  |  |  |
| Booter 159                             |  |  |  |  |
| Statistics                             |  |  |  |  |
| Subscription74                         |  |  |  |  |
| Wildcard subscription (OMM Web         |  |  |  |  |
| service)                               |  |  |  |  |
| Wildcard subscription (OMP) 138        |  |  |  |  |
| With IPEI (OMM Web service)            |  |  |  |  |
| With IPEI (OMP) 138                    |  |  |  |  |
| Sync relations 125                     |  |  |  |  |
| Syslog messages                        |  |  |  |  |
| System Requirements                    |  |  |  |  |
| TETP                                   |  |  |  |  |
| Server requirements 159                |  |  |  |  |
| Setup 17                               |  |  |  |  |
| Troubleshooting 186 190 194 209        |  |  |  |  |
| User administration                    |  |  |  |  |
| OMM Web service 51                     |  |  |  |  |
|                                        |  |  |  |  |
| UTE 9 27.29                            |  |  |  |  |
| UTF-0                                  |  |  |  |  |
| Voice mail number                      |  |  |  |  |
| System vide (Olvivi web service) 46    |  |  |  |  |
| Wildcard subscription                  |  |  |  |  |
| WLAN                                   |  |  |  |  |
| Clients                                |  |  |  |  |
| Configuration 194                      |  |  |  |  |
| Menu78                                 |  |  |  |  |
| Profiles78                             |  |  |  |  |
| Securing197                            |  |  |  |  |
| WLAN profile                           |  |  |  |  |
| General settings82                     |  |  |  |  |
| Key settings 84                        |  |  |  |  |
| Multiple SSID (SSID2 – SSID4) 84       |  |  |  |  |

| Security settings | 83     |
|-------------------|--------|
| XML applications3 | 0, 146 |